# LS2208 プロダクトリファレンス ガイド

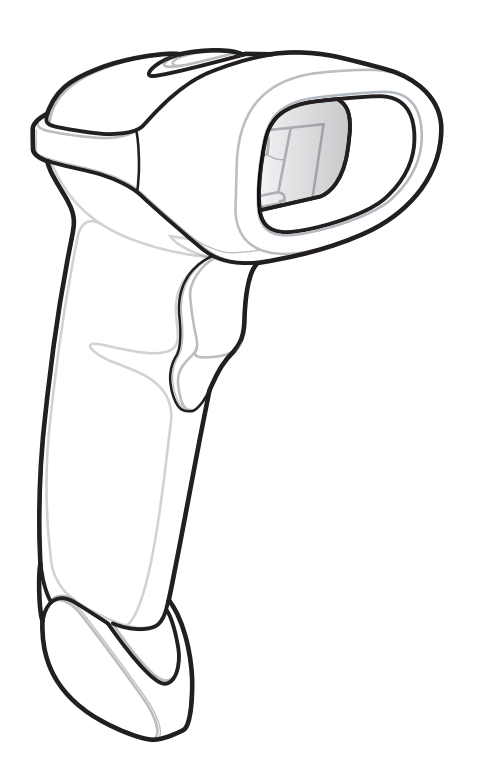

#### LS2208

製品リファレンス ガイド

72E-58808-12JA

改訂版 A 2017 年 6 月 書面による許可なしに、本書の内容をいかなる形式でも、または電気的あるいは機械的な手段により、複製または使用することを禁じます。これには、コピー、記録、または情報の保存および検索システムなど電子的または機械的な手段が含まれます。本書の内容は、予告なしに変更される場合があります。

ソフトウェアは、厳密に「現状のまま」提供されます。ファームウェアを含むすべてのソフトウェアは、ライ センスに基づいてユーザーに提供されます。本契約 (ライセンス プログラム)に基づいて提供される各ソフト ウェアまたはファームウェアに対して、ユーザーに移譲不可で非排他的なライセンスを付与します。下記の場 合を除き、事前に書面による同意がなければ、ユーザーがライセンスを譲渡、サブライセンス、または移譲す ることはできません。著作権法で認められる場合を除き、ライセンス プログラムの一部または全体をコピー する権限はありません。ユーザーは、ライセンス プログラムを何らかの形式で、またはライセンス プログラ ムの何らかの部分を変更、結合、または他のプログラムへ組み込むこと、ライセンス プログラムからの派生 物を作成すること、ライセンス プログラムを書面による許可なしにネットワークで使用することを禁じられ ています。ユーザーは、本契約に基づいて提供されるライセンス プログラムについて、著作権に関する記載 を保持し、承認を受けて作成する全体または一部のコピーにこれを含めることに同意します。ユーザーは、提 供されるライセンス プログラムまたはそのいかなる部分についても、逆コンパイル、逆アセンブル、デコー ド、またはリバース エンジニアリングを行わないことに同意します。

Zebra は、信頼性、機能、またはデザインを向上させる目的で製品に変更を加えることができるものとします。

Zebra は、本製品の使用、または本文書内に記載されている製品、回路、アプリケーションの使用が直接的または間接的な原因として発生する、いかなる製造物責任も負わないものとします。明示的、黙示的、禁反言またはその他の特許権上または特許上のいかなる方法によるかを問わず、Zebra 製品が使用された組み合わせ、システム、機材、マシン、マテリアル、メソッド、またはプロセスを対象として、もしくはこれらに関連して、ライセンスが付与されることは一切ないものとします。Zebra 製品に組み込まれている機器、回路、およびサブシステムについてのみ、黙示的にライセンスが付与されるものとします。

#### 保証

Zebra のハードウェア製品の保証については、次のサイトにアクセスしてください。 http://www.zebra.com/warranty

## 改訂版履歴

元のマニュアルに対する変更を次に示します。

| 変更        | 日付          | 説明                                                                                                    |
|-----------|-------------|----------------------------------------------------------------------------------------------------|
| -01 改訂版 A | 2003 年 3 月  | 初期リリース。                                                                                                    |
| -02 改訂版 A | 2003 年 10 月 | バーコードの追加およびその他多くの変更による更新。                                                                                                    |
| -03 改訂版 A | 2007 年 1 月  | サービス情報の更新、Bookland ISBN 用のパラメータ バーコードの追加、新<br>しい UPC サプリメンタル読み取りオプション、ソフトウェア バージョンの<br>通知、MIMIC バージョンの通知、シナプス ケーブルの通知、COM ポート、<br>プリフィックス / サフィックス値。                                                            |
| -04 改訂版 A | 2007 年 9 月  | Zebra ブランドの変更、MSI の読み取り桁数設定パラメータのデフォルト値<br>を 4 ~ 55 に変更、RSS の表記を GS1 DataBar に変更。                                                                                                    |
| -05 改訂版 A | 2007 年 10 月 | 「読み取り間隔」のバーコードをユーザー設定に追加。                                                                                                    |
| -06 改訂版 A | 2008 年 5 月  | サービス情報の更新、IBM XT バーコードおよびキーボードをキーボード<br>ウェッジの章から削除、ベルギー フランス語の国コードを追加、Code ID と<br>「読み取りなし」に関する注意を追加、一時停止の送信とカンマ バーコード<br>を「ADF」の章に追加。                                                                          |
| -07 改訂版 A | 2010 年 7 月  | 「Alt @ の送信」のパラメータ番号の訂正および「Alt 2 の送信」のパラメー<br>タの追加、デフォルトのインタフェースをキーボード ウェッジから USB に<br>変更、特許と規制に関する情報の削除、Web アドレス、「123Scan <sup>2</sup> 」の章、<br>および「フィードバック」の章の更新。                                               |
| -08 改訂版 A | 2012 年 4 月  | 全 URL の更新、キーボード ウェッジのベルギー フランス語版 Windows<br>バーコードの更新、「123Scan2」の章の更新、サービス情報の更新。                                                                                                    |
| -09 改訂版 A | 2012 年 10 月 | 耐周辺光を更新。表 3-3 を更新 (スキャナのエミュレーション列の追加)。ワ<br>ンドのサポートに関する注記を追加。                                                                                                    |
| -10 改訂版 A | 2015 年 4 月  | Zebra への商標変更。                                                                                                    |
| -11 改訂版 A | 2016 年 7 月  | 「高度なデータ フォーマット」の章を追加。                                                                                                    |
| -12 改訂版 A | 2017 年 6 月  | 「HID キーボード エミュレーション」オプションを「USB HID キーボード」<br>に変更。<br>「USB OPOS ハンドヘルド」オプションを「OPOS (完全無効対応の IBM ハン<br>ドヘルド)」に変更。<br>USB デバイス タイプに注記を追加。<br>「123Scan」の章を更新。<br>GS1 DataBar-14 から GS1 DataBar Omnidirectional に変更。 |

## 目次

#### このガイドについて

| はじめにx       | ίİİ |
|-------------|-----|
| 章の説明x       | iii |
| 表記規則x       | ίv  |
| 関連文書        | v   |
| リービスに関する情報x | v   |

#### 第1章:ご使用の前に

| はじめに                 | 1-1 |
|----------------------|-----|
| スキャナの取り出し            | 1-2 |
| スキャナのセットアップ          | 1-3 |
| インタフェース ケーブルの接続      | 1-3 |
| 電源の接続 (必要な場合)        | 1-4 |
| スキャナの設定              | 1-4 |
| シナプス ケーブル インタフェースの接続 | 1-5 |
| インタフェース ケーブルの交換      | 1-5 |
|                      |     |

#### 第2章:スキャン

| 2-1 |
|-----|
| 2-2 |
| 2-3 |
| 2-4 |
| 2-5 |
| 2-6 |
| 2-7 |
| 2-7 |
| 2-8 |
| 2-9 |
| 2-9 |
|     |

#### 第3章:メンテナンスと技術仕様

| はじめに        | 3-1 |
|-------------|-----|
| メンテナンス      | 3-1 |
| トラブルシューティング | 3-2 |
| 技術什樣        | 3-4 |
| スキャナ信号の意味   | 3-6 |

#### 第4章: ユーザー設定

| はじめに                | 4-1 |
|---------------------|-----|
| スキャン シーケンスの例        | 4-1 |
| スキャン中のエラー           | 4-2 |
| ユーザー設定のデフォルト設定パラメータ | 4-2 |
| ユーザー設定              | 4-3 |
| デフォルト設定パラメータ        | 4-3 |
| ビープ音の音程             | 4-4 |
| ビープ音の音量             | 4-5 |
| 電源モード               | 4-6 |
| レーザー オン タイム         | 4-7 |
| 読み取り成功時のビープ音        | 4-8 |
| 読み取り間隔              | 4-9 |
|                     |     |

#### 第5章:キーボード ウェッジ インタフェース

| はじめに                    |      |
|-------------------------|------|
| キーボード ウェッジ インタフェースの接続   | 5-2  |
| キーボード ウェッジのデフォルト設定パラメータ | 5-3  |
| キーボード ウェッジのホスト タイプ      | 5-4  |
| キーボード ウェッジのホスト タイプ      | 5-4  |
| キーボード ウェッジの国タイプ (国コード)  | 5-5  |
| 不明な文字の無視                | 5-7  |
| キーストローク ディレイ            | 5-8  |
| キーストローク内ディレイ            | 5-9  |
| 代替用数字キーパッド エミュレーション     | 5-9  |
| Caps Lock オン            | 5-10 |
| Caps Lock オーバーライド       | 5-10 |
| ウェッジ データの変換             | 5-11 |
| ファンクション キーのマッピング        | 5-12 |
| FN1 置換                  | 5-13 |
| メーク/ブレークの送信             | 5-13 |
| キーボード マップ               | 5-14 |
| ASCII キャラクタ セット         | 5-16 |

#### 第6章: RS-232 インタフェース

|                     | 6-1 |
|---------------------|-----|
| RS-232 インタフェースの接続   | 6-2 |
| RS-232 デフォルト設定パラメータ | 6-3 |
| RS-232 ホスト パラメータ    | 6-4 |
| RS-232 ホスト タイプ      | 6-6 |

| ボーレート                      | .8 |
|----------------------------|----|
| パリティ                       | 10 |
| ストップ ビットの選択6-              | 12 |
| データ ビット                    | 12 |
| 受信エラーのチェック                 | 13 |
| ハードウェア ハンドシェイク6-           | 14 |
| ソフトウェア ハンドシェイク6-           | 16 |
| ホスト シリアル レスポンス タイムアウト6-    | 18 |
| RTS 制御線の状態6-               | 19 |
| <bel>によるビープ音6-</bel>       | 19 |
| キャラクタ間ディレイ6-               | 20 |
| Nixdorf のビープ音 /LED オプション6- | 21 |
| 不明な文字の無視                   | 21 |
| ASCII キャラクタ セット            | 22 |

#### 第7章: USB インタフェース

| はじめに                       | 7-1  |
|----------------------------|------|
| USB インタフェースの接続             | 7-1  |
| USB デフォルト設定パラメータ           | 7-3  |
| USB ホスト パラメータ              | 7-4  |
| USB デバイス タイプ               | 7-4  |
| USB 国キーボード タイプ (国コード)      | 7-6  |
| キーストローク ディレイ (USB 専用)      | 7-9  |
| Caps Lock オーバーライド (USB 専用) | 7-10 |
| 不明な文字の無視 (USB 専用)          | 7-11 |
| キーパッドのエミュレート               | 7-12 |
| USB キーボードの FN1 置換          | 7-12 |
| ファンクション キーのマッピング           | 7-13 |
| Caps Lock のシミュレート          | 7-13 |
| 大文字/小文字の変換                 | 7-14 |
| ASCII キャラクタ セット            | 7-15 |
|                            |      |

## 第8章: IBM 468X/469X インタフェース

|                         | 8-1 |
|-------------------------|-----|
| IBM 468X/469X ホストへの接続   | 8-2 |
| IBM デフォルト設定パラメータ        | 8-3 |
| IBM 468X/469X ホスト パラメータ | 8-4 |
| ポート アドレス                | 8-4 |
| 不明バーコードを Code 39 に変換    | 8-5 |

## 第9章: ワンドエミュレーション インタフェース

|                           | 9-1 |
|---------------------------|-----|
| ワンド エミュレーションを使用した接続       | 9-2 |
| ワンド エミュレーションのデフォルト設定パラメータ | 9-3 |
| ワンド エミュレーションのホスト パラメータ    | 9-4 |
| ワンド エミュレーションのホスト タイプ      | 9-4 |
| 先頭マージン (クワイエット ゾーン)       | 9-5 |

| 極性                       | 9-6 |
|--------------------------|-----|
| 不明な文字の無視                 | 9-6 |
| すべてのバーコードを Code 39 に変換   | 9-7 |
| Code 39 を Full ASCII に変換 | 9-7 |

## 第10章: デコード機能なしのスキャナ エミュレーション インタフェース

| デコード機能なしのスキャナ エミュレーションを使用した接続       |
|-------------------------------------|
| デコード機能なしのスキャナ エミュレーションのデフォルト設定パラメータ |
|                                     |
| テコート機能なしのスキャテ エミュレーション ホスト          |
| デコード機能なしのスキャナ エミュレーション ホスト パラメータ    |
| ビープ音スタイル                            |
| パラメータ パススルー 10-6                    |
| 新しいコード タイプの変換 10-7                  |
| モジュール幅                              |
| すべてのバーコードを Code 39 に変換 10-8         |
| Code 39 Full ASCII 変換 10-8          |
| 転送タイムアウト                            |
| 不明な文字の無視                            |
| 先頭マージン                              |
| 読み取り LED のチェック 10-12                |

#### 第 11章: 123Scan

| はじめに                         | 11-1 |
|------------------------------|------|
| 123Scan との通信                 | 11-1 |
| 123Scan の要件                  | 11-1 |
| 123Scan 情報                   | 11-2 |
| スキャナ SDK、他のソフトウェア ツール、およびビデオ | 11-2 |

#### 第12章:読み取り可能コード

| はじめに                            | 12-1  |
|---------------------------------|-------|
| スキャン シーケンスの例                    | 12-1  |
| スキャン中のエラー                       | 12-1  |
| 読み取り可能コードのデフォルト設定パラメータ          | 12-2  |
| UPC/EAN                         | 12-5  |
| UPC-A/UPC-E の有効化 / 無効化          | 12-5  |
| UPC-E1 の有効化/無効化                 | 12-6  |
| EAN-13/EAN-8 の有効化 / 無効化         | 12-7  |
| Bookland EAN の有効化 / 無効化         | 12-8  |
| UPC/EAN/JAN サプリメンタルの読み取り        | 12-9  |
| ユーザーが設定できるサプリメンタル               | 12-12 |
| UPC/EAN/JAN サプリメンタルの冗長性         | 12-12 |
| UPC-A/UPC-E/UPC-E1 チェック デジットの転送 | 12-13 |
| UPC-A プリアンブル                    | 12-14 |
| UPC-E プリアンブル                    | 12-15 |
| UPC-E1 プリアンブル                   | 12-16 |
| UPC-E から UPC-A への変換             | 12-17 |

|                                                                                                    | 10.10 |
|----------------------------------------------------------------------------------------------------|-------|
| UPC-E1 から UPC-A への変換                                                                                           | 12-18 |
|                                                                                                    | 12-10 |
|                                                                                                    | 12-19 |
| UPC/EAN セキュリティ レヘル                                                                                             | 12-20 |
|                                                                                                    | 12-21 |
|                                                                                                    | 12-22 |
| し00년 128 の有効化/ 無効化                                                                                             | 12-22 |
| UCU/EAN-128 の有効化/ 無効化                                                                                          | 12-22 |
| ISBI 128 の有効化/ 無効化<br>Codo 20                                                                                  | 12-23 |
|                                                                                                    | 12-24 |
| CODE 39 の有効化/ 無効化                                                                                              | 12-24 |
| Thoplic Code 39 の有効化/ 無効化                                                                                      | 12-24 |
| Code 39 から Code 32 への変換                                                                                        | 12-20 |
| U00e 32 フリフィックス                                                                                                | 12-25 |
| Code 39 の読み取り桁数設定                                                                                              | 12-20 |
| Code 39 チェック テンツトの確認                                                                                           | 12-27 |
| し000 39 ナエック ナンットの転送                                                                                           | 12-27 |
| Code 39 Full ASCII 変換                                                                                          | 12-28 |
| Code 39 のハッファリング (スキャンおよび保存)                                                                                   | 12-29 |
|                                                                                                    | 12-32 |
| しの193 の有効化/ 無効化                                                                                                | 12-32 |
| Code 93 の読み取り桁数設定                                                                                              | 12-33 |
|                                                                                                    | 12-34 |
|                                                                                                    | 12-34 |
| Code 11 の読み取り桁数設定                                                                                              | 12-35 |
| Code 11 チェック テンツトの唯認                                                                                           | 12-36 |
| し00e 11 ナエック ナンットの転达                                                                                           | 12-37 |
| Interleaved 2 of 5 (ITF)                                                                                       | 12-30 |
| Interleaved 2 of 5 の有効化/無効化                                                                                    | 12-38 |
| Interieaved 2 of 5 読み取り桁数設定                                                                                    | 12-39 |
| I 2 0f 5 ナエック ナンットの確認                                                                                          | 12-40 |
| 2015 ナエック ナンットの転送                                                                                              | 12-41 |
| I 2 01 5 から EAN-13 への変換                                                                                        | 12-41 |
| Discrete 2 of 5 (DTF)                                                                                          | 12-42 |
| Discrete 2 01 5 の有刻化/ 無刻化<br>Discrete 2 of 5 の有刻化/ 無刻化                                                         | 12-42 |
| DISCIPLE 2015の読み取り竹奴設定                                                                                         | 12-43 |
| Chinese 2 of 5                                                                                                 | 12-44 |
| Codebar (NW 7)                                                                                                 | 12-44 |
|                                                                                                    | 12-40 |
| Codabar の有効化/ 無効化                                                                                              | 12-45 |
| Coolabar の読み取り桁数設定                                                                                             | 12-40 |
| ULSI                                                                                                    | 12-47 |
| NUTIS                                                                                                    | 12-47 |
| WOI                                                                                                    | 10 40 |
| IVIのIの11/11/11/11/11/11/11/11/11/11/11/11/11/                                                                  | 12-48 |
| IVIOI U記のVU 9111 奴以た                                                                                           | 12-49 |
| IVIOI アエツク アンツト                                                                                                | 12-50 |
| IVIOI アエツク アンツトの転达<br>MCL チェック デジットのセリゴリブノ                                                                     | 12-50 |
| IVIOI アエック アンツトのアルコリスム                                                                                         | 12-51 |
| العامة (الالمان المعان المعامر المعامر المعامر المعامر المعامر المعامر المعامر المعامر المعامر المعام المعام ا | 12-92 |

| GS1 DataBar 1                | 12-52 |
|------------------------------|-------|
| GS1 DataBar から UPC/EAN への変換1 | 12-53 |
| 冗長性レベル1                      | 12-54 |
| 冗長性レベル11                     | 12-54 |
| 冗長性レベル2                      | 12-54 |
| 冗長性レベル31                     | 12-55 |
| 冗長性レベル41                     | 12-55 |
| セキュリティ レベル 1                 | 12-56 |
| セキュリティ レベル 0 1               | 12-56 |
| セキュリティ レベル11                 | 12-56 |
| セキュリティ レベル 2 1               | 12-56 |
| セキュリティ レベル31                 | 12-57 |
| 双方向的冗長性                      | 12-58 |
| キャラクタ間ギャップ サイズ 1             | 12-58 |
| バージョン通知 1                    | 12-59 |
| MIMIC バージョンの通知 1             | 12-59 |
| シナプス ケーブルの通知                 | 12-59 |

#### 第 13章: その他のスキャナ オプション

|                  | 13-1 |
|------------------|------|
| スキャン シーケンスの例     | 13-2 |
| スキャン中のエラー        | 13-2 |
| その他のデフォルト設定パラメータ | 13-2 |
| その他のスキャナ パラメータ   | 13-3 |
| コード ID キャラクタの転送  | 13-3 |
| プリフィックス/サフィックス値  | 13-4 |
| スキャン データ転送フォーマット | 13-4 |
| FN1 置換值          | 13-6 |
| 「読み取りなし」メッセージの転送 | 13-6 |
| シナプス インタフェース     | 13-7 |
|                  |      |

#### 第 14章:高度なデータ フォーマット

| はじめに | 4- | 1 |
|------|----|---|
|      |    |   |

#### 付録 A: 標準のデフォルト設定パラメータ

#### 付録 B: プログラミング リファレンス

| シンボル コード ID | B-1 |
|-------------|-----|
| AIM コード ID  | B-2 |

#### 付録 C: サンプル バーコード

| Code 39     | C-1 |
|-------------|-----|
| UPC/EAN     | C-1 |
| UPC-A、100%  | C-1 |
| EAN-13、100% | C-2 |
|             | -   |

| Code 128                    | . C-2 |
|-----------------------------|-------|
| Interleaved 2 of 5          | . C-2 |
| GS1 DataBar Omnidirectional | . C-2 |

#### 付録 D:数字バーコード

| 数字バーコード | D-1 |
|---------|-----|
| 0、1、2   | D-1 |
| 3、4、5、6 | D-2 |
| 7.8.9   | D-3 |
| キャンセル   | D-3 |

索引

## このガイドについて

## はじめに

このガイドでは、Symbol LS2208 のセットアップ、操作、メンテナンス、およびトラブルシューティングの一般 的な手順について説明します。

#### 章の説明

このガイドは、次の章で構成されています。

- 第1章の「ご使用の前に」では、製品の概要および開梱方法について説明します。
- 第2章の「スキャン」では、スキャナの部位、ビープ音と LED の定義、およびスキャナをハンドヘルド モードおよびハンズフリー モードで使用する方法について説明します。
- 第3章の「メンテナンスと技術仕様」では、スキャナのお手入れのしかた、トラブルシューティング、および技術的な仕様について説明します。
- 第4章の「ユーザー設定」では、スキャナのユーザー設定機能を選択するためのプログラミング バーコー ドについて説明します。
- 第5章の「キーボードウェッジインタフェース」では、キーボードウェッジ操作用のスキャナ設定方法について説明します。
- **第6章の「RS-232 インタフェース」**では、RS-232 操作用のスキャナの設定方法について説明します。
- **第 7 章の「USB インタフェース」**では、USB 操作用のスキャナの設定方法について説明します。
- **第 8 章の「IBM 468X/469X インタフェース」**では、IBM 468X/469X POS システムで使用するスキャナの 設定方法について説明します。
- **第 9 章の「ワンド エミュレーション インタフェース」**では、ワンド エミュレーション操作用のスキャナ設 定方法について説明します。
- 第 10 章の「デコード機能なしのスキャナ エミュレーション インタフェース」では、デコード機能なしの スキャナ エミュレーション操作用のスキャナ設定方法について説明します。
- 第 11 章の「123Scan」(PC ベースのスキャナ設定ツール)では、123Scan<sup>2</sup> プログラムと通信するためにス キャンが必要なバーコードについて説明します。

- 第 12 章の「読み取り可能コード」では、すべての読み取り可能コードについて説明し、これらの機能の選 択に必要なプログラミング バーコードについて説明します。
- 第 13 章の「その他のスキャナ オプション」では、ホスト デバイスへのデータ転送方法のカスタマイズに よく使用される機能について説明します。
- 第14章の「高度なデータフォーマット」では、ホストデバイスに送信する前にデータをカスタマイズする 手段である ADF について簡単に説明します。『ADF Programmer Guide』へのリファレンスも含まれています。
- 付録A「標準のデフォルト設定パラメータ」は、すべてのホスト デバイスやその他のスキャナのデフォルト値の一覧です。
- 付録B「プログラミングリファレンス」は、AIM コード ID、ASCII 変換、およびキーボード マップの一覧 です。
- 付録 C「サンプル バーコード」では、さまざまなコード タイプのサンプル バーコードを示します。
- 付録 D「数字バーコード」では、特定の数値が必要なパラメータをスキャンするための数字バーコードを 掲載しています。

#### 表記規則

このマニュアルでは、次の表記規則を使用しています。

- *斜体*は、本書および関連文書の章およびセクションの強調に使用します。
- 太字は、パラメータとバーコードの名前の強調に使用します。
- ビュレット(•)は、次を示します。
  - 実行する操作
  - 代替方法のリスト
  - 実行する必要はあるが、順番どおりに実行しなくてもかまわない手順
- 順番どおりに実行する必要のある手順(順を追った手順)は、番号付きのリストで示されます。
- 本章で説明するプログラミング バーコード メニューでは、デフォルトのパラメータ設定にアスタリスク (\*) を付けています。

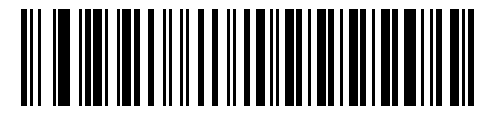

<sup>\*</sup> はデフォルトを示す **\* ボーレート 9600** 機能 / オプション

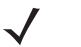

注 このシンボルは、特別な関心事や重要事項を示します。注意を読まなくても、リーダー、機器、または データに物理的な損害が生じるわけではありません。

注意

このシンボルが付いた情報を無視した場合、データまたは器具に損害が生じる場合があります。

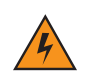

警告! このシンボルが付いた情報を無視した場合、身体に深刻な傷害が生じる場合があります。

#### 関連文書

『Symbol LS2208 シリーズ クイック リファレンス ガイド』(p/n 72-58807-xx) では、スキャナの使用を開始するための一般的な情報を提供しています。基本的なセットアップ手順や操作手順についても説明しています。

本書およびすべてのガイドの最新バージョンは、http://www.zebra.com/support から入手可能です。

## サービスに関する情報

本機器の使用中に問題が発生する場合は、お客様の使用環境を管理する技術サポートまたはシステム サポートにお 問い合わせください。本機器に問題がある場合は、各地域の技術サポートまたはシステム サポートの担当者が、次 のサイトへ問い合わせを行います: http://www.zebra.com/support。

Zebra サポート) へのお問い合わせの際は、以下の情報をご用意ください。

- 装置のシリアル番号
- モデル番号または製品名
- ソフトウェアのタイプとバージョン番号

Zebra では、サービス契約で定められた期間内に電子メール、電話、または FAX でお問い合わせに対応いたします。

Zebra が問題を解決できない場合、修理のため機器をご返送いただくことがあります。その際には、詳しい手順を ご案内いたします。Zebra は、承認済みの梱包箱を使用せずに発生した搬送時の損傷について、その責任を負わな いものとします。装置を不適切に移動すると、保証が無効になる場合があります。

ご使用のビジネス製品を Zebra ビジネス パートナーから購入された場合、サポートについては購入先のビジネス パートナーにお問い合わせください。

## 第1章ご使用の前に

## はじめに

Symbol LS2208 スキャナは、優れたスキャン性能と高度な人間工学を統合した、優れた軽量レーザー スキャナで す。ハンドヘルド スキャナとして使用する場合でも、スタンドに収めたハンズフリー スキャナとして使用する場 合でも、長時間にわたって簡単、快適に利用することができます。

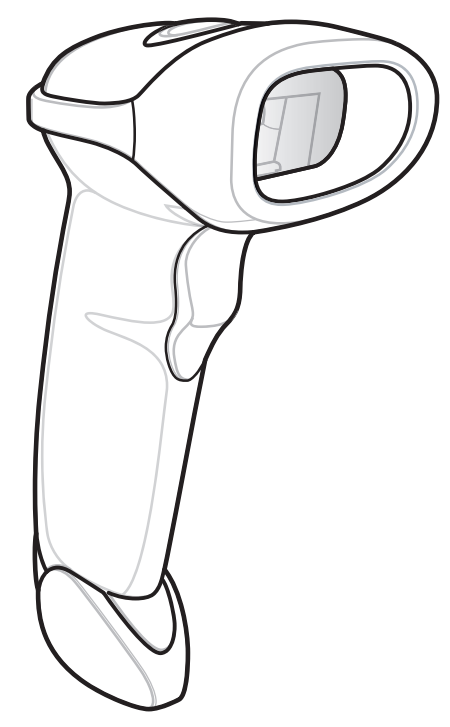

図 1-1 Symbol LS2208 スキャナ

Symbol LS2208 スキャナは次のインタフェースをサポートします。

- ホストへの標準 RS-232 接続。バーコードメニューをスキャンして、スキャナとホストが適切に通信できるようセットアップしてください。
- ホストへのキーボード ウェッジ接続。スキャンされたデータはキー入力として解釈されます。
- サポートするキーボード:英語 (U.S.)、ドイツ語、フランス語、フランス語インターナショナル、スペイン 語、イタリア語、スウェーデン語、英語 (U.K.)、日本語、ポルトガル語 (ブラジル)。
- ホストへのワンドエミュレーション接続。スキャナは、データをワンドデータとして収集して読み取る、 簡易入力端末、コントローラ、ホストに接続されます。
- ホストへのデコード機能なしのエミュレーション接続。スキャナは、簡易入力端末と、データを収集してホスト向けに翻訳するコントローラに接続されます。
- IBM 468X/469X ホストへの接続。バーコードメニューをスキャンして、スキャナと IBM 端末が適切に通信 できるようセットアップしてください。
- ホストへの USB 接続。スキャナは USB ホストを自動検出し、デフォルトの HID キーボード インタフェー スタイプに設定します。他の USB インタフェース タイプを選択するには、プログラミング バーコードを スキャンします。
- サポートするキーボード (Windows<sup>™</sup>環境):英語 (U.S.)、ドイツ語、フランス語、フランス語インターナショナル、スペイン語、イタリア語、スウェーデン語、英語 (U.K.)、ポルトガル語 (ブラジル)、日本語。
- シナプス機能。シナプス ケーブルとシナプス アダプタ ケーブルを使用して、さまざまな種類のホスト シ ステムに接続できます。スキャナは、シナプスを自動検出します。
- 123Scan<sup>2</sup>を使用した設定。

#### スキャナの取り出し

スキャナを箱から取り出し、破損している機器がないかどうかを確認します。配送中にスキャナが損傷していた 場合は、Zebra エンタープライズ モビリティ サポート)までご連絡ください。連絡先については、xv ページを 参照してください。箱は、保管しておいてください。これは承認された梱包箱です。修理のために装置を返送す る必要が生じた場合は、必ずこれを使用してください。

## スキャナのセットアップ

#### インタフェース ケーブルの接続

- インタフェース ケーブルのモジュラ コネクタをスキャナ ハンドル底部にあるケーブル インタフェース ポートに差し込みます (図 1-2 を参照してください)。
- 2. ケーブルを軽く引っ張り、コネクタが確実に接続されていることを確認します。
- 3. インタフェース ケーブルのもうー端をホストに接続します (ホスト接続の詳細については、該当するホスト の章を参照してください)。

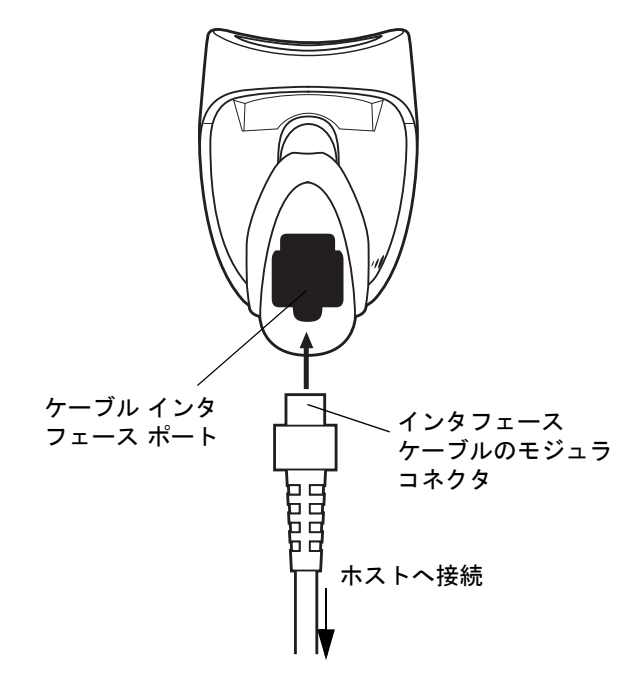

図1-2 ケーブルの接続

注 ホストが異なる場合、それに対応したケーブルが必要になります。各ホストの章に記載されているコネ クタは例として記載されているだけです。実際には、別のコネクタが使用される場合もありますが、ス キャナの接続手順は同じです。

#### 電源の接続(必要な場合)

ホストからスキャナに給電されない場合は、次の手順でスキャナに外部電源を接続してください。

- 1. 1-3 ページの「インタフェース ケーブルの接続」の手順に従って、インタフェース ケーブルをスキャナの底 部に接続します。
- インタフェース ケーブルのもう一端をホストに接続します (適切なポートの位置については、ホストのマニュアルを参照してください)。
- 3. 電源をインタフェース ケーブルの電源ジャックに差し込みます。電源のもう一端を AC コンセントに差し込みます。

#### スキャナの設定

スキャナを設定するには、本書のバーコードを使用するか、123Scan<sup>2</sup>設定プログラムを使用します。

バーコード メニューを使用してスキャナをプログラミングする場合の詳細については、**第4章の「ユーザー設定」** を参照してください。この設定プログラムを使用したスキャナの設定方法については、**第11章の「123Scan」**を 参照してください。123Scan<sup>2</sup> にはヘルプ ファイルが含まれています。

このスキャナはホスト システムへのインタフェースとして、RS-232、IBM 468X/469X、キーボード ウェッジ、ワ ンド エミュレーション、デコード機能なしのスキャナ エミュレーション、USB、およびシナプスをサポートしま す。これらの接続のセットアップ方法については、それぞれのホストの章に記載されています。

#### シナプス ケーブル インタフェースの接続

 注 セットアップ手順の詳細については、シナプス ケーブルに付属する『シナプス インタフェース ガイド』 を参照してください。

Symbol のシナプス スマート ケーブルは、さまざまなホストへのインタフェースとして使用できます。適切なシ ナプス ケーブルには、接続されたホストを検出できるインテリジェンス機能が内蔵されています。

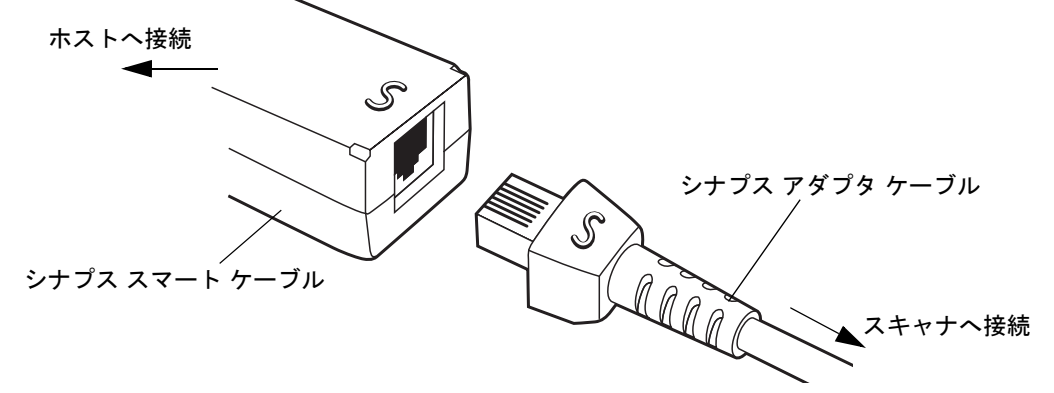

#### 図 1-3 シナプス ケーブル接続

- 1. 1-3 ページの「インタフェース ケーブルの接続」の手順に従って、シナプス アダプタ ケーブル (p/n 25-32463-xx) をスキャナ底部に接続します。
- シナプス アダプタ ケーブルの「S」とシナプス スマート ケーブルの「S」を合わせて、ケーブルを差し込み ます。
- 3. シナプス スマート ケーブルのもう一端をホストに接続します。

#### インタフェース ケーブルの交換

インタフェース ケーブルを交換するには、次の手順に従います。

- 1. ドライバの先でコネクタ クリップを押し下げて、ケーブルのモジュラ コネクタを外します。
- 2. 注意してケーブルをスライドします。
- 3. 新しいケーブルを接続するには、1-3ページの「インタフェースケーブルの接続」の手順に従います。

第2章スキャン

## はじめに

この章では、バーコードのスキャンに関する各種技術、ビープ音や LED の意味、スキャン操作の一般的な手順や ヒントについて説明します。

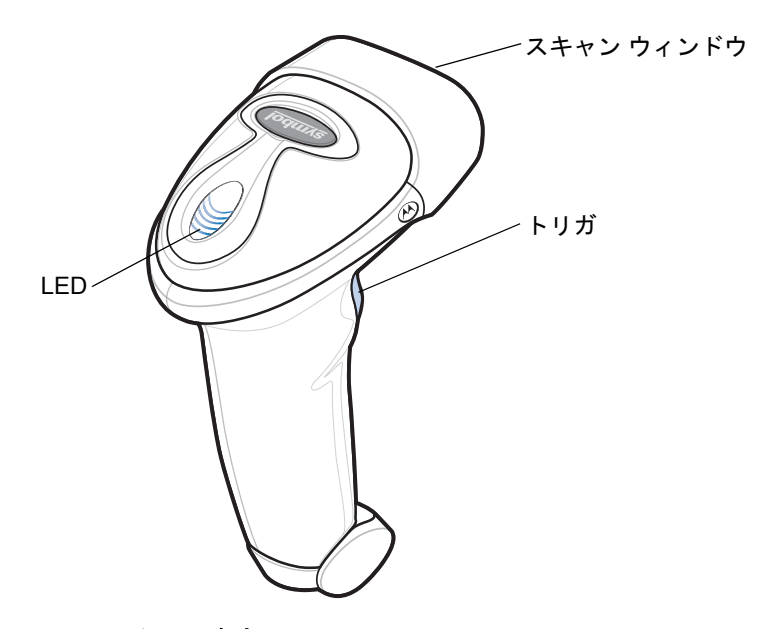

図 2-1 スキャナ各部

## ビープ音の定義

ビープ音のさまざまな音程やパターンによって、スキャナの動作状態を知ることができます。表 2-1 は、通常の スキャン時やスキャナのプログラミング時のビープ シーケンスを示したものです。

#### 表 2-1 標準的なビープ音の定義

| ビープ シーケンス       | 説明                                                                                              |  |
|-----------------|-------------------------------------------------------------------------------------------------|--|
| (通常使用時)         |                                                                                                 |  |
| 低音 / 中音 / 高音    | 電源投入中です。                                                                                        |  |
| 高音の短いビープ音       | バーコードが読み取られました (読み取りのビープ<br>音が有効になっている場合)。                                                      |  |
| 4回の長い低音         | スキャンされたシンボルの転送エラーが検出され<br>ました。データは無視されます。これは、本装置が<br>正しく設定されていない場合に発生します。オプ<br>ション設定を確認してください。  |  |
| 低音 5 回          | 変換またはフォーマットに関するエラーです。                                                                           |  |
| 低 / 高 / 低音      | ADF の転送エラーです。                                                                                   |  |
| 高 / 高 / 高 / 低音  | RS-232 の受信エラーです。                                                                                |  |
| パラメータ メニューのスキャン |                                                                                                 |  |
| 高音の短いビープ音       | 適切にスキャンを実行しました。または適切にメ<br>ニューを実行しました。                                                           |  |
| 低 / 高           | 入力エラー、不適切なバーコードまたは「キャンセ<br>ル」のスキャン、間違った入力、不適切なバーコー<br>ド プログラミング シーケンスなどで、プログラム<br>モードが完了していません。 |  |
| 高 / 低音          | キーボード パラメータを選択しました。バーコード<br>キーパッドで値を入力してください。                                                   |  |
| 高 / 低 / 高 / 低音  | パラメータ設定を変更して、プログラムを正常に終<br>了しました。                                                               |  |
| 低 / 高 / 低 / 高音  | ホスト パラメータの記憶領域が不足しています。<br><b>4-3 ページの「デフォルト設定パラメータ」</b> をスキャ<br>ンします。                          |  |
| Code 39 バッファリング |                                                                                                 |  |
| 高 / 低音          | 新しい Code 39 データがバッファに入力されました。                                                                   |  |
| 長い高音3回          | Code 39 バッファに空き容量がなくなりました。                                                                      |  |
| 低 / 高 / 低音      | Code 39 バッファが消去されたか、空のバッファが<br>クリアまたは転送されようとしました。                                               |  |
| 低 / 高           | バッファされたデータが正常に転送されました。                                                                          |  |

#### 表 2-1 標準的なビープ音の定義(続き)

| ビープ シーケンス                            | 説明                                                                                                    |
|--------------------------------------|----------------------------------------------------------------------------------------------------|
| ホスト別                                 |                                                                                                    |
| USB のみ                               |                                                                                                    |
| 短い高音 4 回                             | スキャナの初期化が完了していません。数秒待って<br>からスキャンし直してください。                                                                |
| USB デバイス タイプのスキャン後に電源投入の<br>ビープ音が鳴る。 | スキャナが最大の電源レベルで動作するためには、<br>バスとの通信がその前に確立されている必要があ<br>ります。                                                 |
| 上記の電源投入のビープ音が複数回鳴る。                  | USB バスによって、スキャナの電源オン/オフのサ<br>イクルが複数回繰り返される状態になっている可<br>能性があります。これは正常な動作で、通常、PC<br>を電源オフの状態から起動するときに発生します。 |
| RS-232 のみ                            |                                                                                                    |
| 短い高音1回                               | <bel> が受信され、<bel> に対してビープ音を鳴<br/>らす設定が有効になっています。</bel></bel>                                              |

## LED の定義

ビープ音の他に、2 色の LED によってスキャナの動作状況を知ることができます。表 2-2 に、スキャン中に表示 される LED の色の定義を示します。

#### 表 2-2 標準的な LED の定義

| LED | 説明                                              |
|-----|-------------------------------------------------|
| 消灯  | スキャナの電源が入っていないか、電源が入っていてスキャンの準備が完了し<br>ている状態です。 |
| 緑色  | バーコードが正常に読み取られました。                              |
| 赤色  | データ転送エラーまたはスキャナの不具合です。                          |

#### ハンドヘルド モードでのスキャン

スキャナをインストールしてプログラムします。プログラミングの手順については、それぞれのホストの章と、第 4章の「ユーザー設定」、第 12章の「読み取り可能コード」、第 13章の「その他のスキャナ オプション」、第 14 章の「高度なデータ フォーマット」を参照してください。不明な点がある場合は、最寄りの販売店または Zebra エンタープライズ モビリティ サポート)にお問い合わせください。

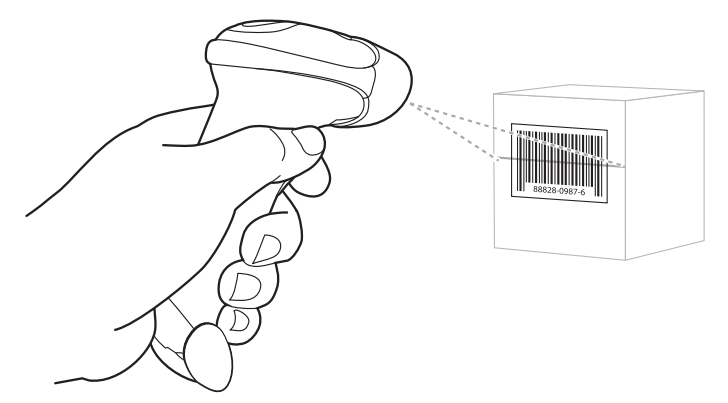

図 2-2 ハンドヘルド モードでのスキャン

- 1. すべての接続が確実に行われていることを確認します。ご使用のホストの章を参照してください。
- 2. スキャナをバーコードに向けます。トリガを引きます。
- 3. スキャン ラインがシンボルのすべてのバーとスペースを横切るようにします。

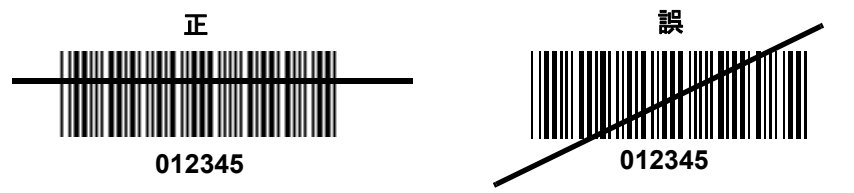

4. 読み取りに成功すると、スキャナはビープ音を鳴らし、LED が緑色になります。ビープ音と LED の定義の 詳細については、表 2-1 と表 2-2 を参照してください。

## 照準

スキャナをバーコードの真上で構えないでください。レーザー光がバーコードから*直接*スキャナに戻る鏡面反射 と呼ばれる現象が起こります。この鏡面反射により、読み取りが困難になる場合があります。

スキャナは前後 55°まで傾けても正常に読み取ることができます(図 2-3)。練習することで、適切な作業範囲を すばやく確認できます。

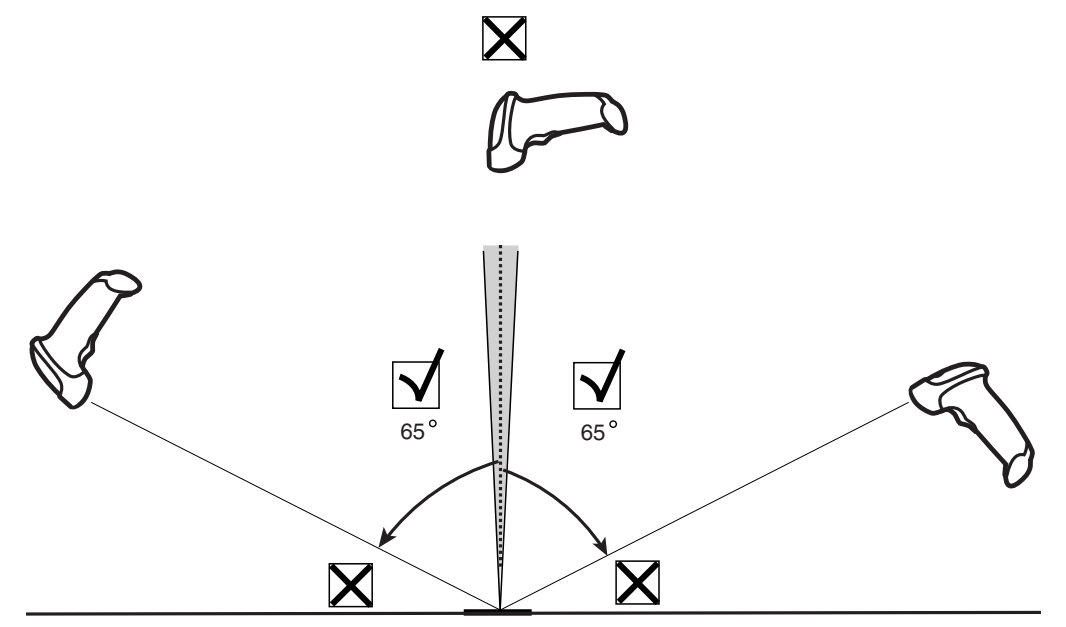

図 2-3 最大傾斜角とデッド ゾーン

デコード ゾーン

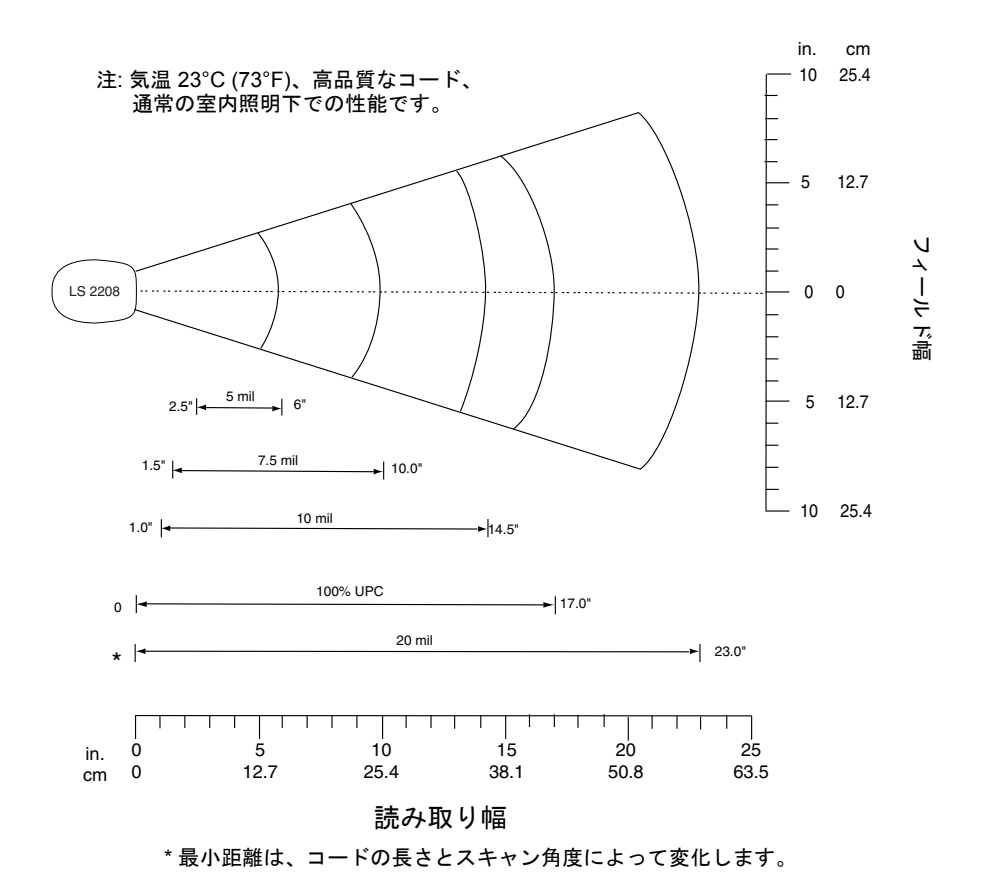

図 2-4 Symbol LS2208 デコード ゾーン

## ハンズフリー モードでのスキャン

Symbol LS2208 インテリスタンドを使用すれば、スキャン操作の柔軟性が格段に向上します。ハンズフリー モードでのスキャンの詳細については、「スタンドの組み立て」、「スタンドの設置 (オプション)」、「ハンズフリー モードでのスキャン」を参照してください。

#### スタンドの組み立て

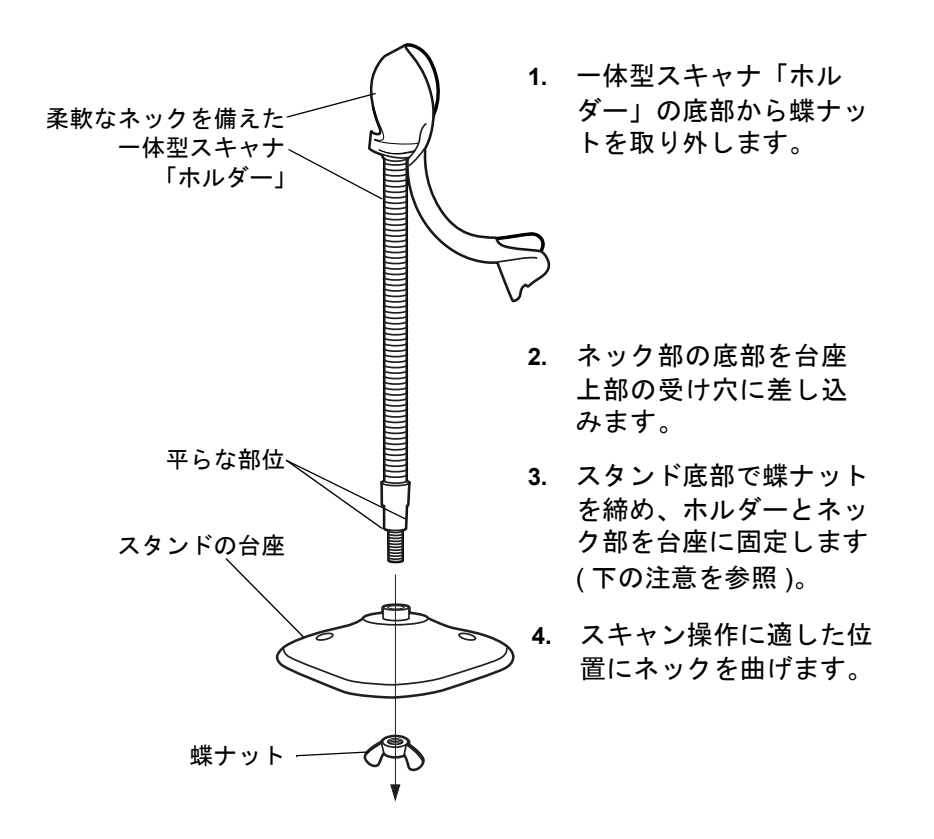

図 2-5 スタンドの組み立て

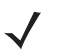

注 台座の下の蝶ナットを締める前に、ネックの平らな部位が台座の受け穴にしっかりと納まっていることを確認してください。

#### スタンドの設置(オプション)

2本のネジまたは両面テープ(製品に含まれていません)を使用して、スキャナスタンドの台座を表面が平らな場所に取り付けることができます。

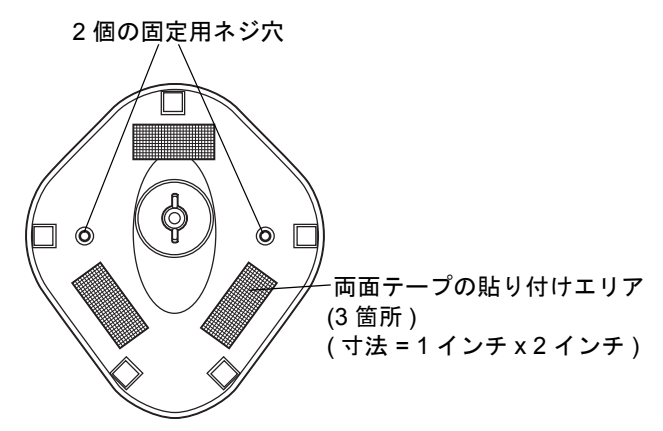

図 2-6 スタンドの設置

#### ネジによる設置

- 1. 組み立てたスタンドを表面が平らな場所に置きます。
- 2. 10 番の木ネジをそれぞれの固定用ネジ穴に入れ、スタンドの台座が固定されるまで締めつけます (図 2-6 を 参照)。

#### 両面テープによる設置

- 1. それぞれの両面テープから片面のはく離紙をはがし、粘着面を3箇所の長方形の貼付エリアにそれぞれ貼り 付けます。
- 2. それぞれの両面テープの露出した面からはく離紙をはがし、スタンドを表面が平らな場所に押しつけて固定 します (図 2-6 を参照)。

### ハンズフリー モードでのスキャン

オプションのインテリスタンドを使用すれば、スキャン操作の柔軟性が格段に向上します。

#### ハンズフリー モードでのスキャン

スキャナがスタンドの「ホルダー」に置かれているときは、内蔵のセンサーによってスキャナが自動的にハンズ フリー モードになります。スタンドからスキャナを取り外すと、通常のハンドヘルド モードで動作します。

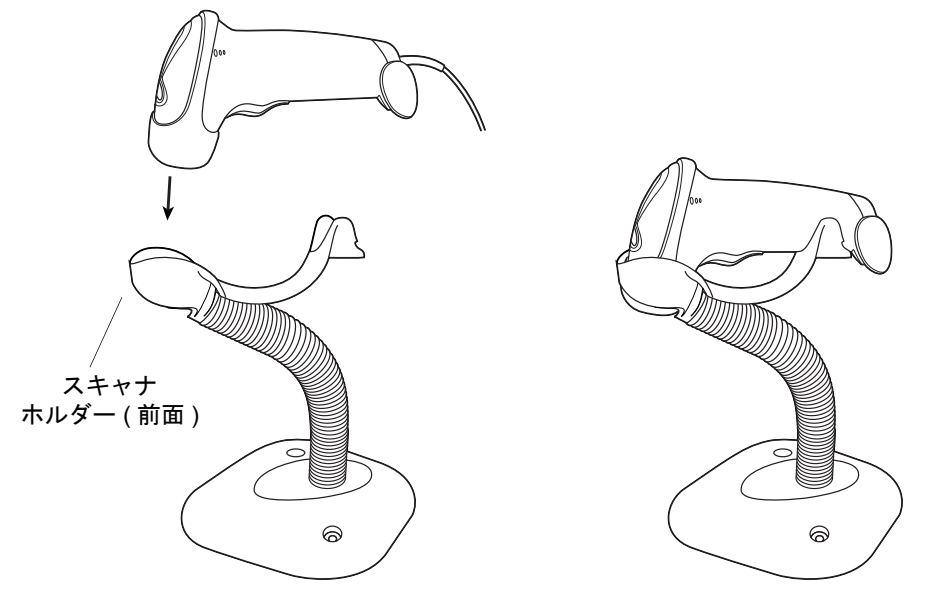

#### 図 2-7 スキャナをスタンドに取り付けて使用する

インテリスタンドは次のように操作します。

- 1. すべてのケーブルがしっかり接続されていることを確認します。
- スキャナの正面がスタンドの「ホルダー」を向くようにしてスキャナをオプションのインテリスタンドに差し込みます(図 2-7 を参照)。
- バーコードをスキャンするには、バーコードをかざしてスキャン ラインがバーコードのすべてのバーとスペースを横切るようにします。
- 4. 読み取りに成功すると、スキャナはビープ音を鳴らし、LED が緑色になります。

## 第3章メンテナンスと技術仕様

## はじめに

本章では、スキャナの推奨する保守作業、トラブルシューティング、技術的な仕様、信号の意味(ピン配列)について説明します。

#### メンテナンス

必要なメンテナンスは、スキャナ ウィンドウのクリーニングだけです。ウィンドウが汚れていると、スキャン精度に影響する場合があります。

- 研磨物質がウィンドウに触れないようにしてください。
- 湿らせた布でほこりを拭き取ってください。
- アンモニアや水を含ませたティッシュペーパーでウィンドウを拭いてください。
- 水などの液体を直接ウィンドウに吹きかけないでください。

## トラブルシューティング

表 3-1 トラブルシューティング

| 問題                                                                          | 主な原因                                          | 考えられる解決方法                                                        |
|-----------------------------------------------------------------------------|-----------------------------------------------|------------------------------------------------------------------|
| 手順どおりに操作してもまったく<br>反応がない。またはスキャナが不<br>規則な動作をする (レーザーが照<br>射されず、ビープ音が頻繁に鳴る)。 | スキャナに電源が供給されて<br>いません。                        | システムの電源を確認してください。電<br>源が必要な場合は、しっかりと電源を接<br>続します。                |
|                                                                             | インタフェース/電源ケーブル<br>の接続が緩んでいます。                 | ケーブルの接続が緩んでいないかどうか<br>を確認してください。                                 |
| レーザーは照射されるが、読み取<br>れない。                                                     | スキャナが正しいバーコード<br>タイプに対応するようにプロ<br>グラムされていません。 | スキャンしようとしているバーコードのタ<br>イプを読み取れるようにスキャナがプログ<br>ラムされているかを確認してください。 |
|                                                                             | バーコードを読み取れません。                                | 印刷面に問題がないかバーコードを確認<br>してください。 同じバーコード タイプの<br>テスト コードをスキャンしてみます。 |
|                                                                             | スキャナとバーコードとの距<br>離が適切ではありません。                 | スキャナをバーコードに近付けるか、離<br>してください。                                    |
| バーコードは読み取られるが、ホ<br>ストに転送されない。                                               | スキャナが正しいホスト タイ<br>プに対応するようにプログラ<br>ムされていません。  | 適切なホスト タイプ バーコードを設定<br>してください。                                   |
表 3-1 トラブルシューティング(続き)

| 問題                             | 主な原因                                                                                | 考えられる解決方法                                                                                                    |
|--------------------------------|-------------------------------------------------------------------------------------|----------------------------------------------------------------------------------------------------|
| スキャンされたデータがホストで<br>正しく表示されません。 | スキャナがホストと連携する<br>ようにプログラムされていま<br>せん。スキャナのホスト タイ<br>プのパラメータまたは編集オ<br>プションを確認してください。 | 正しいホストが選択されていることを確認してください (スキャナのホストの章を参照してください)。<br>RS-232 の場合は、スキャナの通信パラ<br>メータがホストの設定と同じであること<br>を確認してください。<br>USB HID キーボード構成またはキーボー<br>ドインタフェース構成の場合は、正しい<br>キーボードタイプと言語がプログラミン<br>グされていること、および Caps Lock<br>キーの状態が正しいことを確認してくだ<br>さい。<br>編集オプション (ADF、UPC-E から<br>UPC-A への変換など)が正しくプログラ<br>ムされていることを確認してください。 |

✓ <sup>注</sup>

これらの確認作業を行ってもバーコードがスキャンされない場合は、販売店または Zebra エンタープライ ズ モビリティ サポート ) にお問い合わせください。連絡先については、xv ページを参照してください。

# 技術仕様

#### 表 3-2 技術仕様

| 項目          | 説明                                                                                                    |  |
|-------------|----------------------------------------------------------------------------------------------------|--|
| 電源の要件       | Symbol によって使用が認められている電源アダプタ (部品番号 50-14000-253R、<br>50-14000-256R、50-14000-257R、50-14000-258R または 50-14000-259R、出力<br>DC5V、最小 650mA)のみを使用してください。この電源アダプタは、SELV 出力<br>について EN60950 への準拠が認定されています。その他の電源を使用した場合、<br>この機器に対する承認事項はすべて無効になります。また、安全に使用できません。          |  |
| 待機電流        | 500mA(最大值)                                                                                                    |  |
| 電源          | 以下のいずれか<br>・ ホストから給電<br>・ 外部電源<br>・ バッテリ ボックス : 9V バッテリを 5V バッテリに変換                                                                                                    |  |
| デコード機能      | 読み取り可能<br>UPC/EAN、UPC/EAN with supplementals、UCC/EAN、JAN 8 & 13、128、Code<br>39、Code 39 Full ASCII、Code 39 Trioptic、Codabar (NW7)、Interleaved 2 of<br>5、Discrete 2 of 5、Code 128、Code 93、MSI、Code 11、UCC/EAN、GS1 DataBar、<br>Code 32、Coupon Code、Bookland EAN、IATA |  |
| ビープ音の操作     | 選択可能:有効、無効                                                                                                    |  |
| ビープ音の音量     | 選択可能:3 レベル                                                                                                    |  |
| ビープ音の音程     | 選択可能:3種類                                                                                                    |  |
| スキャンの繰り返し数  | 100±5スキャン/秒                                                                                                    |  |
| 偏揺れ角        | 公称値の ± 10°                                                                                                    |  |
| ピッチ         | 公称値の ± 65°                                                                                                    |  |
| 回転          | 公称値の ± 60°                                                                                                    |  |
| 最小 PCS 值    | 25% 最小反射率差異 (650nm で計測 )                                                                                                    |  |
| 耐周辺光        | 通常の室内照明および屋外自然光 (直射日光)に対応。蛍光灯、白熱灯、水銀<br>灯、ナトリウム灯、LED: 450<br>フット キャンドル (4,844 LUX) 直射日光: 8000 フット キャンドル (86,111<br>LUX)                                                                                                    |  |
|             | 注.AC リックル21年半の高いLED 照明下では、スキャン性能に影響が生しる<br>  ことがあります。                                                                                                    |  |
| 耐久性         | 5 フィート (1.5m) の高さからコンクリート面への落下                                                                                                    |  |
| 動作温度        | 32° ∼ 120°F (0° ∼ 50°C)                                                                                                    |  |
| 保管温度        | -40° ~ 140°F (-40° ~ 60°C)                                                                                                    |  |
| 湿度          | 5% ~ 95% (結露なし)                                                                                                    |  |
| 重量(ケーブルを除く) | 5.15 オンス (146 g)                                                                                                    |  |

#### 表 3-2 技術仕様(続き)

| 項目                     | 説明                                                                                         |
|------------------------|--------------------------------------------------------------------------------------------|
| 寸法 :<br>高さ<br>幅<br>奥行き | 6.0 インチ (15.2cm)<br>2.5 インチ (6.3cm)<br>3.34 インチ (8.4cm)                                    |
| レーザー                   | 650nm 半導体レーザー                                                                              |
| ESD                    | 15 kV 大気放電<br>8 kV 接触放電                                                                    |
| 最小光源幅                  | 5 mil (0.127mm)                                                                            |
| サポートしているインタ<br>フェース    | 読み取り可能<br>RS-232、キーボード ウェッジ、ワンド エミュレーション、デコード機能なし<br>のスキャナ エミュレーション、IBM 468X/469X、USB、シナプス |

# スキャナ信号の意味

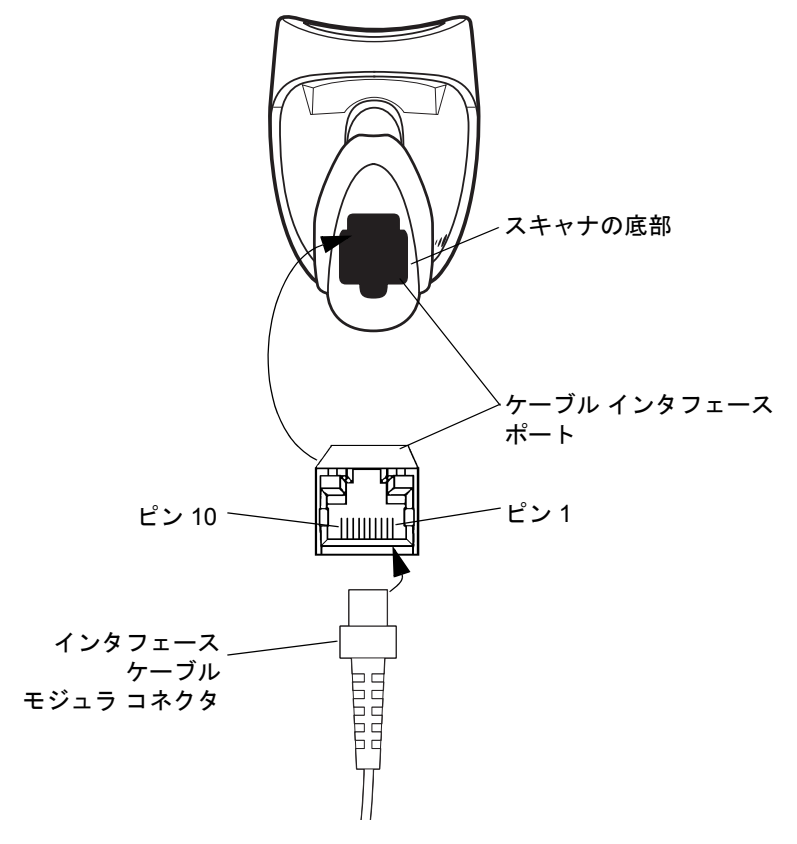

図 3-1 スキャナ ケーブルのピン配列

表 3-3 の信号の説明は、スキャナのコネクタに適用されるものです。参考までにご覧ください。

#### 表 3-3 スキャナ信号のピン配列

|    | Symbol LS2208 |              |        |               |     |              |                      |
|----|---------------|--------------|--------|---------------|-----|--------------|----------------------|
| ピン | IBM           | シナプス         | RS-232 | キーボード<br>ウェッジ | ワンド | USB          | スキャナ<br>エミュレー<br>ション |
| 1  | 予約済           | シナプス<br>クロック | 予約済    | 予約済           | 予約済 | ピン6に<br>ジャンプ | DBP                  |
| 2  | 電源            | 電源           | 電源     | 電源            | 電源  | 電源           | 電源                   |
| 3  | 接地            | 接地           | 接地     | 接地            | 接地  | 接地           | 接地                   |
| 4  | IBM_A(+)      | 予約済          | TxD    | キークロック        | DBP | 予約済          | SOS                  |
| 5  | 予約済           | 予約済          | RxD    | 端末データ         | CTS | D +          | 読み取り                 |
| 6  | IBM_B(-)      | シナプス<br>データ  | RTS    | キーデータ         | RTS | ピン1に<br>ジャンプ | トリガ                  |
| 7  | 予約済           | 予約済          | CTS    | 端末クロック        | 予約済 | D -          | 有効                   |
| 8  | 予約済           | 予約済          | 予約済    | 予約済           | 予約済 | 予約済          | 予約済                  |
| 9  | 予約済           | 予約済          | 予約済    | 予約済           | 予約済 | 予約済          | 予約済                  |
| 10 | 予約済           | 予約済          | 予約済    | 予約済           | 予約済 | 予約済          | 予約済                  |

、 注

. ワンドは、LS2208-SR20541R および LS2208-SR20547R 構成でのみサポートされます。

# 第4章ユーザー設定

# はじめに

Symbol LS2208 スキャナをプログラミングして、さまざまな機能を実行したり、有効にしたりすることができます。本章では、Symbol LS2208 スキャナの各ユーザー設定機能とそれらを選択する際のプログラミング バーコードについて説明します。

Symbol LS2208 は、4-2 ページの「ユーザー設定のデフォルト一覧」に示す設定で出荷されます(すべてのホスト デバイスと、スキャナのその他のデフォルト設定については、付録 A「標準のデフォルト設定パラメータ」を参照してください)。デフォルト値が要件を満たす場合、プログラミングの必要はありません。

1 つのバーコードまたは短いバーコード シーケンスをスキャンして、機能値を設定します。これら設定は不揮発 性メモリに保存され、スキャナの電源を落としても保持されます。

キーボード ウェッジ ケーブルまたは USB ケーブルを使用していない場合は、ホスト タイプを選択する必要があ ります (ホスト固有の情報については、各ホストについての章を参照してください)。電源投入を示すビープ音が 鳴ったら、ホスト タイプを選択します。これは、新しいホストに接続し、最初に電源を投入するときに1度だけ 行う必要があります。

すべての機能をデフォルト値に戻すには、**4-3 ページの「すべてをデフォルトに設定」**をスキャンします。プログ ラミング バーコード メニューでは、デフォルト値にアスタリスク (\*) が付いています。

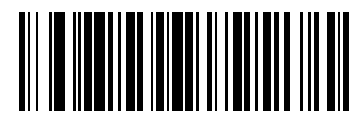

\* 高周波

―― 機能 / オプション

# スキャン シーケンスの例

\* はデフォルトを示す

通常、1 つのバーコードをスキャンすると、パラメータ値が設定されます。たとえば、ビープ音を高音に設定する には、4-4 ページの「ビープ音の音程」の「高周波」(ビープ音の音程)バーコードをスキャンします。短い高音 のビープ音が 1 回鳴って LED が緑色に変われば、パラメータの設定は成功です。

シリアル レスポンス タイムアウトの指定やデータ転送フォーマットの設定のように、複数のバーコードのスキャンが必要なパラメータもあります。この手順については、4-7 ページの「レーザー オン タイム」および 13-4 ページの「スキャン データ転送フォーマット」を参照してください。

# スキャン中のエラー

特に指示がない限り、スキャン中のエラーは、正しいパラメータを再スキャンするだけで修正できます。

# ユーザー設定のデフォルト設定パラメータ

表 4-1 に、ユーザー設定パラメータのデフォルトー覧を示します。オプションを変更する場合は、本章の 4-3 ペー ジ以降に掲載されている「ユーザー設定」セクションで適切なバーコードをスキャンします。

#### 表 4-1 ユーザー設定のデフォルトー覧

| パラメータ           | デフォルト    | ページ番号 |
|-----------------|----------|-------|
| ユーザー設定          |          |       |
| デフォルト設定パラメータ    | すべてデフォルト | 4-3   |
| ビープ音の音程         | 中音       | 4-4   |
| ビープ音の音量         | 高        | 4-5   |
| 電源モード           | 常時オン     | 4-6   |
| レーザー オン タイム     | 3.0 秒    | 4-7   |
| 読み取り成功時のビープ音    | 有効       | 4-8   |
| 読み取り間隔          |          | •     |
| 同ーバーコードの読み取り間隔  | 0.6 秒    | 4-9   |
| 異なるバーコードの読み取り間隔 | 0.2 秒    | 4-9   |
|                 |          |       |

# ユーザー設定

## デフォルト設定パラメータ

このバーコードをスキャンすると、すべてのパラメータが A-1 ページの表 A-1 の一覧に示すデフォルト値に戻り ます。

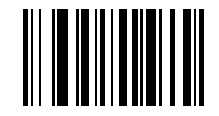

すべてをデフォルトに設定

## ビープ音の音程

読み取りビープ音の周波数(音程)を選択するには、「低周波」、「中周波」、「高周波」バーコードをスキャンします。

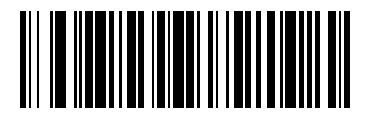

低周波

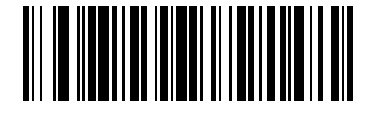

\* 中周波 (最適設定)

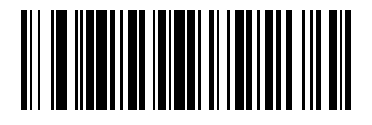

高周波

## ビープ音の音量

ビープ音の音量を設定するには、「低音量」、「中音量」、「大音量」バーコードをスキャンします。

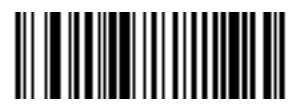

低音量

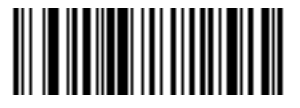

#### 中音量

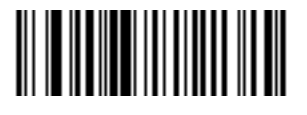

\* 大音量

# 電源モード

このパラメータは、読み取り動作の後で電力を維持するかどうかを指定します。省電力モードでは、それぞれの読み取り動作の後に、スキャナはバッテリ寿命を保つために低消費電力モードに移行します。常時オンモードでは、 それぞれの読み取り動作の後に電力が維持されます。

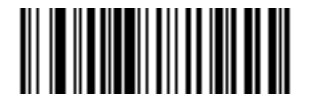

\* 常時オン

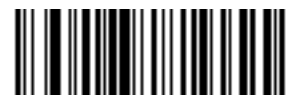

省電力モード

## レーザー オンタイム

このパラメータは、1回のスキャン試行でデコード処理を継続する最大時間を設定します。0.1 秒単位で、0.5 ~ 9.9 の間で設定できます。デフォルトのレーザー オン タイムは 3.0 秒です。

レーザーオンタイムを設定するには、以下のバーコードをスキャンします。次に、D-1 ページから始まる付録 D 「数字バーコード」で、指定する時間に対応する2つの数字バーコードをスキャンします。指定する数字が1桁の 場合は、最初にゼロを含めます。たとえば、オンタイムとして0.5秒を設定するには、下のバーコードをスキャ ンしてから、「0」と「5」のバーコードをスキャンします。間違いを訂正したり、選択した設定を変更したりする 場合は、D-3 ページの「キャンセル」をスキャンします。

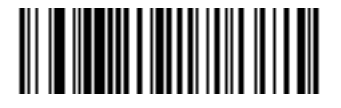

レーザー オン タイム

## 読み取り成功時のビープ音

読み取りが成功したときにビープ音を鳴らすかどうかを選択するには、下のバーコードをスキャンします。「読み 取り成功時のビープ音を無効化」を選択した場合でも、パラメータ メニューのスキャン中はビープ音が鳴り、エ ラー状態を通知します。

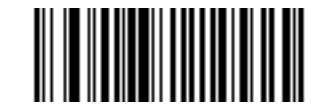

\* 読み取り成功時のビープ音を有効化 (有効)

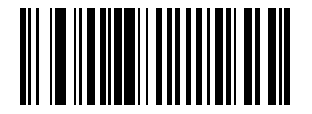

読み取り成功時のビープ音を無効化 (無効)

# 読み取り間隔

#### 同一バーコードの読み取り間隔

このパラメータは、同じバーコードを読み取る最小の間隔を設定します。0.1 秒ごとに 0.0 ~ 9.9 秒をプログラム できます。0.4 秒よりも大きい値を設定することをお勧めします。このパラメータのデフォルト値は 0.6 秒です。

新しいタイムアウトを設定するには、以下のバーコードをスキャンします。次に、目的のタイムアウトに対応する2つの数字をD-1ページの「数字バーコード」からスキャンします。指定する数字が1桁の場合は、最初にゼロを含めます。たとえば、タイムアウトとして0.5秒を設定するには、以下のバーコードをスキャンしてから、「0」と「5」のバーコードをスキャンします。エラーが発生した場合、または選択を変更する場合は、ページD-3の「キャンセル」をスキャンします。

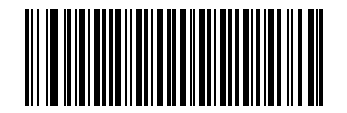

同一バーコードの読み取り間隔

#### 異なるバーコードの読み取り間隔

このパラメータは、異なるバーコードを読み取る最小の間隔を設定します。0.1 秒ごとに 0.0 ~ 9.9 秒をプログラムできます。このパラメータのデフォルト値は 0.2 秒です。

新しいタイムアウトを設定するには、以下のバーコードをスキャンします。次に、目的のタイムアウトに対応する2つの数字をD-1ページの「数字バーコード」からスキャンします。指定する数字が1桁の場合は、最初にゼロを含めます。たとえば、タイムアウトとして0.5秒を設定するには、以下のバーコードをスキャンしてから、「0」と「5」のバーコードをスキャンします。エラーが発生した場合、または選択を変更する場合は、ページD-3の「キャンセル」をスキャンします。

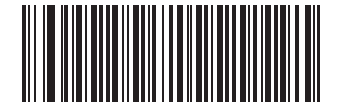

異なるバーコードの読み取り間隔

# 第5章 キーボード ウェッジ インタフェース

# はじめに

本章では、キーボード ウェッジ インタフェース用にスキャナをセットアップする方法について説明します。この インタフェース タイプでは、キーボードとホスト コンピュータの間にスキャナを接続します。スキャナは、バー コード データをキーストロークに変換します。ホスト コンピュータは、キーボードから入力されたものと同様に キーストロークを受け付けます。

この操作モードによって、キーボードによる手動入力が可能なシステムにバーコードの読み取り機能を追加できます。このモードでは、キーボードのキーストロークはそのまま転送されます。

プログラミング バーコード メニューでは、デフォルト値にアスタリスク (\*) が付いています。

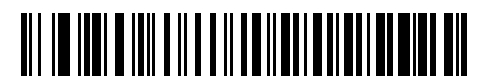

\* はデフォルトを示す \* 英語 (U.S.) ―――機能 / オプション

# キーボード ウェッジ インタフェースの接続

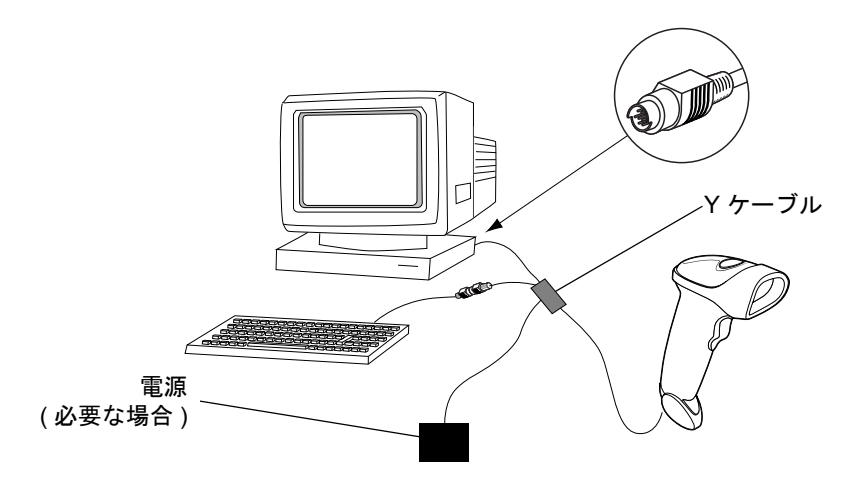

ホスト コネクタ向けのオス DIN キーボード コネクタからホストへ

#### 図 5-1 Y ケーブルによるキーボード ウェッジ接続

- キーボード ウェッジの Y ケーブルを接続するには、次の手順に従います。
- 1. ホストの電源をオフにして、キーボード コネクタを外します。
- Y ケーブルのモジュラ コネクタを、スキャナのケーブル インタフェース ポートに接続します (1-3 ページの 「インタフェース ケーブルの接続」を参照してください )。
- 3. Y ケーブルの丸い DIN ホスト コネクタ (オス)を、ホスト デバイスのキーボード ポートに接続します。
- 4. Y ケーブルの丸い DIN キーボード コネクタ (メス)を、キーボードに接続します。
- 5. 必要に応じて、オプションの電源ケーブルを Y ケーブルの中ほどにあるコネクタに接続します。
- 6. すべてのコネクタがしっかり接続されていることを確認します。
- 7. ホスト システムの電源をオンにします。
- 8. この章の適切なバーコードをスキャンして、スキャナの設定を行います。

# キーボード ウェッジのデフォルト設定パラメータ

表 5-1 に、キーボード ウェッジ ホスト パラメータのデフォルトー覧を示します。オプションを変更するには、5-4 ページ 以降の「キーボード ウェッジ ホスト パラメータ」 セクションに掲載されている適切なバーコードをスキャ ンします。

注 すべてのユーザー設定、ホスト、読み取り可能コード、およびその他のデフォルト設定パラメータについては、付録A「標準のデフォルト設定パラメータ」を参照してください。

#### 表 5-1 キーボード ウェッジ ホストのデフォルト一覧

| パラメータ                                                            | デフォルト                                 | ページ番号 |  |
|------------------------------------------------------------------|---------------------------------------|-------|--|
| キーボード ウェッジのホスト パラメータ                                             |                                       |       |  |
| キーボード ウェッジのホスト タイプ                                               | IBM PC/AT および IBM PC 互換機 <sup>1</sup> | 5-4   |  |
| 国タイプ(国コード)                                                       | 英語 (U.S.)                             | 5-5   |  |
| 不明な文字の無視                                                         | 送信                                    | 5-7   |  |
| キーストローク ディレイ                                                     | 遅延なし                                  | 5-8   |  |
| キーストローク内ディレイ                                                     | 無効                                    | 5-9   |  |
| 代替用数字キーパッド エミュレーション                                              | 無効                                    | 5-9   |  |
| Caps Lock オン                                                     | 無効                                    | 5-10  |  |
| Caps Lock オーバーライド                                                | 無効                                    | 5-10  |  |
| ウェッジ データの変換                                                      | 変換なし                                  | 5-11  |  |
| ファンクション キーのマッピング                                                 | 無効                                    | 5-12  |  |
|                                                                  | 無効                                    | 5-13  |  |
| メーク / ブレークの送信                                                    | 送信                                    | 5-13  |  |
| <sup>1</sup> このインタフェースを設定するにはユーザーによる選択が必要で、最も一般的な選択<br>肢がこの形式です。 |                                       |       |  |

# キーボード ウェッジのホスト タイプ

## キーボード ウェッジのホスト タイプ

下のバーコードから適切なものをスキャンして、キーボード ウェッジ ホストを選択します。

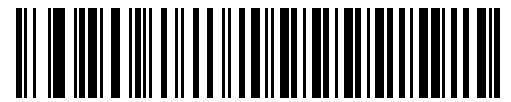

IBM PC/AT および IBM PC 互換機<sup>1</sup>

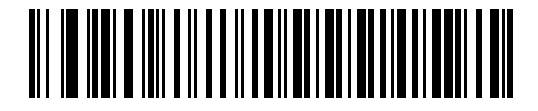

IBM PS/2 (モデル 30)

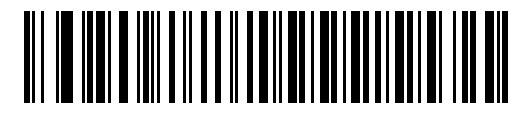

IBM ノートブック

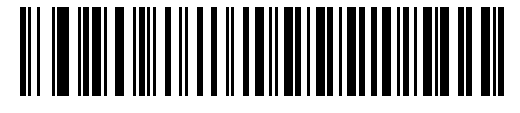

NCR 7052

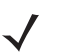

注

このインタフェースを設定するにはユーザーによる選択が必要で、最も一般的な選択肢がこの形式です。

キーボード ウェッジインタフェース 5-5

## キーボード ウェッジの国タイプ(国コード)

キーボード タイプに対応するバーコードをスキャンします。お使いのキーボードがリストにない場合は、5-9 ペー ジの「代替用数字キーパッド エミュレーション」を参照してください。

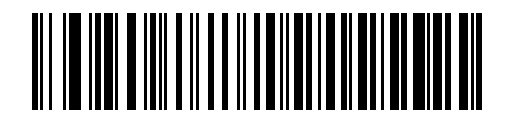

\* 英語 (U.S.)

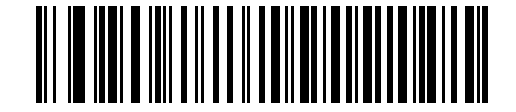

ドイツ語版 Windows

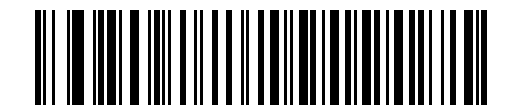

フランス語版 Windows

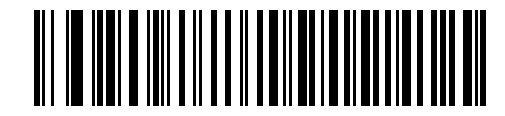

カナダ フランス語版 Windows 95/98

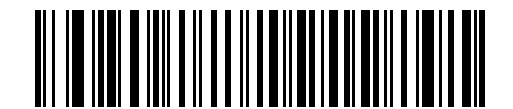

カナダ フランス語版 Windows XP/2000

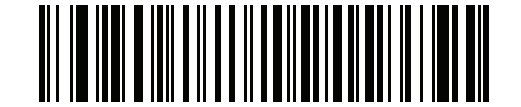

ベルギー フランス語版 Windows

# キーボード ウェッジの国タイプ(国コード)(続き)

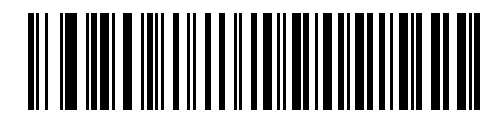

スペイン語版 Windows

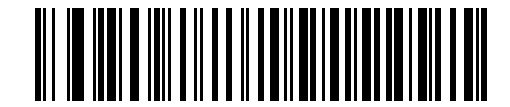

イタリア語版 Windows

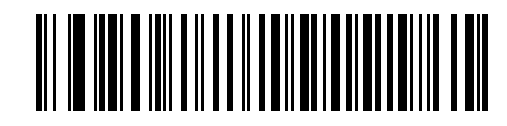

スウェーデン語版 Windows

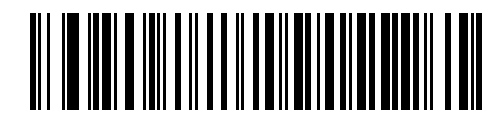

イギリス英語版 Windows

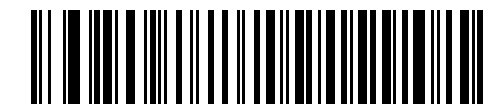

日本語版 Windows

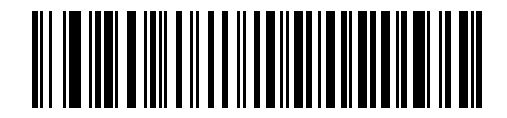

ブラジル ポルトガル語版 Windows

## 不明な文字の無視

不明な文字とは、ホストで認識されない文字のことです。不明な文字を除いたすべてのバーコード データを送信 するには、「不明な文字を含むバーコードを送信する」を選択します。エラーを示すビープ音は鳴りません。

最初の不明な文字までバーコード データを送信するには、「不明な文字を含むバーコードを送信しない」を選択します。エラーを示すビープ音は鳴ります。

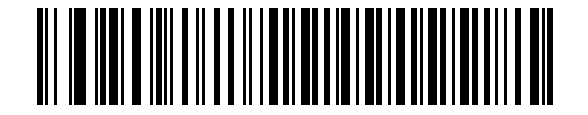

\* 不明な文字を含むバーコードを送信する (送信)

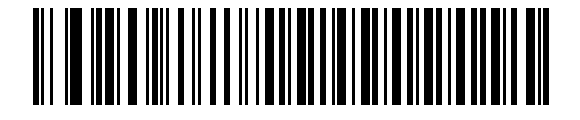

不明な文字を含むパーコードを送信しない

## キーストローク ディレイ

エミュレート キーストローク間の遅延です。ホストがデータの転送に時間がかかる場合、以下のバーコードをス キャンして待ち時間を長くします。

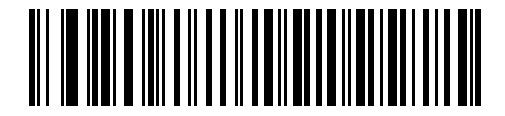

\* 0 ミリ秒

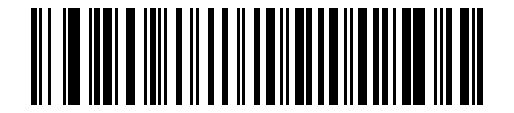

通常の遅延 (20 ミリ秒)

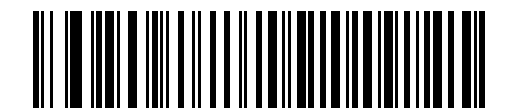

長い遅延(40 ミリ秒)

キーボードウェッジインタフェース 5-9

## キーストローク内ディレイ

エミュレート キーを押してから離すまでの間に遅延を追加する場合、有効にします。これにより、キーストロー ク ディレイ パラメータが最小値の5ミリ秒に設定されます。

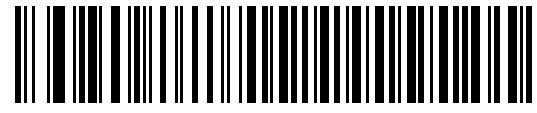

有効

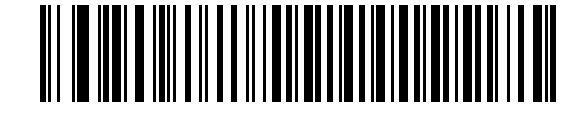

\* 無効

## 代替用数字キーパッド エミュレーション

このオプションは、Microsoft OS 環境において 5-5 ページの「キーボード ウェッジの国タイプ (国コード)」の一覧にないキーボード タイプのエミュレーションを実行できます。

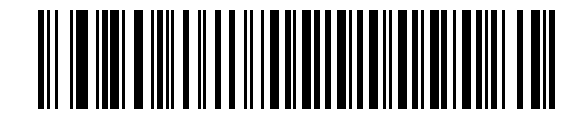

代替用数字キーパッドを有効化

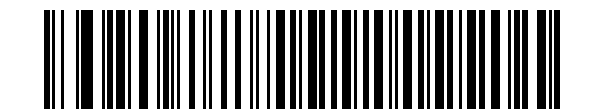

\* 代替用数字キーパッドを無効化

### Caps Lock オン

有効にすると、Caps Lock キーを押したままにしているかのように、スキャナはキーストロークをエミュレート します。

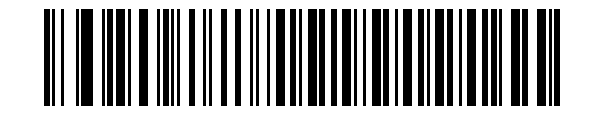

Caps Lock オンを有効化

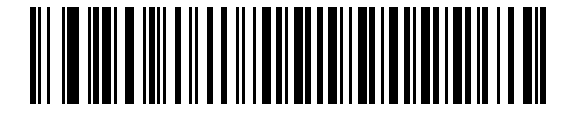

<sup>\*</sup> Caps Lock オンを無効化

Caps Lock オーバーライド

有効にすると、AT または AT ノートブック ホストで、キーボードにより、Caps Lock キーの状態が無視されます。 このため、キーボードの Caps Lock キーの状態に関わらず、バーコードの「A」は「A」として送信されます。

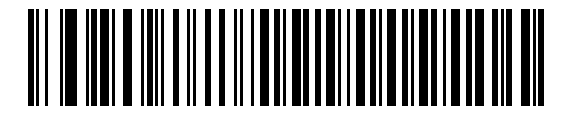

Caps Lock オーバーライドを有効化

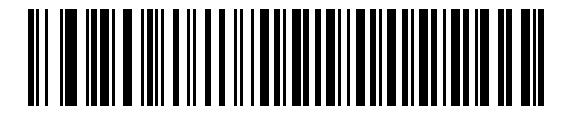

<sup>\*</sup> Caps Lock オーバーライドを無効化

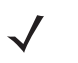

注 「Caps Lock オン」と「Caps Lock オーバーライド」の両方を有効にしている場合は、「Caps Lock オー バーライド」が優先されます。

キーボード ウェッジインタフェース 5-11

## ウェッジ データの変換

有効にすると、選択した大文字または小文字にすべてのバーコード データが変換されます。

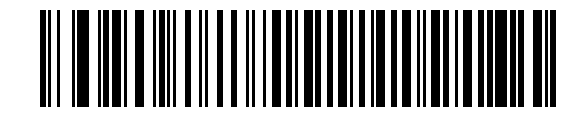

大文字への変換

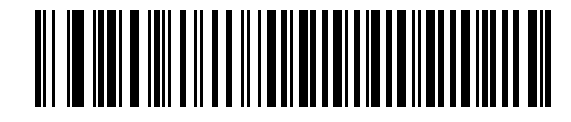

小文字への変換

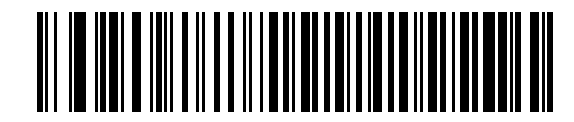

\* 変換なし

## ファンクション キーのマッピング

32 未満の ASCII 値は、通常、コントロール キー シーケンスとして送信されます (5-16 ページの表 5-2 を参照)。 このパラメータを有効にすると、標準的なキー マッピングの代わりに太字のキーを送信します。表内に太字のエ ントリがない入力は、このパラメータの有効無効に関係なく変更されません。

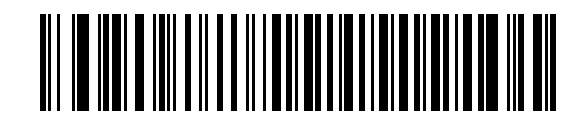

有効

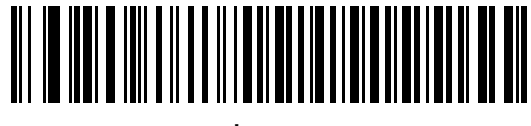

\* 無効

キーボード ウェッジ インタフェース 5-13

## FN1 置換

この機能を有効にすると、EAN128 バーコード内のすべての FN1 文字を、ユーザーが選択したキーストロークに 変換できます (13-6 ページの「FN1 置換値」を参照してください )。

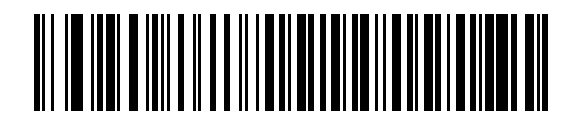

有効

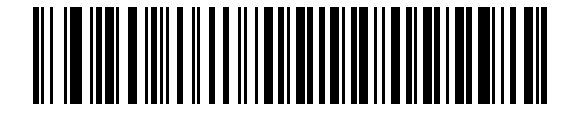

\* 無効

メーク / ブレークの送信

有効にすると、キーを離したときのスキャン コードは送信されません。

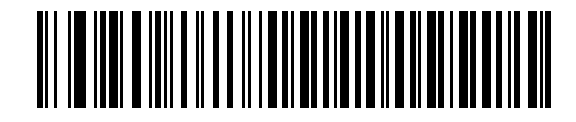

\*メーク / ブレーク スキャン コードの送信

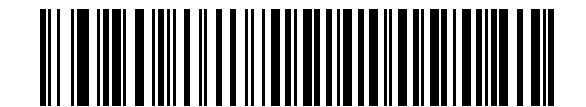

メーク スキャン コードのみ送信

#### 図 5-4 NCR 7052 32-KEY

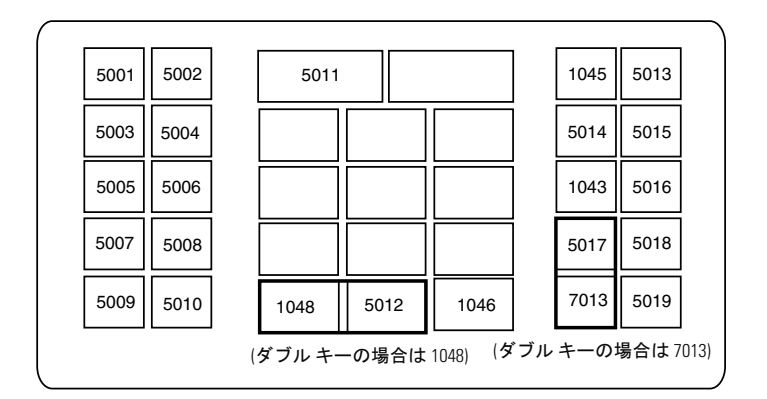

#### 図 5-3 IBM PC/AT

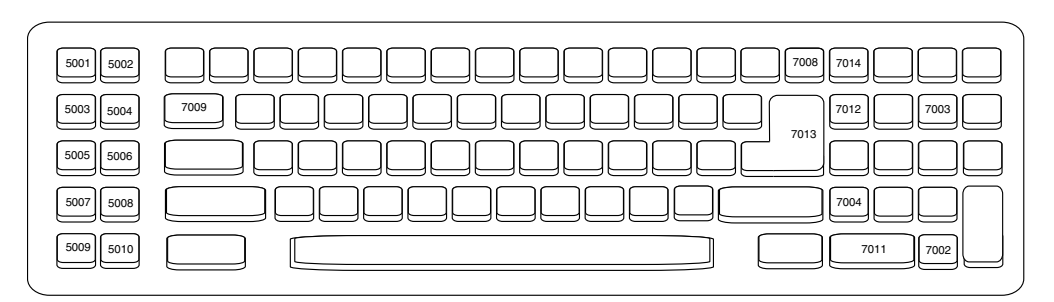

#### 図 5-2 IBM PS2 タイプ キーボード

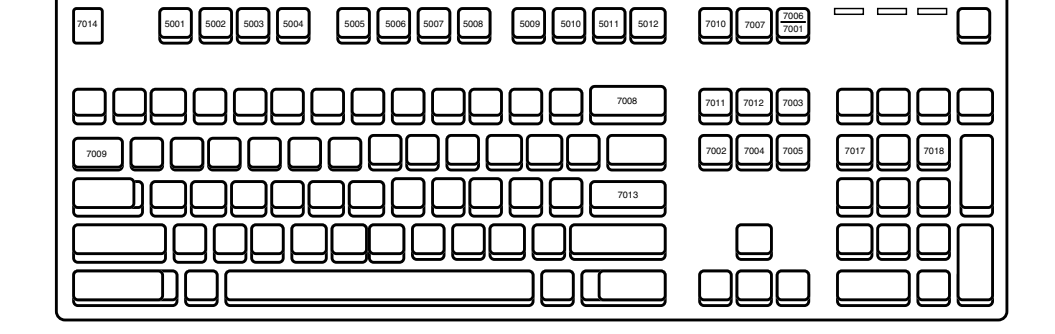

下のキーボード マップを使用して、プリフィックス / サフィックス キーストローク パラメータを参照してくださ い。プリフィックス / サフィックス値をプログラムするには、1**3-4 ページ**のバーコードを参照してください。

## 5-14 LS2208 製品リファレンス ガイド

キーボードマップ

キーボード ウェッジインタフェース 5-15

キーボードマップ(続き)

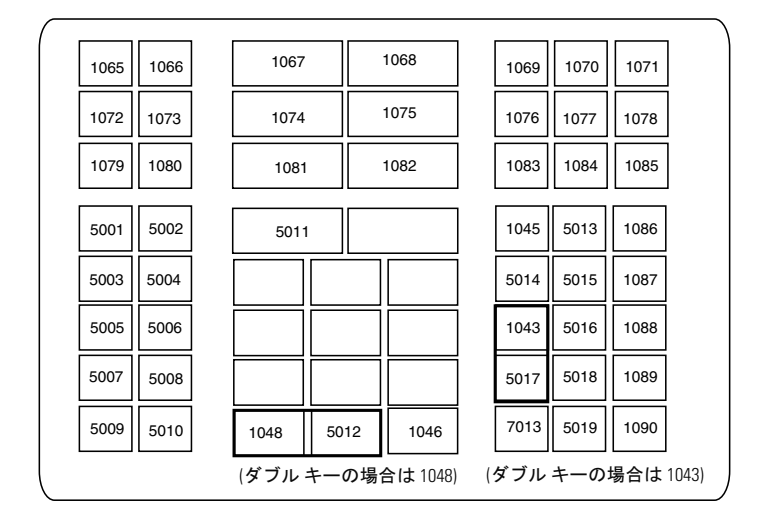

図 5-5 NCR 7052 58-KEY

# ASCII キャラクタ セット

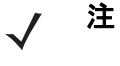

E Code 39 Full ASCII は、Code 39 文字の前にあるバーコード特殊文字 (\$ + % /) を解釈し、ペアに ASCII キャラクタ値を割り当てます。たとえば、Code 39 Full ASCII が有効になっている場合、+B は b、%J は?、%V は @ とそれぞれ解釈されます。ABC%I をスキャンすると、ABC > に相当するキーストロークが出力されます。

#### 表 5-2 キーボード ウェッジ ASCII キャラクタ セット

| ASCII 値 | Full ASCII Code 39<br>エンコード<br>キャラクタ | キーストローク                            |
|---------|--------------------------------------|------------------------------------|
| 1001    | \$A                                  | CTRL A                             |
| 1002    | \$B                                  | CTRL B                             |
| 1003    | \$C                                  | CTRL C                             |
| 1004    | \$D                                  | CTRL D                             |
| 1005    | \$E                                  | CTRL E                             |
| 1006    | \$F                                  | CTRL F                             |
| 1007    | \$G                                  | CTRL G                             |
| 1008    | \$H                                  | CTRL H/BACKSPACE <sup>1</sup>      |
| 1009    | \$I                                  | CTRL I/HORIZONTAL TAB <sup>1</sup> |
| 1010    | \$J                                  | CTRL J                             |
| 1011    | \$K                                  | CTRL K                             |
| 1012    | \$L                                  | CTRL L                             |
| 1013    | \$M                                  | CTRL M/ENTER <sup>1</sup>          |
| 1014    | \$N                                  | CTRL N                             |
| 1015    | \$O                                  | CTRL O                             |
| 1016    | \$P                                  | CTRL P                             |
| 1017    | \$Q                                  | CTRL Q                             |
| 1018    | \$R                                  | CTRL R                             |
| 1019    | \$S                                  | CTRL S                             |

太字のキーストロークは、5-12 ページの「ファンクション キーの マッピング」を有効にした場合にのみ送信されます。それ以 外の場合、太字以外のキーストロークが送信され ます。

キーボード ウェッジインタフェース 5-17

| ASCII 値 | Full ASCII Code 39<br>エンコード<br>キャラクタ | キーストローク                          |
|---------|--------------------------------------|----------------------------------|
| 1020    | \$T                                  | CTRL T                           |
| 1021    | \$U                                  | CTRL U                           |
| 1022    | \$∨                                  | CTRL V                           |
| 1023    | \$W                                  | CTRL W                           |
| 1024    | \$X                                  | CTRL X                           |
| 1025    | \$Y                                  | CTRL Y                           |
| 1026    | \$Z                                  | CTRL Z                           |
| 1027    | %A                                   | CTRL [ / <b>ESC</b> <sup>1</sup> |
| 1028    | %В                                   | CTRL \                           |
| 1029    | %C                                   | CTRL ]                           |
| 1030    | %D                                   | CTRL 6                           |
| 1031    | %E                                   | CTRL -                           |
| 1032    | スペース                                 | スペース                             |
| 1033    | /A                                   | !                                |
| 1034    | /В                                   | "                                |
| 1035    | /C                                   | #                                |
| 1036    | /D                                   | \$                               |
| 1037    | /E                                   | %                                |
| 1038    | /F                                   | &                                |
| 1039    | /G                                   | 4                                |
| 1040    | /H                                   | (                                |
| 1041    | /I                                   | )                                |
| 1042    | /J                                   | *                                |
| 1043    | ΙK                                   | +                                |
| 1044    | /L                                   | ,                                |
| 1045    | -                                    | -                                |
| 太字のキースト | - ロークは、 <u>5-12 ペ</u> -              | -ジの「ファンクション キーの                  |

表 5-2 キーボード ウェッジ ASCII キャラクタ セット(続き)

 太子のヤースドロークは、5-12 ページの「ファンクション キーの マッピング」を有効にした場合にのみ送信されます。それ以 外の場合、太字以外のキーストロークが送信され ます。
ユークロークが送信され
コークロークが送信され
コークローク
コークローク
コークローク
コークローク
コークローク
コークローク
コークローク
コークローク
コークローク
コークローク
コークローク
コークローク
コークローク
コークローク
コークローク
コークローク
コークローク
コークローク
コークローク
コークローク
コークローク
コークローク
コークローク
コークローク
コークローク
コークローク
コークローク
コークローク
コークローク
コークローク
コーローク
コークローク
コークローク
コークローク
コークローク
コークローク
コークローク
コークローク
コークローク
コークローク
コークローク
コークローク
コークローク
コーローク
コークローク
コークローク
コークローク
コーローク
コーローク
コーローク
コーローク
コーローク
コーローク
コーローク
コーローク
コーローク
コーローク
コーローク
コーローク
コーローク
コーローク
コーローク
コーローク
コーローク
コーローク
コーローク
コーローク
コーローク
コーローク
コーローク
コーローク
コーローク
コーローク
コーローク
コーローク
コーローク
コーローク
コーローク
コーローク
コーローク
コーローク
コーローク
コーローク
コーローク
コーローク
コーローク
コーコーローク
コーローク
コーコー
コーローク
コーローク
コーローク
コーローク
コーローク
コーローク
コーローク
コーローク
コーローク
コーローク
コーローク
コーローク
コーローク
コーローク
コーローク
コーローク
コーローク
コーローク
コーローク
コーロー
コーロー
コーロー
コー
コー
コー
コー
コー
コー
コー
コー
コー
コー
コー
コー
コー
コー
コー
コー
コー
コー
コー
コー
コー
コー
コー
コー
コー
コー
コー
コー
コー
コー
コー
コー
コー
コー
コー
コー
コー
コー
コー
コー
コー
コー
コー
コー
コー
コー
コー
コー
コー
コー
コー
コー
コー
コー
コー
コー
コー
コー
コー
コー
コー
コー
コー
コー
コー
コー
コー
コー
コー
コー
コー
コー
コー
コー
コー
コー
コー
コー
コー
コー
コー
コー
コー
コー
コー
コー
コー
コー
コー
コー
コー
コー
コー
コー
コー
コー
コー
コー
コー
コー
コー
コー
コー
コー
コー
コー
コー
コー
コ

| ASCII 値 | Full ASCII Code 39<br>エンコード<br>キャラクタ | キーストローク         |
|---------|--------------------------------------|-----------------|
| 1046    |                                      |                 |
| 1047    | /0                                   | 1               |
| 1048    | 0                                    | 0               |
| 1049    | 1                                    | 1               |
| 1050    | 2                                    | 2               |
| 1051    | 3                                    | 3               |
| 1052    | 4                                    | 4               |
| 1053    | 5                                    | 5               |
| 1054    | 6                                    | 6               |
| 1055    | 7                                    | 7               |
| 1056    | 8                                    | 8               |
| 1057    | 9                                    | 9               |
| 1058    | ΙZ                                   | :               |
| 1059    | %F                                   | . ,             |
| 1060    | %G                                   | <               |
| 1061    | %Н                                   | =               |
| 1062    | %I                                   | >               |
| 1063    | %J                                   | ?               |
| 1064    | %V                                   | @               |
| 1065    | A                                    | A               |
| 1066    | В                                    | В               |
| 1067    | С                                    | С               |
| 1068    | D                                    | D               |
| 1069    | E                                    | E               |
| 1070    | F                                    | F               |
| 1071    | G                                    | G               |
| 太字のキースト | ·ロークは、5-12 ペ-                        | -ジの「ファンクション キーの |

表 5-2 キーボード ウェッジ ASCII キャラクタ セット(続き)

ス - の - ス トロークは、5-12 ページの「ファンクション キーの マッピング」を有効にした場合にのみ送信されます。それ以 外の場合、太字以外のキーストロークが送信され ます。

キーボード ウェッジインタフェース 5-19

| ASCII 値 | Full ASCII Code 39<br>エンコード<br>キャラクタ | キーストローク                               |
|---------|--------------------------------------|---------------------------------------|
| 1072    | н                                    | Н                                     |
| 1073    | 1                                    | 1                                     |
| 1074    | J                                    | J                                     |
| 1075    | к                                    | К                                     |
| 1076    | L                                    | L                                     |
| 1077    | М                                    | М                                     |
| 1078    | N                                    | N                                     |
| 1079    | 0                                    | 0                                     |
| 1080    | Р                                    | Р                                     |
| 1081    | Q                                    | Q                                     |
| 1082    | R                                    | R                                     |
| 1083    | S                                    | S                                     |
| 1084    | Т                                    | Т                                     |
| 1085    | U                                    | U                                     |
| 1086    | V                                    | V                                     |
| 1087    | W                                    | W                                     |
| 1088    | х                                    | Х                                     |
| 1089    | Y                                    | Y                                     |
| 1090    | Z                                    | Z                                     |
| 1091    | %К                                   | [                                     |
| 1092    | %L                                   | 1                                     |
| 1093    | %M                                   | ]                                     |
| 1094    | %N                                   | ٨                                     |
| 1095    | %O                                   | -                                     |
| 1096    | %W                                   | · · · · · · · · · · · · · · · · · · · |
| 1097    | +A                                   | a                                     |
|         |                                      |                                       |

表 5-2 キーボード ウェッジ ASCII キャラクタ セット(続き)

▲子のキーストロークは、5-12 ページの「ファンクションキーの マッピング」を有効にした場合にのみ送信されます。それ以 外の場合、太字以外のキーストロークが送信され ます。\_\_\_\_\_

| ASCII 值 | Full ASCII Code 39<br>エンコード<br>キャラクタ | キーストローク |
|---------|--------------------------------------|---------|
| 1098    | +B                                   | b       |
| 1099    | +C                                   | С       |
| 1100    | +D                                   | d       |
| 1101    | +E                                   | е       |
| 1102    | +F                                   | f       |
| 1103    | +G                                   | g       |
| 1104    | +H                                   | h       |
| 1105    | +1                                   | i       |
| 1106    | +J                                   | j       |
| 1107    | +К                                   | k       |
| 1108    | +L                                   | 1       |
| 1109    | +M                                   | m       |
| 1110    | +N                                   | n       |
| 1111    | +0                                   | 0       |
| 1112    | +P                                   | р       |
| 1113    | +Q                                   | q       |
| 1114    | +R                                   | r       |
| 1115    | +S                                   | S       |
| 1116    | +T                                   | t       |
| 1117    | +U                                   | u       |
| 1118    | +V                                   | v       |
| 1119    | +W                                   | w       |
| 1120    | +X                                   | x       |
| 1121    | +Y                                   | у       |
| 1122    | +Z                                   | Z       |
| 1123    | %P                                   | {       |

表 5-2 キーボード ウェッジ ASCII キャラクタ セット(続き)

太字のキーストロークは、5-12ページの「ファンクションキーの マッピング」を有効にした場合にのみ送信されます。それ以 外の場合、太字以外のキーストロークが送信され ます。
| ASCII 値                                                                                           | Full ASCII Code 39<br>エンコード<br>キャラクタ | キーストローク |  |
|---------------------------------------------------------------------------------------------------|--------------------------------------|---------|--|
| 1124                                                                                              | %Q                                   | 1       |  |
| 1125                                                                                              | %R                                   | }       |  |
| 1126                                                                                              | %S                                   | ~       |  |
| 太字のキーストロークは、5-12 ページの「ファンクション キーの<br>マッピング」を有効にした場合にのみ送信されます。それ以<br>外の場合、太字以外のキーストロークが送信され<br>ます。 |                                      |         |  |

# 表 5-2 キーボード ウェッジ ASCII キャラクタ セット (続き)

# 表 5-3 キーボード ウェッジ ALT キー

| ALT キー | キーストローク |
|--------|---------|
| 2065   | ALT A   |
| 2066   | ALT B   |
| 2067   | ALT C   |
| 2068   | ALT D   |
| 2069   | ALT E   |
| 2070   | ALT F   |
| 2071   | ALT G   |
| 2072   | ALT H   |
| 2073   | ALT I   |
| 2074   | ALT J   |
| 2075   | ALT K   |
| 2076   | ALT L   |
| 2077   | ALT M   |
| 2078   | ALT N   |
| 2079   | ALT O   |
| 2080   | ALT P   |
| 2081   | ALT Q   |
| 2082   | ALT R   |
| 2083   | ALT S   |

| ALT キー | キーストローク |
|--------|---------|
| 2084   | ALT T   |
| 2085   | ALT U   |
| 2086   | ALT V   |
| 2087   | ALT W   |
| 2088   | ALT X   |
| 2089   | ALT Y   |
| 2090   | ALT Z   |

# 表 5-3 キーボード ウェッジ ALT キー (続き)

# 表 5-4 キーボード ウェッジ GUI キー

| GUI +— | キーストローク     |
|--------|-------------|
| 3000   | 右側の Ctrl キー |
| 3048   | GUI 0       |
| 3049   | GUI 1       |
| 3050   | GUI 2       |
| 3051   | GUI 3       |
| 3052   | GUI 4       |
| 3053   | GUI 5       |
| 3054   | GUI 6       |
| 3055   | GUI 7       |
| 3056   | GUI 8       |
| 3057   | GUI 9       |
| 3065   | GUI A       |
| 3066   | GUI B       |
| 3067   | GUI C       |
| 3068   | GUI D       |
| 3069   | GUI E       |
| 3070   | GUI F       |
| 3071   | GUI G       |

| GUI キー | キーストローク |
|--------|---------|
| 3072   | GUI H   |
| 3073   | GULI    |
| 3074   | GUI J   |
| 3075   | GUI K   |
| 3076   | GUI L   |
| 3077   | GUI M   |
| 3078   | GUI N   |
| 3079   | GUI O   |
| 3080   | GUI P   |
| 3081   | GUI Q   |
| 3082   | GUI R   |
| 3083   | GUI S   |
| 3084   | GUI T   |
| 3085   | GUI U   |
| 3086   | GUI V   |
| 3087   | GUI W   |
| 3088   | GUI X   |
| 3089   | GUI Y   |
| 3090   | GUI Z   |

# 表 5-4 キーボード ウェッジ GUI キー (続き)

# 表 5-5 キーボード ウェッジ F キー

| F +  | キーストローク |
|------|---------|
| 5001 | F1      |
| 5002 | F2      |
| 5003 | F3      |
| 5004 | F4      |
| 5005 | F5      |
| 5006 | F6      |
| 5007 | F7      |

| F <del>+</del> | キーストローク |
|----------------|---------|
| 5008           | F8      |
| 5009           | F9      |
| 5010           | F10     |
| 5011           | F11     |
| 5012           | F12     |
| 5013           | F13     |
| 5014           | F14     |
| 5015           | F15     |
| 5016           | F16     |
| 5017           | F17     |
| 5018           | F18     |
| 5019           | F19     |
| 5020           | F20     |
| 5021           | F21     |
| 5022           | F22     |
| 5023           | F23     |
| 5024           | F24     |

# 表 5-5 キーボード ウェッジ F キー (続き)

## 表 5-6 キーボード ウェッジ数字キーパッド

| 数字キーパッド | キーストローク |
|---------|---------|
| 6042    | *       |
| 6043    | +       |
| 6044    | 未定義     |
| 6045    | -       |
| 6046    |         |
| 6047    | 1       |
| 6048    | 0       |
| 6049    | 1       |
| 6050    | 2       |

| 数字キーパッド | キーストローク  |
|---------|----------|
| 6051    | 3        |
| 6052    | 4        |
| 6053    | 5        |
| 6054    | 6        |
| 6055    | 7        |
| 6056    | 8        |
| 6057    | 9        |
| 6058    | Enter    |
| 6059    | Num Lock |

# 表 5-6 キーボード ウェッジ数字キーパッド(続き)

## 表 5-7 キーボード ウェッジ拡張キーパッド

| 拡張キーパッド | キーストローク      |
|---------|--------------|
| 7001    | Break        |
| 7002    | Delete       |
| 7003    | Рд Up        |
| 7004    | End          |
| 7005    | Pg Dn        |
| 7006    | Pause        |
| 7007    | Scroll Lock  |
| 7008    | Backspace    |
| 7009    | Tab          |
| 7010    | Print Screen |
| 7011    | Insert       |
| 7012    | Home         |
| 7013    | Enter        |
| 7014    | Escape       |
| 7015    | 上矢印          |

# 表 5-7 キーボード ウェッジ拡張キーパッド(続き)

| 拡張キーパッド | キーストローク |
|---------|---------|
| 7016    | 下矢印     |
| 7017    | 左矢印     |
| 7018    | 右矢印     |

# 第6章 RS-232 インタフェース

# はじめに

本章では、RS-232 ホスト用にスキャナをセットアップする方法について説明します。RS-232 インタフェースは、 スキャナを POS デバイス、ホスト コンピュータ、または空いている RS-232 ポート (COM ポートなど)がある その他のデバイスに接続するときに使用されます。

ご使用のホストが表 6-2 に掲載されていない場合、通信パラメータをホスト デバイスと一致するように設定します。ホスト デバイスのマニュアルを参照してください。

えキャナでは、ほとんどのシステムアーキテクチャと接続できる TTL レベルの RS-232 信号を使用します。RS-232C 信号レベルが必要なシステム アーキテクチャ向けに、Zebra では TTL レベルを RS-232C レベルに変換するケーブルを用意しています。詳細については、Zebra (Zebra エンタープライズ モビリティ サポート)にお問い合わせください。

プログラミング バーコード メニューでは、デフォルト値にアスタリスク (\*) が付いています。

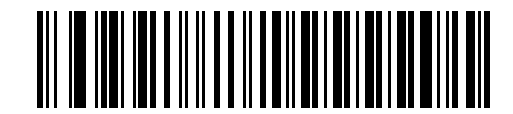

\* はデフォルトを示す ///\* ボーレート 9600 機能 / オプション

# RS-232 インタフェースの接続

スキャナは、ホストコンピュータに直接接続します。

ホストへのシリアル ポート コネクタ

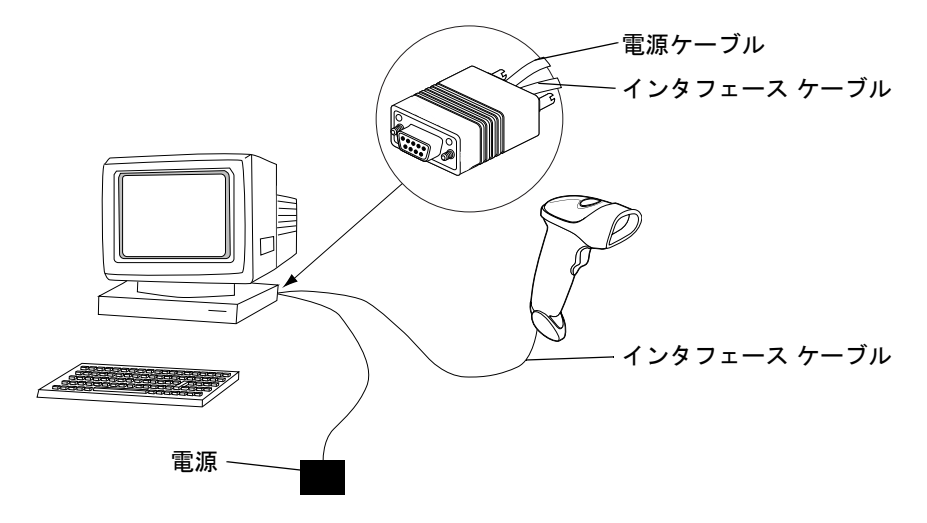

#### 図 6-1 RS-232 直接接続

- 1. 1-3 ページの「インタフェース ケーブルの接続」の手順に従って、スキャナの底部に RS-232 インタフェー ス ケーブルを接続します。
- 2. インタフェース ケーブルのもう一端を、ホストのシリアル ポートに接続します。
- 3. 電源を接続します。
- 4. ホストの設定に合わせて、この章の適切なバーコードをスキャンします。

# RS-232 デフォルト設定パラメータ

表 6-1 に、RS-232 ホスト パラメータのデフォルトー覧を示します。オプションを変更するには、本章の 6-4 ページ以降に掲載されているパラメータ説明セクションで適切なバーコードをスキャンします。

注 すべてのユーザー設定、ホスト、読み取り可能コード、およびその他のデフォルト設定パラメータについては、付録A「標準のデフォルト設定パラメータ」を参照してください。

#### 表 6-1 RS-232 ホスト パラメータのデフォルト一覧

| パラメータ                                           | デフォルト           | ページ番号   |
|-------------------------------------------------|-----------------|---------|
| RS-232 ホスト パラメータ                                |                 |         |
| RS-232 ホスト タイプ                                  | 標準 <sup>1</sup> | 6-6     |
| ボーレート                                           | 9600            | 6-8     |
| パリティ タイプ                                        | なし              | 6-10    |
| ストップ ビットの選択                                     | 1ストップ ビット       | 6-12    |
| データ ビット                                         | 8ビット            | 6-12    |
| 受信エラーのチェック                                      | 有効              | 6-13    |
| ハードウェア ハンドシェイク                                  | なし              | 6-14    |
| ソフトウェア ハンドシェイク                                  | なし              | 6-16    |
| ホスト シリアル レスポンス タイムアウト                           | 2秒              | 6-18    |
| RTS 制御線の状態                                      | Low RTS         | 6-19    |
| <bel> によるビープ音</bel>                             | 無効              | 6-19    |
| キャラクタ間ディレイ                                      | 0ミリ秒            | 6-20    |
| Nixdorf のビープ音 /LED オプション                        | 通常動作            | 6-21    |
| 不明な文字の無視                                        | バーコードを送信する      | 6-21    |
| <sup>1</sup> このインタフェースを設定するにはユーザ-<br>択肢がこの形式です。 | ーによる選択が必要で、     | 最も一般的な選 |

 $<sup>\</sup>checkmark$ 

# RS-232 ホスト パラメータ

表 6-2 に示す RS-232 ホストでは、それぞれ独自のパラメータ デフォルト設定が使用されています。ICL、Fujitsu、 Wincor-Nixdorf Mode A、Wincor-Nixdorf Mode B、Olivetti、Omron のいずれかを選択します。選択しなかった場 合は、次の表に示すデフォルトに設定されます。

#### 表 6-2 端末固有の RS-232

| パラメータ                    | 標準<br>(デフォ<br>ルト) | ICL                   | Fujitsu             | Wincor-<br>Nixdorf<br>Mode A | Wincor-<br>Nixdorf<br>Mode B/<br>OPOS | Olivetti                          | Omron               |
|--------------------------|-------------------|-----------------------|---------------------|------------------------------|---------------------------------------|-----------------------------------|---------------------|
| コード ID の転送               | なし                | あり                    | あり                  | あり                           | あり                                    | あり                                | あり                  |
| データ転送フォー<br>マット          | デ ー タ<br>のみ       | データ /<br>サフィッ<br>クス   | データ /<br>サフィッ<br>クス | データ / サ<br>フィックス             | データ / サ<br>フィックス                      | プリフィッ<br>クス /<br>データ / サ<br>フィックス | データ /<br>サフィッ<br>クス |
| サフィックス                   | CR/LF<br>(7013)   | CR<br>(1013)          | CR<br>(1013)        | CR (1013)                    | CR (1013)                             | ETX (1002)                        | CR<br>(1013)        |
| ボーレート                    | 9600              | 9600                  | 9600                | 9600                         | 9600                                  | 9600                              | 9600                |
| パリティ                     | なし                | 偶数                    | なし                  | 奇数                           | 奇数                                    | 偶数                                | なし                  |
| ハードウェア ハン<br>ドシェイク       | なし                | RTS/CTS<br>オプショ<br>ン3 | なし                  | RTS/CTS<br>オプショ<br>ン3        | RTS/CTS<br>オプション<br>3                 | なし                                | なし                  |
| ソフトウェア ハン<br>ドシェイク       | なし                | なし                    | なし                  | なし                           | なし                                    | Ack/Nak                           | なし                  |
| シリアル レスポン<br>ス タイムアウト    | 2 秒               | 9.9 秒                 | 2 秒                 | 9.9 秒                        | 9.9 秒                                 | 9.9 秒                             | 9.9 秒               |
| ストップ ビットの<br>選択          | 1                 | 1                     | 1                   | 1                            | 1                                     | 1                                 | 1                   |
| ASCII フォーマット             | 8ビット              | 8ビット                  | 8ビット                | 8ビット                         | 8ビット                                  | 7 ビット                             | 8ビット                |
| <bel> によるビー<br/>プ音</bel> | 無効                | 無効                    | 無効                  | 無効                           | 無効                                    | 無効                                | 無効                  |
| RTS 制御線の状態               | 低                 | 高                     | 低                   | 低                            | 低 = 送信<br>データなし                       | 低                                 | 高                   |
| プリフィックス                  | なし                | なし                    | なし                  | なし                           | なし                                    | STX (1003)                        | なし                  |

\* Nixdorf Mode B で CTS が「低」の場合、スキャンは無効です。CTS が「高」の場合、スキャ

ンは有効です。 \*\* スキャナが適切なホストに接続されていない場合に「Nixdorf Mode B」をスキャンすると、 スキャンできないように見えることがあります。この現象が起こる場合は、スキャナへの電 源の ON/OFF が行われる 5 秒以内に別の RS-232 ホスト タイプをスキャンしてください。

# RS-232 ホスト パラメータ(続き)

端末として、ICL、Fujitsu、Wincor-Nixdorf Mode A、Wincor-Nixdorf Mode B、OPOS 端末を選択すると、次の表 6-3 に示すコード ID キャラクタの転送が有効になります。これらのコード ID キャラクタは、プログラム設定でき ません。また、コード ID 転送機能とは関係ありません。これらの端末では、コード ID 転送機能を有効にしない でください。

#### 表 6-3 端末固有のコード ID キャラクタ

| コードタイプ        | ICL           | Fujitsu | Wincor-<br>Nixdorf<br>Mode A | Wincor-<br>Nixdorf<br>Mode B/<br>OPOS | Olivetti      | Omron         |
|---------------|---------------|---------|------------------------------|---------------------------------------|---------------|---------------|
| UPC-A         | A             | А       | A                            | А                                     | А             | А             |
| UPC-E         | E             | E       | С                            | С                                     | С             | E             |
| EAN-8/JAN-8   | FF            | FF      | В                            | В                                     | В             | FF            |
| EAN-13/JAN-13 | F             | F       | А                            | А                                     | А             | F             |
| Code 39       | C <len></len> | なし      | М                            | М                                     | M <len></len> | C <len></len> |
| Codabar       | N <len></len> | なし      | N                            | Ν                                     | N <len></len> | N <len></len> |
| Code 128      | L <len></len> | なし      | К                            | К                                     | K <len></len> | L <len></len> |
| I 2 of 5      | l <len></len> | なし      | I                            | 1                                     | l <len></len> | l <len></len> |
| Code 93       | なし            | なし      | L                            | L                                     | L <len></len> | なし            |
| D 2 of 5      | H <len></len> | なし      | Н                            | Н                                     | H <len></len> | H <len></len> |
| UCC/EAN 128   | L <len></len> | なし      | Р                            | Р                                     | P <len></len> | L <len></len> |
| MSI           | なし            | なし      | 0                            | 0                                     | O <len></len> | なし            |
| Bookland EAN  | F             | F       | А                            | А                                     | A             | F             |
| Trioptic      | なし            | なし      | なし                           | なし                                    | なし            | なし            |
| Code 11       | なし            | なし      | なし                           | なし                                    | なし            | なし            |
| IATA          | H <len></len> | なし      | Н                            | Н                                     | なし            | なし            |
| Code 32       | なし            | なし      | なし                           | なし                                    | なし            | なし            |

# RS-232 ホスト タイプ

RS-232 ホスト インタフェースを選択するには、次のいずれかのバーコードをスキャンします。

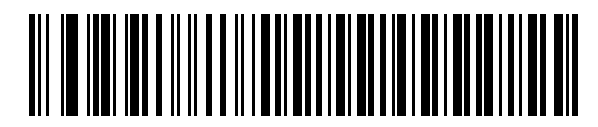

**標準 RS-232<sup>1</sup>** 

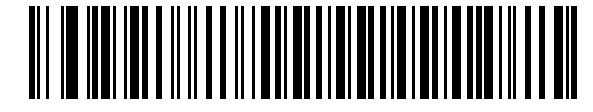

**ICL RS-232** 

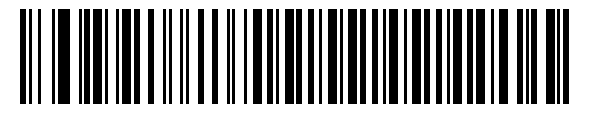

Wincor-Nixdorf RS-232 Mode A

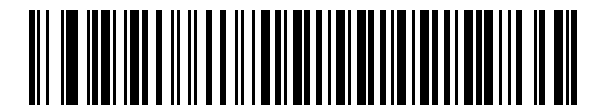

Wincor-Nixdorf RS-232 Mode B

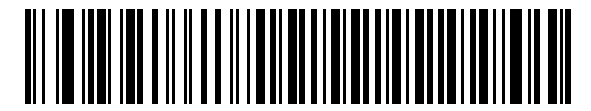

Olivetti ORS4500

RS-232 インタフェース 6-7

RS-232 ホスト タイプ(続き)

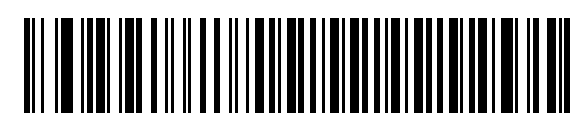

Omron

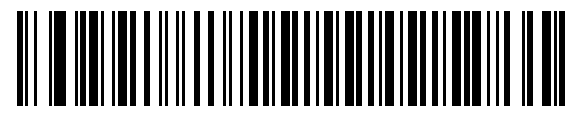

**OPOS/JPOS** 

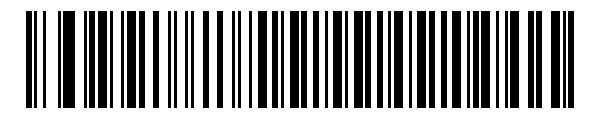

Fujitsu RS-232

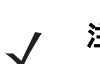

**注**<sup>1</sup>このインタフェースを設定するにはユーザーによる選択が必要で、最も一般的な選択肢がこの形式です。

## ボーレート

ボーレートは、1 秒間に転送されるデータのビット数です。スキャナのボーレートがホストのボーレート設定に一致するように設定します。一致しない場合、データがホスト デバイスに転送されなかったり、正常でない形で転送されたりすることがあります。

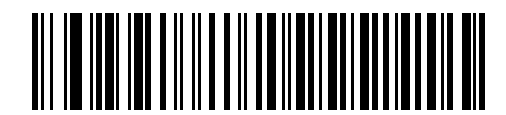

ボーレート 600

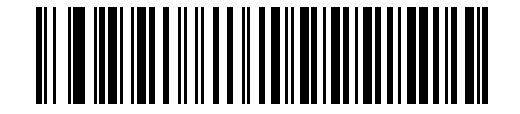

ボーレート 1200

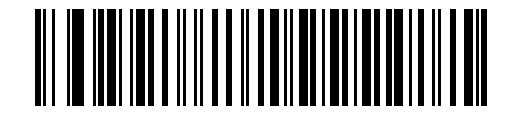

ボーレート 2400

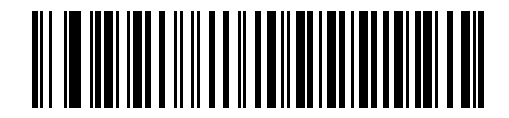

ボーレート 4800

ボーレート(続き)

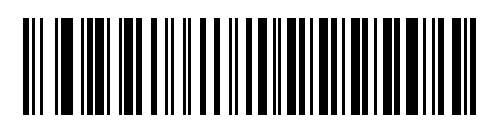

\* ボーレート 9600

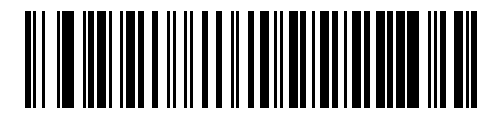

ボーレート 19,200

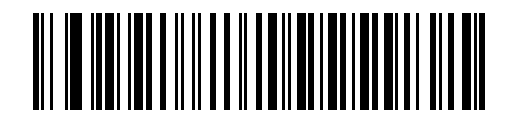

ボーレート 38,400

# パリティ

パリティ チェック ビットは、各 ASCII コード キャラクタの最上位ビットです。ホスト デバイス要件に合わせて パリティ タイプを選択します。

パリティとして「奇数」を選択すると、コードキャラクタに1のビットが奇数個分含まれるように、パリティビットの値がデータに基づいて0または1に設定されます。

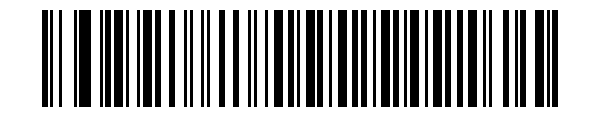

奇数

パリティとして「偶数」を選択すると、コードキャラクタに1のビットが偶数個分含まれるように、パリティビットの値がデータに基づいて0または1に設定されます。

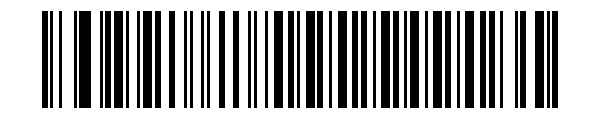

偶数

パリティとして「マーク」を選択すると、パリティビットの値が1に設定されます。

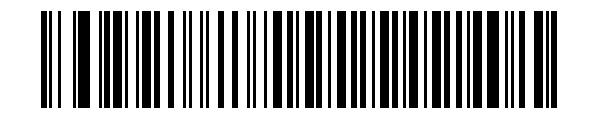

マーク

パリティ(続き)

パリティとして「スペース」を選択すると、パリティビットの値が0に設定されます。

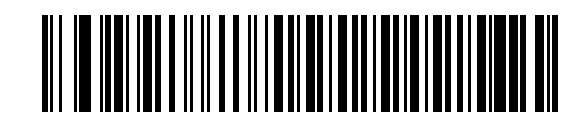

スペース

パリティビットが不要の場合は「なし」を選択します。

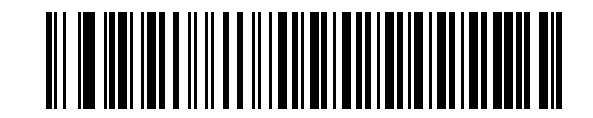

\* なし

6-12 LS2208 製品リファレンス ガイド

# ストップ ビットの選択

転送される各キャラクタの末尾にあるストップ ビットは、1 つのキャラクタの転送終了を表し、受信デバイスが シリアル データ ストリーム内の次のキャラクタを受信できるようにします。受信端末/ホストが対応しているビッ ト数に合わせてストップ ビット数 (1 または 2) を選択します。

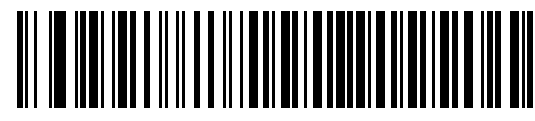

\* 1 ストップ ビット

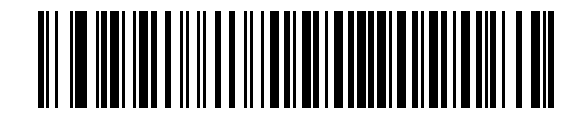

2 ストップ ビット

# データ ビット

このパラメータは、スキャナが7ビットまたは8ビットの ASCII プロトコルを必要とするデバイスと接続できる ようにするために使用します。

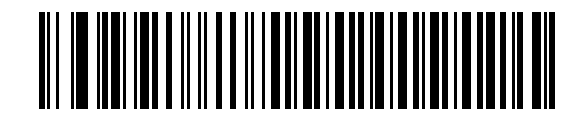

7 ビット

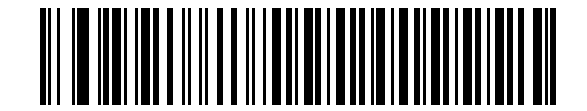

\*8ビット

RS-232 インタフェース 6-13

# 受信エラーのチェック

受信キャラクタのパリティ、フレーミング、オーバーランをチェックするかどうかを選択します。受信キャラク タのパリティ値は、上記で選択したパリティ パラメータに対してチェックされます。

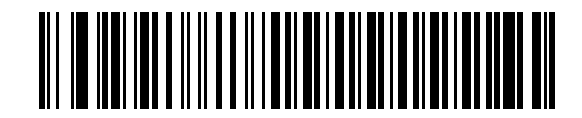

\* 受信エラーをチェックする

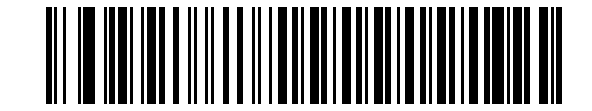

受信エラーをチェックしない

## ハードウェア ハンドシェイク

データ インタフェースは、ハードウェア ハンドシェイク制御線 Request to Send (RTS) または Clear to Send (CTS) の有無にかかわらず動作するよう設計された RS-232 ポートで構成されています。

「標準 RTS/CTS」ハンドシェイクが選択されていない場合、スキャン データはデータを読み取り次第転送されます。「標準 RTS/CTS」ハンドシェイクが選択されている場合、スキャン データは次の順序で転送されます。

- スキャナは CTS 制御線を読み取り、アクティビティを検出します。CTS がオンになっている場合、スキャナはホストが CTS 制御線をオフにするまで、最大でホスト シリアル レスポンス タイムアウトの時間が経過した後でも(デフォルト)CTS 制御線がまだオンになっている場合、スキャナで転送エラー音が鳴り、スキャン データがすべて失われます。
- CTS 制御線がオフになると、スキャナは RTS 制御線をオンにし、ホストが CTS をオンにするまで、最大でホスト シリアル レスポンス タイムアウトの時間まで待機します。CTS がオンになると、スキャナはデータを転送します。ホスト シリアル レスポンス タイムアウトの時間が経過した後でも(デフォルト) CTS 制御線がオンにならない場合、スキャナで転送エラー音が鳴り、データが失われます。
- データの転送が完了すると、最後のキャラクタが送信されてから 10 ミリ秒後にスキャナによって RTS が オフになります。
- ホストは CTS をオフにして応答する必要があります。スキャナは、次のデータの転送時に、CTS がオフか 確認します。

データの転送中は、CTS 制御線がオンになっている必要があります。キャラクタ間で CTS が 50 ミリ秒を超えて オフになっている場合、転送は中止され、転送エラー音が鳴り、データは破棄されます。

この通信シーケンスが失敗した場合、スキャナでエラーが表示され、データは破棄されます。データを再度スキャンする必要があります。

ハードウェア ハンドシェイクとソフトウェア ハンドシェイクの両方が有効になっている場合、ハードウェア ハン ドシェイクが優先されます。

ノ 注 DTR 信号は常にアクティブな状態です。

なし

下のバーコードをスキャンすると、ハードウェア ハンドシェイクが無効になります。

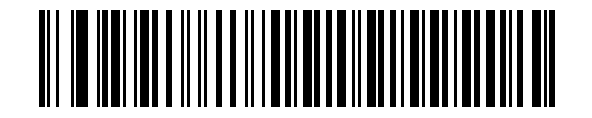

\* なし

#### 標準 RTS/CTS

次のバーコードをスキャンすると、標準 RTS/CTS ハードウェア ハンドシェイクが選択されます。

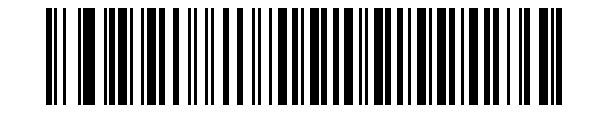

#### 標準 RTS/CTS

## RTS/CTS オプション1

「RTS/CTS オプション 1」が選択された場合、スキャナはデータ転送の前に RTS をオンにします。CTS の状態は 考慮されません。データ転送が完了すると、スキャナは RTS をオフにします。

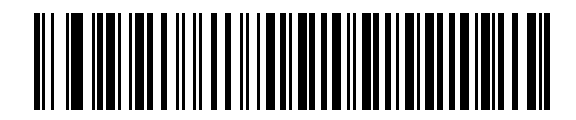

RTS/CTS オプション1

#### RTS/CTS オプション2

「RTS/CTS オプション 2」 が選択された場合、RTS は常に高または低 (ユーザーがプログラムした論理レベル) に なります。ただし、データの転送は CTS がオンになってから実行されます。ホスト シリアル レスポンス タイム アウト (デフォルト)の時間内に CTS がオンにならない場合、スキャナはエラーを表示し、データは破棄されます。

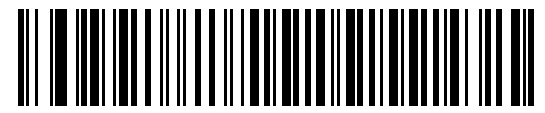

#### RTS/CTS オプション2

#### RTS/CTS オプション3

「RTS/CTS オプション 3」が選択された場合、CTS の状態にかかわらず、スキャナはデータ転送の前に RTS をオンにします。スキャナは CTS がオンになるのを最大でホスト シリアル レスポンス タイムアウト(デフォルト)の時間まで待機します。この時間内に CTS がオンにならない場合、スキャナはエラーを表示し、データは破棄されます。データ転送が完了すると、RTS はオフになります。

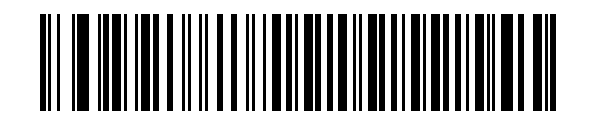

RTS/CTS オプション3

## ソフトウェア ハンドシェイク

このパラメータは、ハードウェア ハンドシェイクによって提供される制御に加えて、またはその代替として、デー タ伝送プロセスを制御します。5種類のオプションが用意されています。

ソフトウェア ハンドシェイクとハードウェア ハンドシェイクの両方が有効になっている場合、ハードウェア ハン ドシェイクが優先されます。

なし

このオプションを選択すると、データは直ちに転送されます。ホストからの応答は求めません。

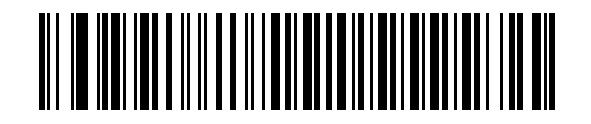

\*なし

#### ACK/NAK

このオプションを選択すると、データの転送後に、スキャナはホストからの ACK または NAK 応答を予期します。 スキャナは NAK を受信すると同じデータを再送信し、ACK または NAK を待機します。 NAK 受信後のデータ送信 試行に 3 回失敗すると、エラーが表示され、データが破棄されます。

スキャナは ACK または NAK の受信を最大でプログラム可能なホスト シリアル レスポンス タイムアウトの時間 まで待機します。この時間内に応答が得られない場合、エラーが表示され、データが破棄されます。タイムアウ トが発生した場合は、再試行はされません。

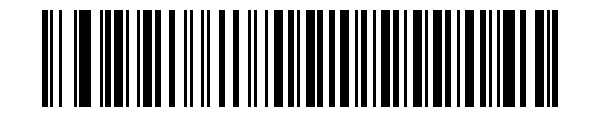

ACK/NAK

#### ENQ

このオプションを選択すると、スキャナはホストから ENQ キャラクタを受信するのを待って、データを転送しま す。ホスト シリアル レスポンス タイムアウトの時間内に ENQ を受信しなかった場合、スキャナはエラーを表示 し、データを破棄します。転送エラーが発生しないようにするには、ホストが少なくともホスト シリアル レスポ ンス タイムアウトごとに ENQ キャラクタを送信する必要があります。

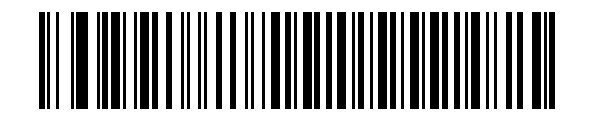

ENQ

#### ACK/NAK with ENQ

前の2つのオプションを組み合わせます。データの再転送時には、ホストから受信した NAK があるため、追加の ENQ は必要ありません。

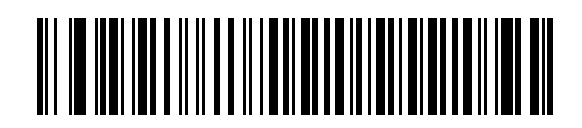

#### ACK/NAK with ENQ

#### XON/XOFF

XOFF キャラクタによりスキャナによる転送がオフになります。このオフ状態はスキャナが XON キャラクタを受信するまで継続します。XON/XOFF を使用する状況には 2 通りあります。

- 送信するデータがない状態でスキャナが XOFF を受信した場合。送信するデータが準備されると、XON キャラクタの受信を最大でホスト シリアル レスポンス タイムアウトの時間まで待機します。この時間内に XON が受信されない場合、スキャナはエラーを表示し、データを破棄します。
- データ転送中にスキャナが XOFF を受信した場合。その時点でのバイトを送信した後、データ転送が停止します。XON キャラクタを受信すると、残りのデータメッセージが送信されます。スキャナは XON の受信を最大 30 秒間待機します。

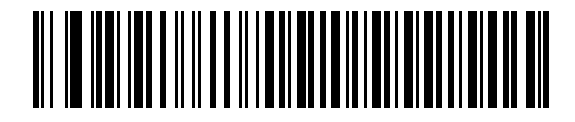

XON/XOFF

# ホスト シリアル レスポンス タイムアウト

ACK、NAK、または CTS を待機しているときに、ここで指定した時間が経過すると、スキャナは転送エラーが発生したと判断します。これは、ACK/NAK ソフトウェア ハンドシェイク モード、または RTS/CTS ハードウェア ハンドシェイク モードのいずれかにあるときのみ適用されます。

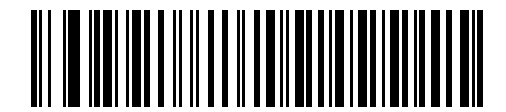

\* 最小:2秒

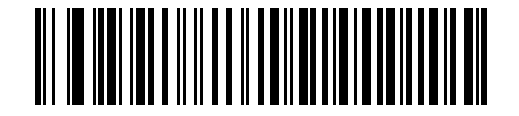

低:2.5秒

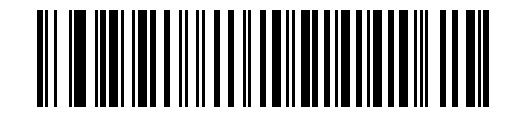

中:5秒

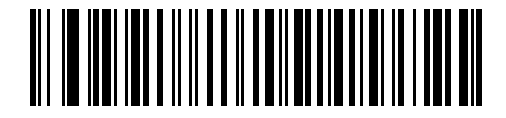

高 : 7.5 秒

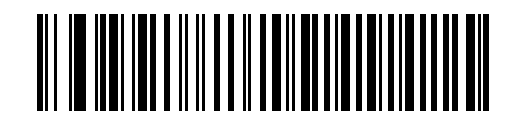

最大:9.9秒

# RTS 制御線の状態

このパラメータは、シリアル ホスト RTS 制御線のアイドル状態を設定します。下のバーコードをスキャンして、 RTS 制御線の状態を「Low RTS」または「High RTS」に設定します。

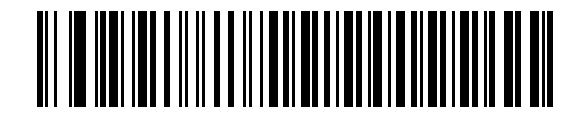

\* ホスト : Low RTS

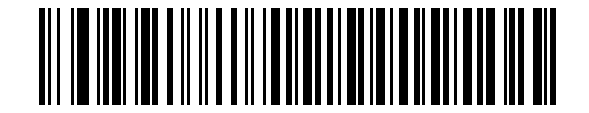

ホスト : High RTS

# <BEL>によるビープ音

このパラメータを有効にした場合、RS-232 シリアル線で <BEL> キャラクタが検出されるとビープ音が鳴ります。<BEL> は不正な入力などの重大なイベントをユーザーに通知する場合に出力されます。

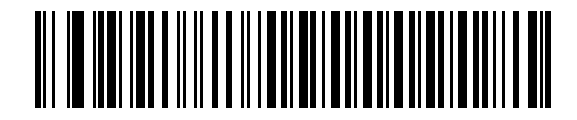

<BEL> キャラクタによるビープ音を有効化 (有効)

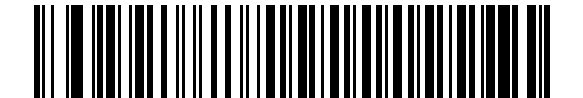

\*<BEL> キャラクタによるビープ音を無効化 (無効) 6-20 LS2208 製品リファレンス ガイド

キャラクタ間ディレイ

キャラクタ転送間に挿入されるキャラクタ間ディレイを指定します。

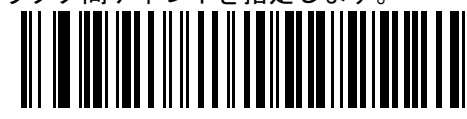

\* 最小:0 ミリ秒

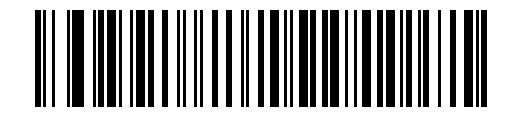

低:25 ミリ秒

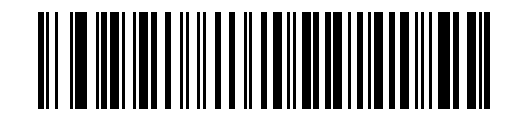

中:50 ミリ秒

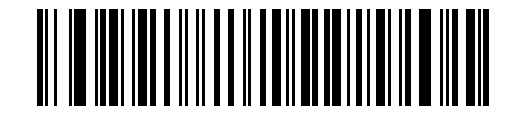

高:75 ミリ秒

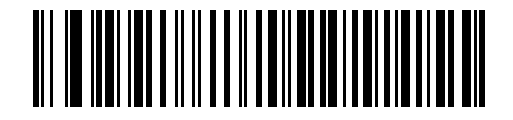

最大:99 ミリ秒

# Nixdorf のビープ音 /LED オプション

「Nixdorf Mode B」を選択した場合、バーコードを読み取った後にビープ音が鳴り、LED が点灯します。

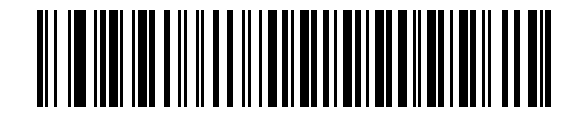

\* 通常の操作 (読み取り直後のビープ音 /LED)

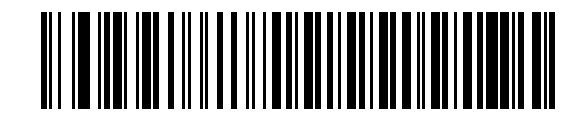

転送後のビープ音 /LED

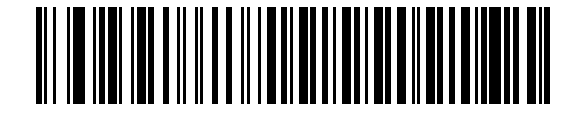

CTS パルス後のビープ音 /LED

不明な文字の無視

不明な文字とは、ホストで認識されない文字のことです。不明な文字を除いたすべてのバーコード データを送信 するには、「不明な文字を含むバーコードを送信する」を選択します。エラーを示すビープ音は鳴りません。

最初の不明な文字までバーコード データを送信するには、「不明な文字を含むバーコードを送信しない」を選択します。エラーを示すビープ音は鳴ります。

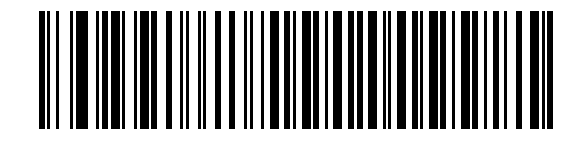

\* 不明な文字を含む パーコードを送信する

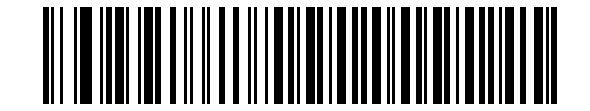

不明な文字を含む バーコードを送信しない

# ASCII キャラクタ セット

表 6-4 の値は、ASCII キャラクタ データの転送時にプリフィックスまたはサフィックスとして割り当てることが できます。

#### 表 6-4 プリフィックス / サフィックス値

| プリフィックス /<br>サフィックス値 | Full ASCII Code 39<br>エンコード キャラクタ | ASCII キャラクタ |
|----------------------|-----------------------------------|-------------|
| 1000                 | %U                                | NUL         |
| 1001                 | \$A                               | SOH         |
| 1002                 | \$B                               | STX         |
| 1003                 | \$C                               | ETX         |
| 1004                 | \$D                               | EOT         |
| 1005                 | \$E                               | ENQ         |
| 1006                 | \$F                               | ACK         |
| 1007                 | \$G                               | BELL        |
| 1008                 | \$H                               | BCKSPC      |
| 1009                 | \$1                               | HORIZ TAB   |
| 1010                 | \$J                               | LF/NW LN    |
| 1011                 | \$K                               | VT          |
| 1012                 | \$L                               | FF          |
| 1013                 | \$M                               | CR/ENTER    |
| 1014                 | \$N                               | SO          |
| 1015                 | \$O                               | SI          |
| 1016                 | \$P                               | DLE         |
| 1017                 | \$Q                               | DC1/XON     |
| 1018                 | \$R                               | DC2         |
| 1019                 | \$S                               | DC3/XOFF    |
| 1020                 | \$T                               | DC4         |
| 1021                 | \$U                               | NAK         |
| 1022                 | \$V                               | SYN         |
| 1023                 | \$W                               | ЕТВ         |
| 1024                 | \$X                               | CAN         |
| 1025                 | \$Y                               | EM          |

| プリフィックス /<br>サフィックス値 | Full ASCII Code 39<br>エンコード キャラクタ | ASCII キャラクタ |
|----------------------|-----------------------------------|-------------|
| 1026                 | \$Z                               | SUB         |
| 1027                 | %A                                | ESC         |
| 1028                 | %В                                | FS          |
| 1029                 | %C                                | GS          |
| 1030                 | %D                                | RS          |
| 1031                 | %Е                                | US          |
| 1032                 | スペース                              | スペース        |
| 1033                 | /A                                | !           |
| 1034                 | /B                                | "           |
| 1035                 | /C                                | #           |
| 1036                 | /D                                | \$          |
| 1037                 | /E                                | %           |
| 1038                 | /F                                | &           |
| 1039                 | /G                                | 4           |
| 1040                 | /H                                | (           |
| 1041                 | Л                                 | )           |
| 1042                 | /J                                | *           |
| 1043                 | /K                                | +           |
| 1044                 | /L                                | ,           |
| 1045                 | -                                 | -           |
| 1046                 |                                   |             |
| 1047                 | /0                                | 1           |
| 1048                 | 0                                 | 0           |
| 1049                 | 1                                 | 1           |
| 1050                 | 2                                 | 2           |
| 1051                 | 3                                 | 3           |
| 1052                 | 4                                 | 4           |
| 1053                 | 5                                 | 5           |
| 1054                 | 6                                 | 6           |
| 1057                 | 7                                 | 7           |

# 表 6-4 プリフィックス / サフィックス値(続き)

| プリフィックス /<br>サフィックス値 | Full ASCII Code 39<br>エンコード キャラクタ | ASCII キャラクタ |
|----------------------|-----------------------------------|-------------|
| 1056                 | 8                                 | 8           |
| 1057                 | 9                                 | 9           |
| 1058                 | /Z                                | :           |
| 1059                 | %F                                | . ,         |
| 1060                 | %G                                | <           |
| 1061                 | %Н                                | =           |
| 1062                 | %I                                | >           |
| 1063                 | %J                                | ?           |
| 1064                 | %V                                | @           |
| 1065                 | A                                 | A           |
| 1066                 | В                                 | В           |
| 1067                 | С                                 | С           |
| 1068                 | D                                 | D           |
| 1069                 | E                                 | E           |
| 1070                 | F                                 | F           |
| 1071                 | G                                 | G           |
| 1072                 | Н                                 | Н           |
| 1073                 | 1                                 | 1           |
| 1074                 | J                                 | J           |
| 1075                 | К                                 | К           |
| 1076                 | L                                 | L           |
| 1077                 | М                                 | М           |
| 1078                 | Ν                                 | Ν           |
| 1079                 | 0                                 | 0           |
| 1080                 | Р                                 | Р           |
| 1081                 | Q                                 | Q           |
| 1082                 | R                                 | R           |
| 1083                 | S                                 | S           |
| 1084                 | Т                                 | Т           |
| 1085                 | U                                 | U           |

# 表 6-4 プリフィックス / サフィックス値(続き)

| プリフィックス /<br>サフィックス値 | Full ASCII Code 39<br>エンコード キャラクタ | ASCII キャラクタ |
|----------------------|-----------------------------------|-------------|
| 1086                 | V                                 | V           |
| 1087                 | W                                 | W           |
| 1088                 | Х                                 | Х           |
| 1089                 | Y                                 | Y           |
| 1090                 | Z                                 | Z           |
| 1091                 | %К                                | [           |
| 1092                 | %L                                | 1           |
| 1093                 | %M                                | ]           |
| 1094                 | %N                                | ٨           |
| 1095                 | %O                                | -           |
| 1096                 | %W                                | ·           |
| 1097                 | +A                                | а           |
| 1098                 | +B                                | b           |
| 1099                 | +C                                | С           |
| 1100                 | +D                                | d           |
| 1101                 | +E                                | е           |
| 1102                 | +F                                | f           |
| 1103                 | +G                                | g           |
| 1104                 | +H                                | h           |
| 1105                 | +                                 | i           |
| 1106                 | +J                                | j           |
| 1107                 | +K                                | k           |
| 1108                 | +L                                | 1           |
| 1109                 | +M                                | m           |
| 1110                 | +N                                | n           |
| 1111                 | +0                                | 0           |
| 1112                 | +P                                | р           |
| 1113                 | +Q                                | q           |
| 1114                 | +R                                | r           |
| 1115                 | +S                                | S           |

# 表 6-4 プリフィックス / サフィックス値(続き)

| プリフィックス /<br>サフィックス値 | Full ASCII Code 39<br>エンコード キャラクタ | ASCII キャラクタ |
|----------------------|-----------------------------------|-------------|
| 1116                 | +T                                | t           |
| 1117                 | +U                                | u           |
| 1118                 | +V                                | V           |
| 1119                 | +W                                | W           |
| 1120                 | +X                                | x           |
| 1121                 | +Y                                | у           |
| 1122                 | +Z                                | Z           |
| 1123                 | %P                                | {           |
| 1124                 | %Q                                |             |
| 1125                 | %R                                | }           |
| 1126                 | %S                                | ~           |
| 1127                 |                                   | 未定義         |
| 7013                 |                                   | ENTER       |

| 表 6-4 | プリフィ | ックス | サフィ | ックス値 | (続き) |
|-------|------|-----|-----|------|------|
|-------|------|-----|-----|------|------|

# 第7章 USB インタフェース

# はじめに

本章では、スキャナを USB ホストに接続してセットアップする方法について説明します。スキャナは、USB ホ ストに直接接続するか、自己給電式の USB ハブに接続して、そこから給電されます。外部電源は不要です。

プログラミング バーコード メニューでは、デフォルト値にアスタリスク (\*) が付いています。

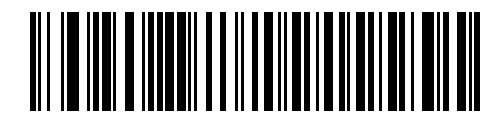

\* はデフォルトを示す \* 英語 (U.S.) 標準 USB キーボード 機能 / オプション

# USB インタフェースの接続

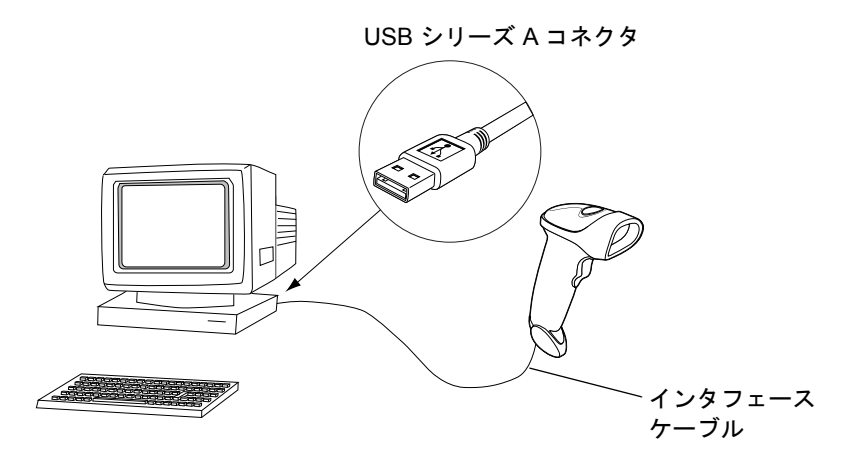

図 7-1 USB 接続

#### 7-2 LS2208 製品リファレンス ガイド

スキャナを接続できる USB 対応のホストは、次のとおりです。

- デスクトップ PC およびノートブック
- Apple<sup>™</sup> iMac、G4、iBooks(北米のみ)
- IBM SurePOS 端末
- 複数のキーボードをサポートする Sun、IBM、およびその他のネットワーク コンピュータ

USB 接続のスキャナをサポートするオペレーティング システムは次のとおりです。

- Windows 98、2000、ME、XP
- MacOS 8.5 以上
- IBM 4690 OS

スキャナは、USB ヒューマン インタフェース デバイス (HID) をサポートする他の USB ホストにも接続できます。 スキャナをセットアップするには、次の手順に従います。

- 1. 1-3 ページの「インタフェース ケーブルの接続」の手順に従って、USB インタフェース ケーブルをスキャナの底部に接続します。
- 2. シリーズ A のコネクタを USB ホストまたはハブに接続するか、または Plus Power コネクタを IBM SurePOS 端末の空きポートに接続します。
- USB デバイス タイプを選択します。7-4 ページの「USB デバイス タイプ」を参照してください。
- Windows での初回インストールでは、ヒューマンインタフェース デバイス ドライバを選択またはインストールするよう求められます。Windows が提供するこのドライバをインストールするには、すべての画面で [次へ]をクリックし、最後に[完了]をクリックします。このインストール中にスキャナの電源が入ります。
- 英語 (U.S.) キーボードを使用しない場合は、7-6 ページの「USB 国キーボード タイプ (国コード)」に掲載されている適切な国のバーコードをスキャンします。

問題が発生した場合は、3-2ページの「トラブルシューティング」を参照してください。

# USB デフォルト設定パラメータ

表 7-1 に、USB ホスト パラメータのデフォルトー覧を示します。オプションを変更する場合は、本章の 7-4 ページ以降に掲載されているパラメータ説明セクションで適切なバーコードをスキャンします。

#### 表 7-1 USB ホスト パラメータのデフォルト一覧

| パラメータ                       | デフォルト         | ページ番号 |  |  |  |
|-----------------------------|---------------|-------|--|--|--|
| USB ホスト パラメータ               |               |       |  |  |  |
| USB デバイス タイプ                | USB HID キーボード | 7-4   |  |  |  |
| USB 国キーボード タイプ ( 国コード )     | 英語 (U.S.)     | 7-6   |  |  |  |
| キーストローク ディレイ (USB 専用 )      | 遅延なし          | 7-9   |  |  |  |
| Caps Lock オーバーライド (USB 専用 ) | 無効            | 7-10  |  |  |  |
| 不明な文字の無視 (USB 専用 )          | 有効            | 7-11  |  |  |  |
| キーパッドのエミュレート                | 無効            | 7-12  |  |  |  |
| USB FN1 置換                  | 無効            | 7-12  |  |  |  |
| ファンクション キーのマッピング            | 無効            | 7-13  |  |  |  |
| Caps Lock のシミュレート           | 無効            | 7-13  |  |  |  |
| 大文字 / 小文字の変換                | なし            | 7-14  |  |  |  |

 $<sup>\</sup>checkmark$ 

# USB ホスト パラメータ

# USB デバイス タイプ

USB デバイス タイプを選択します。

- USB HID キーボード(デフォルト)-これによりスキャナは USB キーボードをエミュレートできます。読み 取りが成功すると、キーボードでのデータ入力のようにバーコード データがコンソールに転送されます。多 くの USB ドライバは USB HID キーボードをサポートするため、特殊なドライバは必要ありません。
- IBM 卓上 USB IBM OEM 仕様に準拠したドライバ (キャッシュ レジスタ ベンダが提供)を使用してキャッシュ レジスタに卓上スキャナを接続する場合に、このデバイス タイプを使用します。「IBM 卓上 USB」では、POS (販売時点情報管理)デバイス ベンダが提供するドライバが必要になります。これらのドライバについては、POS ベンダにご確認ください。
- IBM ハンドヘルド USB IBM OEM 仕様に準拠したドライバ (キャッシュ レジスタ ベンダが提供)を使用してキャッシュ レジスタにハンドヘルド スキャナを接続する場合に、このデバイス タイプを使用します。 「IBM ハンドヘルド USB」では、POS (販売時点情報管理)デバイス ベンダが提供するドライバが必要になります。これらのドライバについては、POS ベンダにご確認ください。
- 注 ホストに2台のスキャナを接続する場合、IBM では、同じデバイス タイプを2つ選択することを許可していません。2台接続する必要がある場合は、1台目のスキャナに対して「IBM 卓上 USB」を選択し、2台目のスキャナに対して「IBM ハンドヘルド USB」を選択してください。
- OPOS (完全無効対応の IBM ハンドヘルド) Zebra の OPOS/JPOS 準拠ドライバを搭載したこのデバイス タイプを使用します。このドライバは Support Central (http://www.zebra.com/support) で入手できます。 Zebra はホストごとに 1 つの OPOS 接続のみサポートします。
- IBM のレジスタがスキャン無効化コマンドを発行したときにデータ送信を無効にするには、「IBM ハンドヘルド USB」を選択します。この場合、読み取りは引き続き許可されます。IBM のレジスタがスキャン無効化コマンドを発行するときに、読み取り、データ送信も含めてスキャナを完全にオフにするには、「OPOS (完全無効対応の IBM ハンドヘルド)」を選択します。
- 簡易 COM ポート エミュレーション このデバイス タイプでは、Support Central (http://www.zebra.com/support)からダウンロードできるドライバが必要です。スキャナをホストに接続す ると、次に利用できる COM ポートが自動選択され、一方向の RS-232 接続をエミュレートします。この場 合、ハンドシェイクはサポートされません。またボーレート設定は必要ありません。
### USB デバイス タイプ(続き)

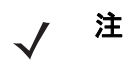

**注** USB デバイス タイプを変更すると、スキャナは自動的に再起動し、標準的な起動を示すビープ音が鳴ります。

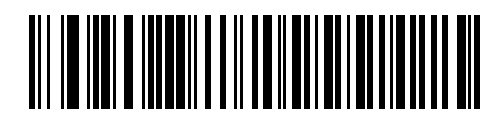

\* USB HID キーボード

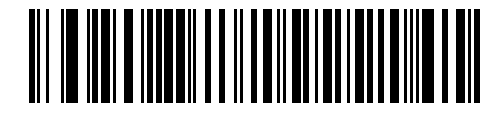

IBM 卓上 USB

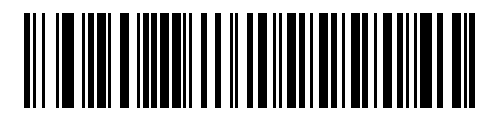

IBM ハンドヘルド USB

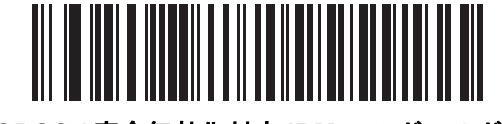

OPOS (完全無効化対応 IBM ハンドヘルド)

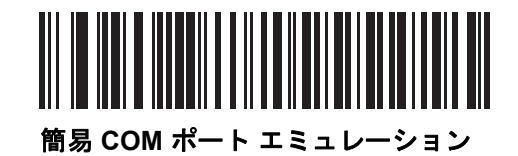

### USB 国キーボード タイプ(国コード)

キーボード タイプに対応するバーコードをスキャンします。この設定は、USB HID キーボード デバイスのみに適用されます。

✓ 注 国の選択を変更すると、スキャナは自動的に再起動し、標準的な起動を示すビープ音が鳴ります。

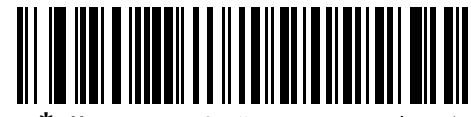

\* 英語 (U.S.) 標準 USB キーボード

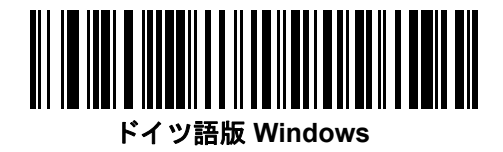

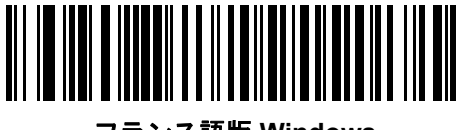

フランス語版 Windows

USB インタフェース 7-7

USB 国キーボード タイプ(続き)

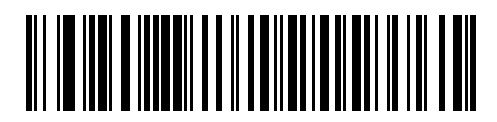

カナダ フランス語版 Windows 95/98

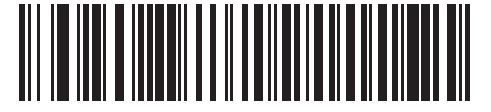

カナダ フランス語版 Windows 2000/XP

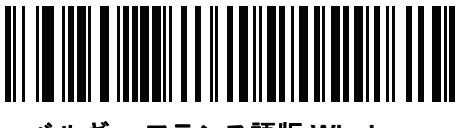

ベルギー フランス語版 Windows

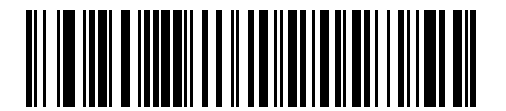

スペイン語版 Windows

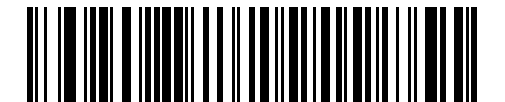

イタリア語版 Windows

7-8 LS2208 製品リファレンス ガイド

USB 国キーボード タイプ(続き)

スウェーデン語版 Windows

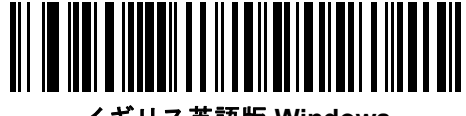

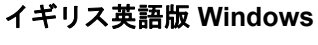

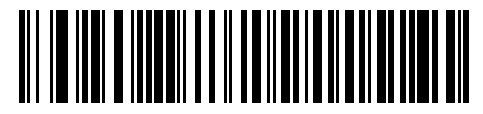

日本語版 Windows (ASCII)

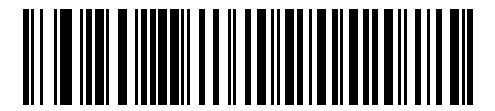

ブラジル ポルトガル語版 Windows

USB インタフェース 7-9

# キーストローク ディレイ (USB 専用)

このパラメータは、エミュレート キーストローク間の遅延をミリ秒単位で設定します。ホストによるデータ転送 に時間がかかる場合、以下のバーコードをスキャンして待ち時間を長くします。

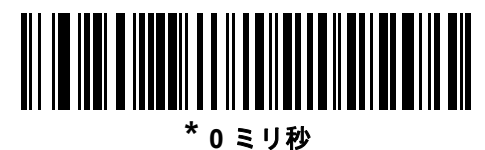

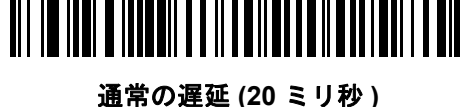

長い遅延 (40 ミリ秒)

# Caps Lock オーバーライド (USB 専用)

このオプションは、USB HID キーボード デバイスのみに適用されます。「許可」を選択すると、キーボードの <Caps Lock> キーの状態に関係なく、送信される文字の大文字 / 小文字は保持されます。日本語版 Windows (ASCII) キーボード タイプの場合、この設定は常に有効で、無効にすることはできません。

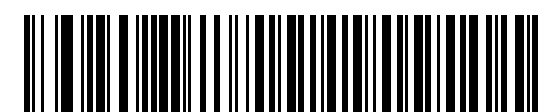

Caps Lock キーをオーバーライドする (有効)

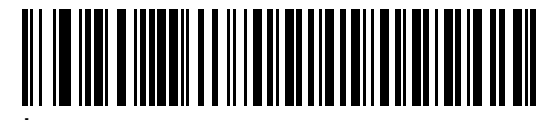

\*Caps Lock キーをオーバーライドしない (無効)

### 不明な文字の無視(USB 専用)

このオプションは、USB HID キーボードと IBM デバイスのみに適用されます。不明な文字とは、ホストが認識できない文字です。不明な文字を除いたすべてのバーコード データを送信するには、「不明な文字を含むバーコードを送信する」を選択します。エラーを示すビープ音は鳴りません。

「不明な文字を含むバーコードを送信しない」を選択した場合は、不明な文字を含むバーコードはホストに送信されません。エラーを示すビープ音は鳴ります。

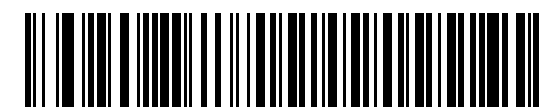

\* 不明な文字を含むバーコードを送信する (送信)

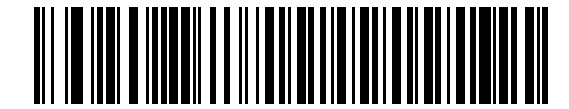

不明な文字を含むバーコードを送信しない (無効)

### キーパッドのエミュレート

有効にすると、数字キーパッドのすべての文字が ASCII シーケンスとして送信されます。たとえば、ASCII の A は "ALT make" 0 6 5 "ALT Break" として伝送されます。

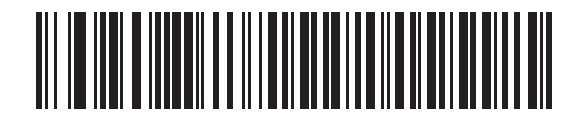

\* キーパッドのエミュレートを無効化

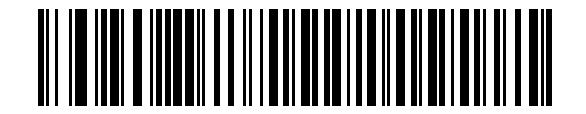

キーパッドのエミュレートを有効化

### USB キーボードの FN1 置換

このオプションは、USB HID キーボード デバイスのみに適用されます。有効にした場合、EAN 128 バーコード内の FN1 キャラクタが、ユーザーが選択したキー カテゴリと値に置換されます (キー カテゴリとキー値の設定については、「FN1 置換値」(13-6 ページ)を参照してください)。

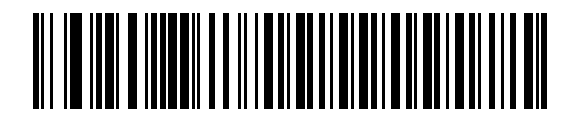

有効

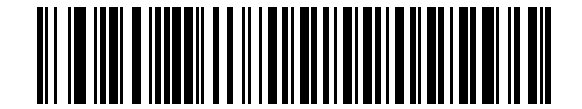

\* 無効

## ファンクション キーのマッピング

32 未満の ASCII 値は、通常、コントロール キー シーケンスとして送信されます (7-15 ページの表 7-2 を参照し てください)。このパラメータを有効にすると、標準キー マッピングとして太字のキーが送信されます。表内に太 字のエントリがない入力は、このパラメータの有効無効に関係なく変更されません。

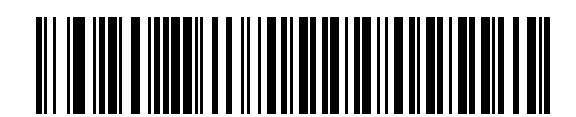

\* ファンクション キーのマッピングを無効化

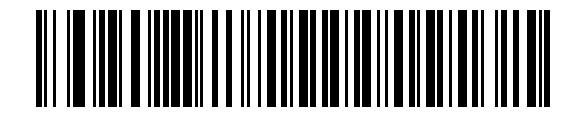

ファンクション キーのマッピングを有効化

### Caps Lock のシミュレート

キーボードで Caps Lock がオンになった状態のようにスキャンしたバーコードの大文字と小文字を逆転する場合 に有効にします。キーボードの Caps Lock キーの状態に関係なく大文字小文字が変換されます。

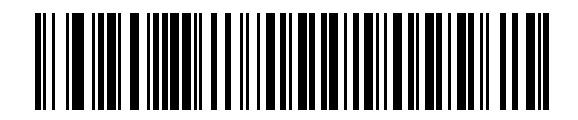

\* Caps Lock のシミュレートを無効化

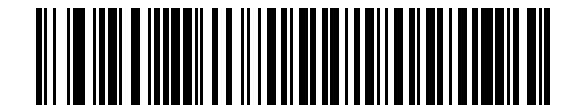

Caps Lock のシミュレートを有効化

### 大文字 / 小文字の変換

有効にすると、選択した大文字または小文字にすべてのバーコード データが変換されます。

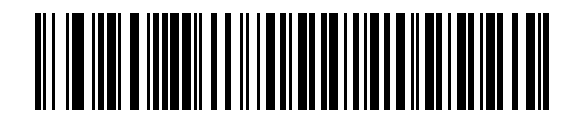

\* 変換なし

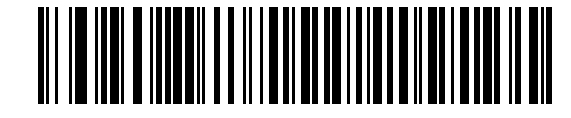

大文字への変換

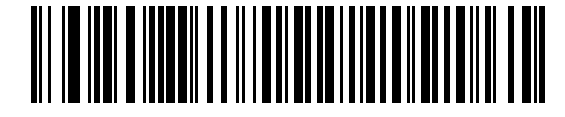

小文字への変換

# ASCII キャラクタ セット

| プリフィックス /<br>サフィックス値 | Full ASCII Code 39<br>エンコード<br>キャラクタ | キーストローク                               |  |
|----------------------|--------------------------------------|---------------------------------------|--|
| 1000                 | %U                                   | CTRL 2                                |  |
| 1001                 | \$A                                  | CTRL A                                |  |
| 1002                 | \$B                                  | CTRL B                                |  |
| 1003                 | \$C                                  | CTRL C                                |  |
| 1004                 | \$D                                  | CTRL D                                |  |
| 1005                 | \$E                                  | CTRL E                                |  |
| 1006                 | \$F                                  | CTRL F                                |  |
| 1007                 | \$G                                  | CTRL G                                |  |
| 1008                 | \$H                                  | CTRL H/ <b>BACKSPACE</b> <sup>1</sup> |  |
| 1009                 | \$I                                  | CTRL I/HORIZONTAL TAB <sup>1</sup>    |  |
| 1010                 | \$J                                  | CTRL J                                |  |
| 1011                 | \$K                                  | CTRL K                                |  |
| 1012                 | \$L                                  | CTRL L                                |  |
| 1013                 | \$M                                  | CTRL M/ <b>ENTER</b> <sup>1</sup>     |  |
| 1014                 | \$N                                  | CTRL N                                |  |
| 1015                 | \$O                                  | CTRL O                                |  |
| 1016                 | \$P                                  | CTRL P                                |  |
| 1017                 | \$Q                                  | CTRL Q                                |  |
| 1018                 | \$R                                  | CTRL R                                |  |
| 1019                 | \$S                                  | CTRL S                                |  |
| 1020                 | \$Т                                  | CTRL T                                |  |
| 1021                 | \$U                                  | CTRL U                                |  |
| 1022                 | \$V                                  | CTRL V                                |  |

#### 表 7-2 USB ASCII キャラクタ セット

太字のキーストロークは、7-13ページの「ファンクションキーの マッピング」を有効にした場合にのみ送信されます。それ以外 の場合、太字以外のキーストロークが送信されます。

| プリフィックス /<br>サフィックス値 | Full ASCII Code 39<br>エンコード<br>キャラクタ | キーストローク                         |
|----------------------|--------------------------------------|---------------------------------|
| 1023                 | \$W                                  | CTRL W                          |
| 1024                 | \$X                                  | CTRL X                          |
| 1025                 | \$Y                                  | CTRL Y                          |
| 1026                 | \$Z                                  | CTRL Z                          |
| 1027                 | %A                                   | CTRL [/ <b>ESC</b> <sup>1</sup> |
| 1028                 | %В                                   | CTRL \                          |
| 1029                 | %C                                   | CTRL ]                          |
| 1030                 | %D                                   | CTRL 6                          |
| 1031                 | %Е                                   | CTRL -                          |
| 1032                 | スペース                                 | スペース                            |
| 1033                 | /A                                   | !                               |
| 1034                 | /В                                   | "                               |
| 1035                 | /C                                   | #                               |
| 1036                 | /D                                   | \$                              |
| 1037                 | /E                                   | %                               |
| 1038                 | /F                                   | &                               |
| 1039                 | /G                                   | 4                               |
| 1040                 | /H                                   | (                               |
| 1041                 | Л                                    | )                               |
| 1042                 | /J                                   | *                               |
| 1043                 | /K                                   | +                               |
| 1044                 | /L                                   | ,                               |
| 1045                 | -                                    | -                               |
| 1046                 |                                      |                                 |
| 1047                 | /O                                   | 1                               |
| 1048                 | 0                                    | 0                               |
| ナウクナーフレア             |                                      |                                 |

### 表 7-2 USB ASCII キャラクタ セット (続き)

マッピング」を有効にした場合にのみ送信されます。それ以外の場合、太字以外のキーストロークが送信されます。

#### 表 7-2 USB ASCII キャラクタ セット(続き)

| プリフィックス /<br>サフィックス値 | Full ASCII Code 39<br>エンコード<br>キャラクタ | キーストローク       |
|----------------------|--------------------------------------|---------------|
| 1049                 | 1                                    | 1             |
| 1050                 | 2                                    | 2             |
| 1051                 | 3                                    | 3             |
| 1052                 | 4                                    | 4             |
| 1053                 | 5                                    | 5             |
| 1054                 | 6                                    | 6             |
| 1055                 | 7                                    | 7             |
| 1056                 | 8                                    | 8             |
| 1057                 | 9                                    | 9             |
| 1058                 | ΙZ                                   | :             |
| 1059                 | %F                                   | ;             |
| 1060                 | %G                                   | <             |
| 1061                 | %Н                                   | =             |
| 1062                 | %I                                   | >             |
| 1063                 | %J                                   | ?             |
| 1064                 | %V                                   | @             |
| 1065                 | A                                    | A             |
| 1066                 | В                                    | В             |
| 1067                 | С                                    | С             |
| 1068                 | D                                    | D             |
| 1069                 | E                                    | E             |
| 1070                 | F                                    | F             |
| 1071                 | G                                    | G             |
| 1072                 | н                                    | Н             |
| 1073                 | I                                    | 1             |
| 1074                 | J                                    | J             |
| 太字のキーストロ             | コークは、7-13 ページ                        | の「ファンクション キーの |

マッピング」を有効にした場合にのみ送信されます。それ以外の場合、太字以外のキーストロークが送信されます。

| プリフィックス /<br>サフィックス値 | Full ASCII Code 39<br>エンコード<br>キャラクタ | キーストローク |
|----------------------|--------------------------------------|---------|
| 1075                 | К                                    | К       |
| 1076                 | L                                    | L       |
| 1077                 | М                                    | М       |
| 1078                 | N                                    | N       |
| 1079                 | 0                                    | 0       |
| 1080                 | Р                                    | Р       |
| 1081                 | Q                                    | Q       |
| 1082                 | R                                    | R       |
| 1083                 | S                                    | S       |
| 1084                 | т                                    | Т       |
| 1085                 | U                                    | U       |
| 1086                 | V                                    | V       |
| 1087                 | W                                    | W       |
| 1088                 | x                                    | Х       |
| 1089                 | Y                                    | Y       |
| 1090                 | Z                                    | Z       |
| 1091                 | %К                                   | [       |
| 1092                 | %L                                   | 1       |
| 1093                 | %M                                   | ]       |
| 1094                 | %N                                   | ٨       |
| 1095                 | %O                                   | _       |
| 1096                 | %W                                   | 、       |
| 1097                 | +A                                   | а       |
| 1098                 | +B                                   | b       |
| 1099                 | +C                                   | с       |
| 1100                 | +D                                   | d       |

#### 表 7-2 USB ASCII キャラクタ セット(続き)

太字のキーストロークは、7-13ページの「ファンクションキーの マッピング」を有効にした場合にのみ送信されます。それ以外 の場合、太字以外のキーストロークが送信されます。

#### 表 7-2 USB ASCII キャラクタ セット(続き)

| プリフィックス /<br>サフィックス値 | Full ASCII Code 39<br>エンコード<br>キャラクタ | キーストローク |
|----------------------|--------------------------------------|---------|
| 1101                 | +E                                   | е       |
| 1102                 | +F                                   | f       |
| 1103                 | +G                                   | g       |
| 1104                 | +H                                   | h       |
| 1105                 | +                                    | i       |
| 1106                 | +J                                   | j       |
| 1107                 | +К                                   | k       |
| 1108                 | +L                                   | 1       |
| 1109                 | +M                                   | m       |
| 1110                 | +N                                   | n       |
| 1111                 | +0                                   | 0       |
| 1112                 | +P                                   | p       |
| 1113                 | +Q                                   | q       |
| 1114                 | +R                                   | r       |
| 1115                 | +S                                   | S       |
| 1116                 | +T                                   | t       |
| 1117                 | +U                                   | u       |
| 1118                 | +V                                   | V       |
| 1119                 | +W                                   | w       |
| 1120                 | +X                                   | х       |
| 1121                 | +Y                                   | у       |
| 1122                 | +Z                                   | Z       |
| 1123                 | %P                                   | {       |
| 1124                 | %Q                                   |         |
| 1125                 | %R                                   | }       |
| 1126                 | %S                                   | ~       |

太字のキーストロークは、7-13 ページの「ファンクションキーの マッピング」を有効にした場合にのみ送信されます。それ以外 の場合、太字以外のキーストロークが送信されます。

### 表 7-3 USB ALT キー

| ALT + | キーストローク |
|-------|---------|
| 2064  | ALT 2   |
| 2065  | ALT A   |
| 2066  | ALT B   |
| 2067  | ALT C   |
| 2068  | ALT D   |
| 2069  | ALT E   |
| 2070  | ALT F   |
| 2071  | ALT G   |
| 2072  | ALT H   |
| 2073  | ALT I   |
| 2074  | ALT J   |
| 2075  | ALT K   |
| 2076  | ALT L   |
| 2077  | ALT M   |
| 2078  | ALT N   |
| 2079  | ALT O   |
| 2080  | ALT P   |
| 2081  | ALT Q   |
| 2082  | ALT R   |
| 2083  | ALT S   |
| 2084  | ALT T   |
| 2085  | ALT U   |
| 2086  | ALT V   |
| 2087  | ALT W   |
| 2088  | ALT X   |
| 2089  | ALT Y   |
| 2090  | ALT Z   |

#### 表 7-4 USB GUI シフト キー

| GUI シフト キー | キーストローク     |
|------------|-------------|
| 3000       | 右側の Ctrl キー |
| 3048       | GUI 0       |
| 3049       | GUI 1       |
| 3050       | GUI 2       |
| 3051       | GUI 3       |
| 3052       | GUI 4       |
| 3053       | GUI 5       |
| 3054       | GUI 6       |
| 3055       | GUI 7       |
| 3056       | GUI 8       |
| 3057       | GUI 9       |
| 3065       | GUI A       |
| 3066       | GUI B       |
| 3067       | GUI C       |
| 3068       | GUI D       |
| 3069       | GUI E       |
| 3070       | GUI F       |
| 3071       | GUI G       |
| 3072       | GUI H       |
| 3073       | GUI I       |
| 3074       | GUI J       |
| 3075       | GUI K       |
| 3076       | GUI L       |
| 3077       | GUI M       |
| 3078       | GUI N       |
| 3079       | GUI O       |

Apple<sup>™</sup> iMac キーボードのアップル キーは、スペース バー の隣にあります。Windows ベースのシステムの GUI キーは、 左側の ALT キーの左隣と、右側の ALT キーの右隣にそれぞれ 1 つずつあります。

#### 表 7-4 USB GUI シフト キー (続き)

| GUI シフト キー | キーストローク |
|------------|---------|
| 3080       | GUI P   |
| 3081       | GUI Q   |
| 3082       | GUI R   |
| 3083       | GUI S   |
| 3084       | GUI T   |
| 3085       | GUI U   |
| 3086       | GUI V   |
| 3087       | GUI W   |
| 3088       | GUI X   |
| 3089       | GUI Y   |
| 3090       | GUI Z   |

Apple™ iMac キーボードのアップル キーは、スペース バー の隣にあります。Windows ベースのシステムの GUI キーは、 左側の ALT キーの左隣と、右側の ALT キーの右隣にそれぞれ 1 つずつあります。

### 表 7-5 USB F キー

| F +  | キーストローク |
|------|---------|
| 5001 | F1      |
| 5002 | F2      |
| 5003 | F3      |
| 5004 | F4      |
| 5005 | F5      |
| 5006 | F6      |
| 5007 | F7      |
| 5008 | F8      |
| 5009 | F9      |
| 5010 | F10     |
| 5011 | F11     |
| 5012 | F12     |
| 5013 | F13     |
| 5014 | F14     |
| 5015 | F15     |
| 5016 | F16     |
| 5017 | F17     |
| 5018 | F18     |
| 5019 | F19     |
| 5020 | F20     |
| 5021 | F21     |
| 5022 | F22     |
| 5023 | F23     |
| 5024 | F24     |

### 表 7-6 USB キーパッド キー

| キーパッドキー | キーストローク  |
|---------|----------|
| 6042    | *        |
| 6043    | +        |
| 6044    | 未定義      |
| 6045    | -        |
| 6046    |          |
| 6047    | 1        |
| 6048    | 0        |
| 6049    | 1        |
| 6050    | 2        |
| 6051    | 3        |
| 6052    | 4        |
| 6053    | 5        |
| 6054    | 6        |
| 6055    | 7        |
| 6056    | 8        |
| 6057    | 9        |
| 6058    | Enter    |
| 6059    | Num Lock |

### 表 7-7 USB 拡張キーパッド

| 拡張キーパッド | キーストローク      |
|---------|--------------|
| 7001    | Break        |
| 7002    | Delete       |
| 7003    | PgUp         |
| 7004    | End          |
| 7005    | Pg Dn        |
| 7006    | Pause        |
| 7007    | Scroll Lock  |
| 7008    | Backspace    |
| 7009    | Tab          |
| 7010    | Print Screen |
| 7011    | Insert       |
| 7012    | Home         |
| 7013    | Enter        |
| 7014    | Escape       |
| 7015    | 上矢印          |
| 7016    | 下矢印          |
| 7017    | 左矢印          |
| 7018    | 右矢印          |

# 第8章 IBM 468X/469X インタフェース

# はじめに

本章では、IBM 468X/469X ホスト用にスキャナをセットアップする方法について説明します。 プログラミング バーコード メニューでは、デフォルト値にアスタリスク (\*) が付いています。

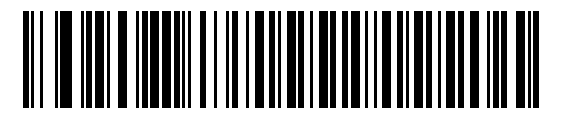

\* はデフォルトを ~ 示す Code 39 への変換を無効化 \_\_\_\_\_機能 / オプション

# IBM 468X/469X ホストへの接続

スキャナはホストインタフェースに直接接続します。

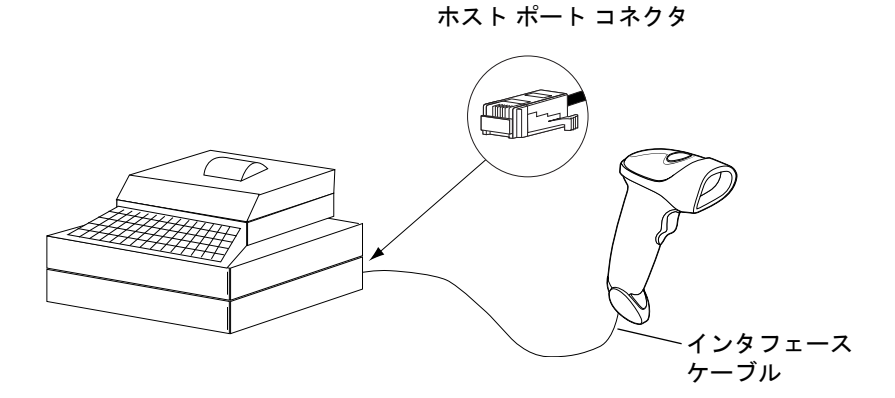

#### 図 8-1 IBM 直接接続

- 1. 1-3 ページの「インタフェース ケーブルの接続」の手順に従って、インタフェース ケーブルをスキャナの底 部に接続します。
- 2. インタフェース ケーブルのもう一端をホストの適切なポートに接続します。通常は、ポート9です。
- 3. この章の適切なバーコードをスキャンして、スキャナの設定を行います。

注 設定する必要があるのは、ポート番号だけです。通常 IBM システムによって他のスキャナ パラメータのほとんどが制御されます。

# IBM デフォルト設定パラメータ

表 8-1 に、IBM ホスト パラメータのデフォルトー覧を示します。オプションを変更する場合は、本章の 8-4 ペー ジ以降に掲載されているパラメータ説明セクションで適切なバーコードをスキャンします。

#### 表 8-1 IBM ホスト パラメータのデフォルト一覧

| パラメータ                   | デフォルト | ページ番号 |  |  |
|-------------------------|-------|-------|--|--|
| IBM 468X/469X ホスト パラメータ |       |       |  |  |
| ポート アドレス                | 選択なし  | 8-4   |  |  |
| 不明バーコードを Code 39 に変換    | 無効    | 8-5   |  |  |

# IBM 468X/469X ホスト パラメータ

ポートアドレス

このパラメータは IBM 468X/469X ポートを使用済みに設定します。

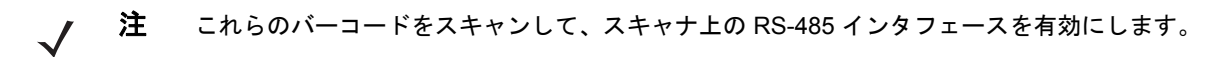

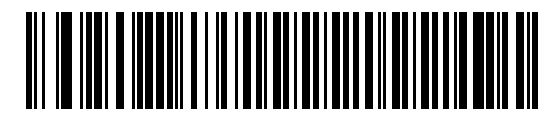

\* 選択なし

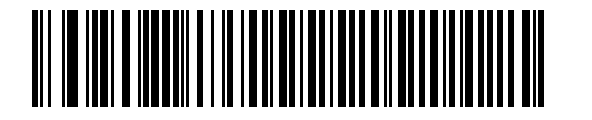

ハンドヘルド スキャナ エミュレーション (ポート 9B)<sup>1</sup>

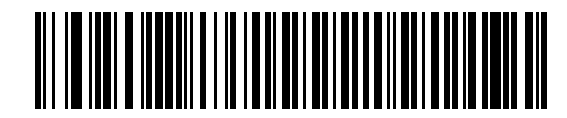

非 IBM スキャナ エミュレーション (ポート 5B)

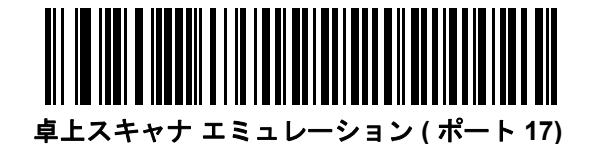

**注**<sup>1</sup>このインタフェースを設定するにはユーザーによる選択が必要で、最も一般的な選択肢がこの形式です。

## 不明バーコードを Code 39 に変換

不明なバーコード タイプのデータを Code 39 に変換するかしないかを設定します。

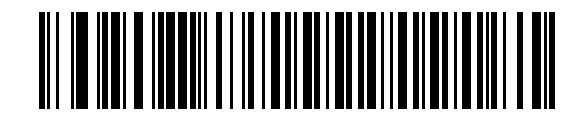

不明バーコードを Code 39 に変換

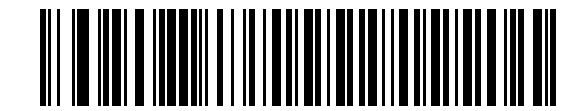

\* 不明バーコードを Code 39 に変換しない

# 第9章 ワンド エミュレーション インタフェース

# はじめに

本章では、ワンド エミュレーション ホスト用にスキャナをセットアップする方法について説明します。このモー ドはワンド エミュレーション通信が必要な場合に使用します。スキャナは、外部ワンド デコーダまたは簡易入力 端末や POS (販売時点管理)端末の内蔵デコーダに接続されます。

このモードでは、スキャナはデジタル ワンドの信号をエミュレートし、ワンド デコーダが "読める" ようにします。

プログラミング バーコード メニューでは、デフォルト値にアスタリスク (\*) が付いています。

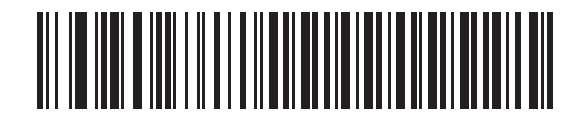

\* はデフォルトを示す

「不明な文字を送信

─機能 / オプション

# ワンド エミュレーションを使用した接続

ワンド エミュレーションを実行するには、ワンド データを収集してそれをホスト向けに翻訳する簡易入力端末ま たはコントローラにスキャナを接続します。

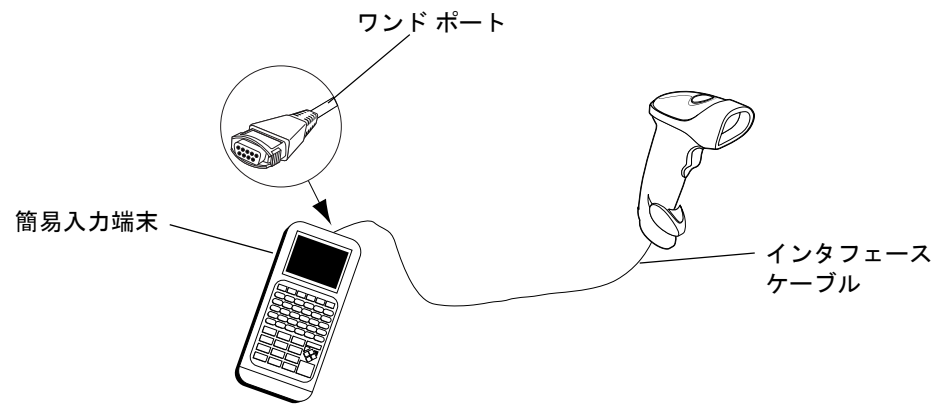

図 9-1 ワンドエミュレーション接続

- 1. 1-3 ページの「インタフェース ケーブルの接続」の手順に従って、ワンド エミュレーション インタフェース ケーブルをスキャナの底部に接続します。
- 2. インタフェース ケーブルのもう一端を簡易入力端末またはコントローラのワンド ポートに接続します。
- 3. この章の適切なバーコードをスキャンして、スキャナの設定を行います。

# ワンド エミュレーションのデフォルト設定パラメータ

表 9-1 に、ワンド エミュレーション ホストタイプのデフォルトー覧を示します。オプションを変更するには、本 章の 9-4 ページ以降の「ワンド エミュレーションのホスト パラメータ」セクションに掲載されている適切なバー コードをスキャンします。

注 すべてのユーザー設定、ホスト、読み取り可能コード、およびその他のデフォルト設定パラメータについては、付録A「標準のデフォルト設定パラメータ」を参照してください。

#### 表 9-1 ワンドエミュレーションのデフォルト一覧

|--|

ワンド エミュレーションのホスト パラメータ

| ワンド エミュレーションのホスト タイプ                                | Symbol OmniLink Interface Controller <sup>1</sup> | 9-4 |  |
|-----------------------------------------------------|---------------------------------------------------|-----|--|
| 先頭マージン                                              | 80 ミリ秒                                            | 9-5 |  |
| 極性                                                  | バー High/ マージン Low                                 | 9-6 |  |
| 不明な文字の無視                                            | 無視                                                | 9-6 |  |
| すべてのバーコードを Code 39 に変換                              | 無効                                                | 9-7 |  |
| Code 39 を Full ASCII に変換                            | 無効                                                | 9-7 |  |
| <sup>1</sup> このインタフェースを設定するにはユーザーによる選択が必要で、最も一般的な選択 |                                                   |     |  |

肢がこの形式です。

# ワンド エミュレーションのホスト パラメータ

## ワンド エミュレーションのホスト タイプ

下のバーコードから適切なものをスキャンして、ワンド エミュレーション ホストを選択します。

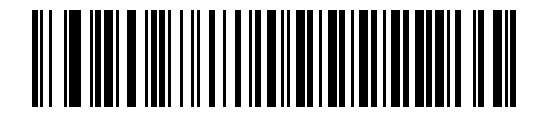

Symbol OmniLink Interface Controller<sup>1</sup>

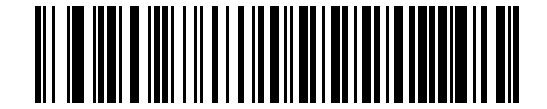

Symbol PDT 端末 (MSI)

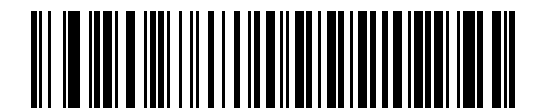

Symbol PTC 端末 (Telxon)

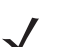

注

<sup>1</sup>このインタフェースを設定するにはユーザーによる選択が必要で、最も一般的な選択肢がこの形式です。

### 先頭マージン(クワイエット ゾーン)

先頭マージン時間を選択するには、以下のバーコードをスキャンします。先頭マージンはスキャンの最初のバー に先行する時間(ミリ秒単位)です。最小値は 80 ミリ秒で、最大値は 250 ミリ秒です。このパラメータは、短い 先頭マージンを処理できない旧式のワンド デコーダに対応するために使用します。

/ 注 250 ミリ秒は、このパラメータの最大値ですが、200 ミリ秒で十分です。

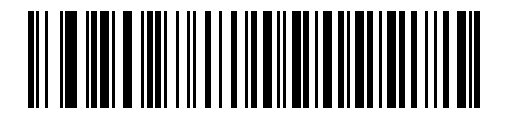

\* 80 ミリ秒

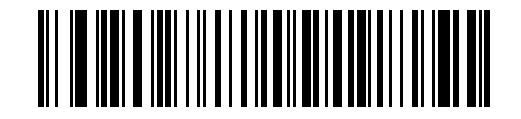

140 ミリ秒

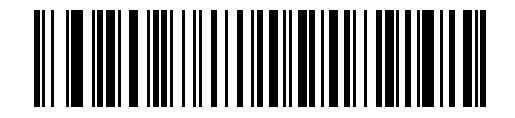

200 ミリ秒

### 極性

極性は、スキャナのワンド エミュレーション インタフェースがデジタル化されたバーコード パターン (DBP)を 作成する方法を指定します。DBP は、スキャンされたバーコードを表すデジタル信号です。デバイスを接続する デコーダによって予期する DBP のフォーマットが異なります。DBP は、「High」バー/「Low」スペース (マージ ン)または「High」スペース (マージン)/「Low」バーのいずれかです。

デコーダが必要とする極性を選択するには、下記の適切なバーコードをスキャンします。

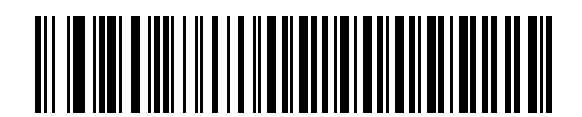

\* バー High/ マージン Low

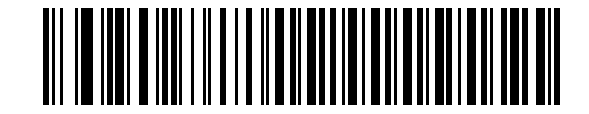

バー Low/ マージン High

#### 不明な文字の無視

不明な文字とは、ホストで認識されない文字のことです。不明な文字を除いたすべてのバーコード データを送信 するには、「不明な文字を含むバーコードを送信する」を選択します。エラーを示すビープ音は鳴りません。

「不明な文字を含むバーコードを送信しない」を選択した場合は、不明な文字を含むバーコードはホストに送信されません。エラーを示すビープ音は鳴ります。

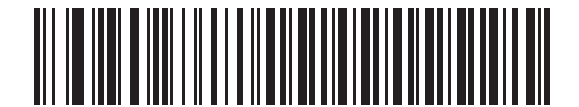

\* 不明な文字を含むパーコードを送信する (送信)

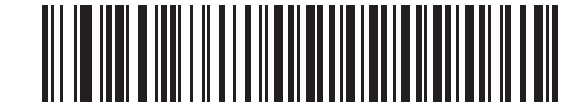

不明な文字を含むバーコードを送信しない (送信しない)

### すべてのバーコードを Code 39 に変換

ワンドエミュレーションインタフェースは、デフォルトでは読み取ったのと同じ読み取り可能コードで接続ホストにデータを送信します。これは、新しい読み取り可能コード (GS1 DataBar など)を認識しない古いシステムを使用している場合に問題になる場合があります。

このパラメータを有効にすると、読み取った読み取り可能コードは無視し、データを Code 39 として出力します。 元のデータ ストリーム内の小文字は大文字として送信されます。ADF フォーマットも使用できます。

対応する文字が Code 39 読み取り可能コードにはないすべての文字をスペースに変換するには、「**不明な文字の無** 視」を有効にします。

「不明な文字の無視」を無効にした場合、対応する文字を持たない文字がスキャナで検出されたときには、エラー を示すビープ音が鳴り、データが破棄されます。

 ADF の注意: ワンドエミュレーションインタフェースは、デフォルトではスキャンしたデー タを処理する ADF 規則を許可しません。このパラメータを有効にすると、スキャンしたデー タを処理する ADF 規則が許可されます。第14章の「高度なデータフォーマット」を参照し てください。

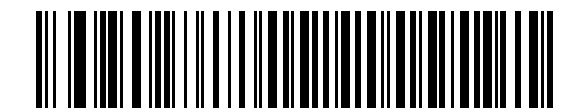

ワンド ホストに対して Code 39 への変換を有効化

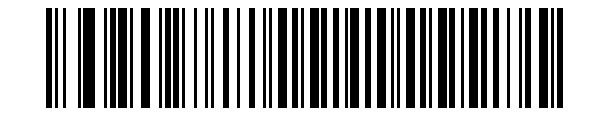

\* ワンド ホストに対して Code 39 への変換を無効化

### Code 39 を Full ASCII に変換

デフォルトでは、Code 39 バーコード セットに対応する文字を持たないすべての文字はスペースに変換されます。 ワンド インタフェースに送信するデータを Code 39 Full ASCII でコード化するには、このパラメータを有効にし ます。有効にする場合は、ホストが Code 39 Full ASCII データを解釈できる必要があります。

この設定は、「Code 39 に変換」を有効にしている場合だけ適用されます。

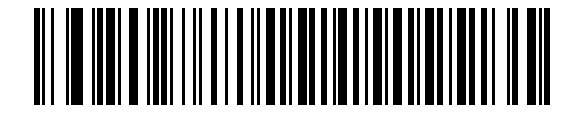

\* Code 39 Full ASCII 変換を無効化

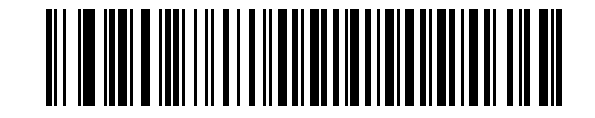

Code 39 Full ASCII 変換を有効化
# 第10章 デコード機能なしのスキャナ エミュレーション インタフェース

## はじめに

本章では、デコード機能なしのスキャナ エミュレーション ホスト用にスキャナをセットアップする方法について 説明します。このモードは、デコード機能なしのスキャナ エミュレーション通信が必要な場合に使用します。こ のホストの場合、スキャナは、外部デコーダまたは簡易入力端末や POS(販売時点管理)端末の内蔵デコーダに 接続されます。

プログラミング バーコード メニューでは、デフォルト値にアスタリスク (\*) が付いています。

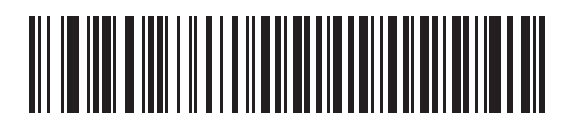

「パラメータの処理およびパススルー 🔍

\* はデフォルトを ~ 示す ─ 機能 / オプション

# デコード機能なしのスキャナ エミュレーションを使用した接続

デコード機能なしのスキャナ エミュレーションを実施するには、データを収集してそれをホスト向けに翻訳する 簡易入力端末またはコントローラにスキャナを接続します。

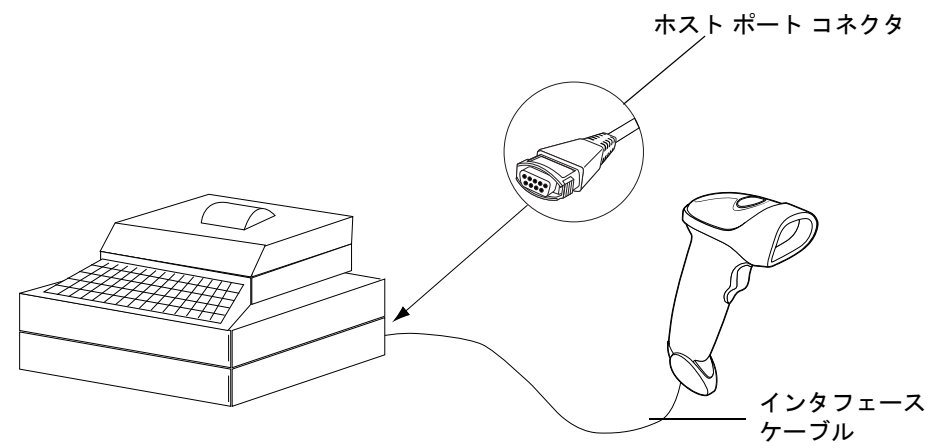

図 10-1 デコード機能なしのスキャナ エミュレーション接続

- 1. 1-3 ページの「インタフェース ケーブルの接続」の手順に従って、デコード機能なしインタフェース ケーブ ルをスキャナの底部に接続します。
- 2. インタフェース ケーブルのもう一端を簡易入力端末またはコントローラのスキャナ ポートに接続します。
- 3. この章の適切なバーコードをスキャンして、スキャナの設定を行います。

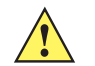

**注意** スキャナは5ボルトのデコーダにのみ接続してください。スキャナを12ボルトのデコーダに接続した場合、このスキャナの保証は無効になります。

# デコード機能なしのスキャナ エミュレーションのデフォルト設定パラメータ

表 10-1 に、デコード機能なしのスキャナ エミュレーション ホストのデフォルトー覧を示します。オプションを 変更するには、本章の 10-5 ページ以降の「デコード機能なしのスキャナ エミュレーション ホスト パラメータ」 セクションに掲載されている適切なバーコードをスキャンします。

注 すべてのユーザー設定、ホスト、読み取り可能コード、およびその他のデフォルト設定パラメータについては、付録A「標準のデフォルト設定パラメータ」を参照してください。

| パラメータ                                                            | デフォルト                 | ページ番号 |  |
|------------------------------------------------------------------|-----------------------|-------|--|
| ビープ音スタイル                                                         | 転送成功時にビープ音            | 10-5  |  |
| パラメータ パススルー                                                      | パラメータの処理およびパススルー      | 10-6  |  |
| 新しいコード タイプの変換                                                    | 新しいコード タイプの変換         | 10-7  |  |
| モジュール幅                                                           | 20 µs                 | 10-7  |  |
| すべてのバーコードを Code 39 に変換                                           | バーコードを Code 39 に変換しない | 10-8  |  |
| Code 39 Full ASCII 変換                                            | 無効                    | 10-8  |  |
| 転送タイムアウト                                                         | 3秒                    | 10-9  |  |
| 不明な文字の無視                                                         | 不明な文字の無視              | 10-10 |  |
| 先頭マージン                                                           | 2 ミリ秒                 | 10-11 |  |
| 読み取り LED のチェック                                                   | 読み取り LED のチェック        | 10-12 |  |
| <sup>1</sup> このインタフェースを設定するにはユーザーによる選択が必要で、最も一般的な選<br>択肢がこの形式です。 |                       |       |  |

表 10-1 デコード機能なしのスキャナ エミュレーションのデフォルト一覧

# デコード機能なしのスキャナ エミュレーション ホスト

次のバーコードをスキャンすると、デコード機能なしのスキャナ エミュレーション ホストが有効になります。

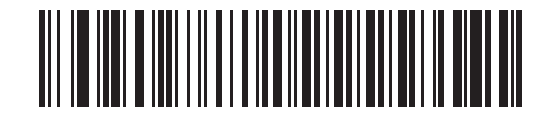

デコード機能なしのスキャナ エミュレーション ホスト

# デコード機能なしのスキャナ エミュレーション ホスト パラメータ

### ビープ音スタイル

デコード機能なしのスキャナ エミュレーションホストでは、異なる3つのビープ音スタイルがサポートされます。

デフォルトでは、接続されたデコーダがデコード信号をスキャナに発行したときにビープ音が鳴ります。この場合、スキャナと接続されたデコーダは同時にビープ音を鳴らします。

2番目のオプションは、スキャナが読み取ったときにビープ音を鳴らします。結果として多くのデコーダでは2回 ビープ音が続きます。これは、スキャナが鳴った後で、スキャナの出力を正常に読み取ったときにデコーダが(別の周波数で)ビープ音を鳴らすためです。

3 番目のオプションは、接続されたデコーダが読み取りビープ音を鳴らすので、スキャナではビープ音をまったく 鳴らしません。

いずれの場合も、エラーが発生したときには、スキャナはエラーを示すビープ音を鳴らします。

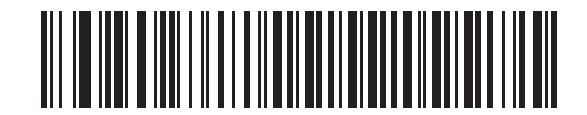

\* 転送成功時のビープ音

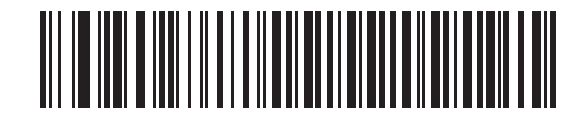

デコード時のビープ音

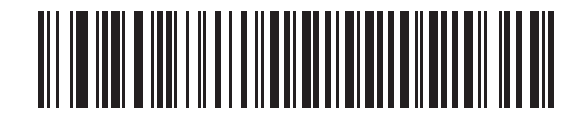

ビープ音なし

#### パラメータ パススルー

デコード機能なしのスキャナ エミュレーション ホストでは、パラメータ バーコード メッセージを処理し、それ を接続されたデコーダに送信できます。この場合、Zebra 互換のデコーダを使用しているユーザーは、必要なパラ メータを一度スキャンするだけでシステム全体の動作を制御できるようになります。

 注 たとえば、D 2 of 5 を有効にする場合、単に「D 2 of 5 を有効化」パラメータ バーコードをスキャナで スキャンします。このスキャナと接続されたデコーダの両方がこのパラメータを処理します。

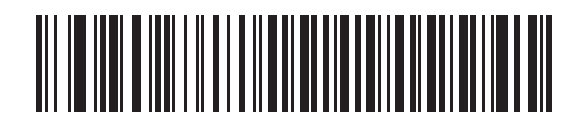

\* パラメータの処理およびパススルー

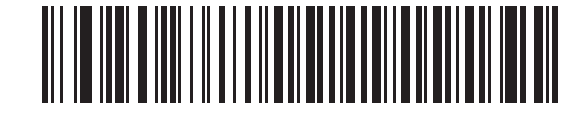

パラメータの処理のみ

### 新しいコードタイプの変換

Symbol LS2208 は多くのコード タイプをサポートしますが、これらは接続されたデコーダ システムでは通常デ コードできません。これらの環境との互換性を保つため、スキャナは次の表に従ってこれらのコード タイプをよ り一般的な読み取り可能コードに変換します。この表に記載されていない読み取り可能コードは、通常どおりに 送信されます。

| スキャンしたコードタイプ                          | 送信されるコード<br>タイプ |
|---------------------------------------|-----------------|
| Code 11                               | Code 39         |
| Chinese 2 of 5                        | Code 39         |
| GS1 DataBar (14、Limited、および Expanded) | Code 128        |
| クーポン コード                              | Code 128        |

このパラメータを無効にした場合、スキャナがこれらのコード タイプを読み取ったときには変換エラーを示す ビープ音が鳴り、データは何も送信されません。

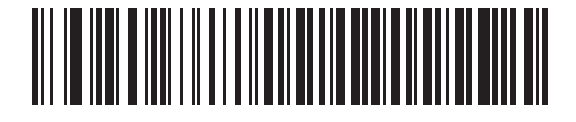

\*新しいコードタイプの変換

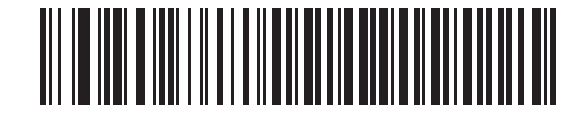

新しいコード タイプを拒否

#### モジュール幅

標準モジュール幅は 20 µs です。

極端に遅いデコーダ システムを使用する場合、このパラメータでモジュール幅を 50 µs に拡張します。

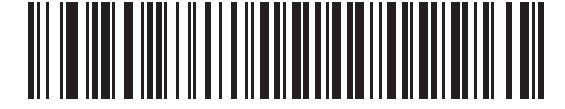

\* 20 µs モジュール幅

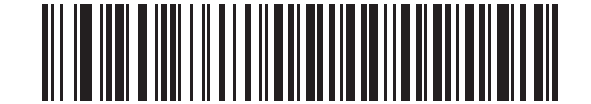

50 µs モジュール幅

### すべてのバーコードを Code 39 に変換

すべてのバーコード データの Code 39 への変換を有効または無効にするには、次の適切なバーコードをスキャン します。

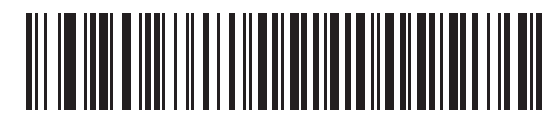

\* バーコードを Code 39 に変換しない

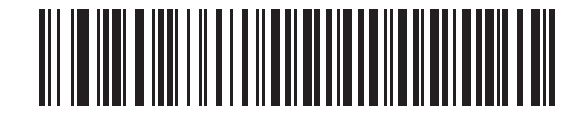

すべてのバーコードを Code 39 に変換

### Code 39 Full ASCII 変換

デフォルトでは、Code 39 バーコード セットに対応する文字を持たないすべての文字はスペースに変換されます。 デコード機能なしのスキャナ エミュレーション ホストに送信するデータを Code 39 Full ASCII でコード化する には、このパラメータを有効にします。有効にする場合は、ホストが Code 39 Full ASCII データを解釈できる必 要があります。

この設定は、「Code 39 に変換」を有効にしている場合だけ適用されます。

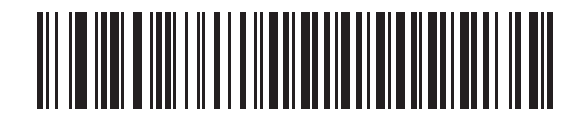

\* Code 39 から Full ASCII への変換を無効化

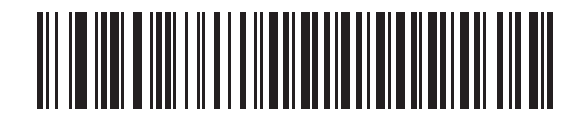

Code 39 から Full ASCII への変換を有効化

#### 転送タイムアウト

デコード機能なしのスキャナ エミュレーション ホストでは、接続されたデコーダにバーコード データを転送した 後、転送の成功を表すデコード信号がオンになるまで待機します。指定された時間の後でデコード信号がオンに ならない場合(接続されたデコーダがバーコード データを受信しなかったことを示す)、スキャナは転送エラーを 示すビープ音を鳴らします。

適切な転送タイムアウトを選択するには、次のバーコードをスキャンします。

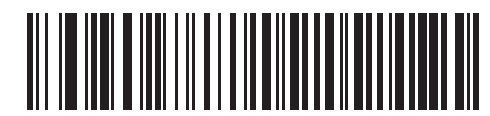

\*3秒転送タイムアウト

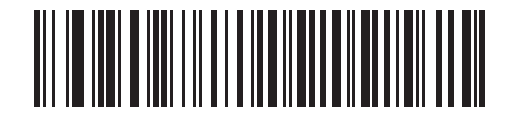

4 秒転送タイムアウト

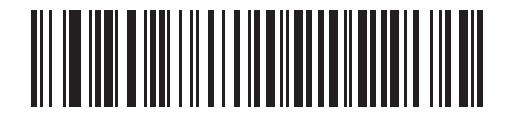

5 秒転送タイムアウト

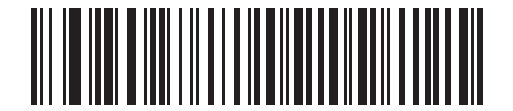

10 秒転送タイムアウト

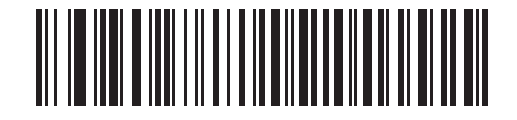

30 秒転送タイムアウト

### 不明な文字の無視

不明な文字とはデコーダで認識されない文字です。不明な文字を除いたすべてのバーコード データを送信するには、「不明な文字の無視」を選択します。エラーを示すビープ音は鳴りません。

1 つ以上の不明な文字を含むバーコードがデコーダに送信されるのを防ぐには、「不明な文字は変換エラー」を選択します。変換エラーを示すビープ音が鳴ります。

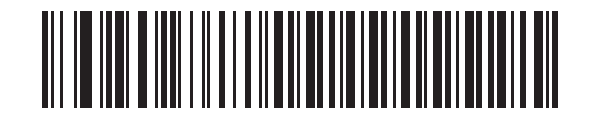

\* 不明な文字の無視

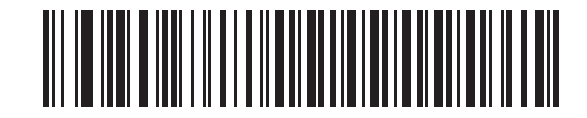

不明な文字は変換エラー

デコード機能なしのスキャナエミュレーションインタフェース 10-11

先頭マージン

先頭マージン時間を選択するには、以下のバーコードをスキャンします。

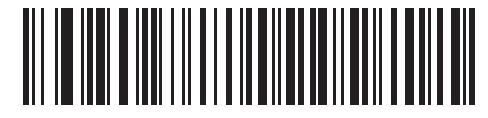

1ms 先頭マージン

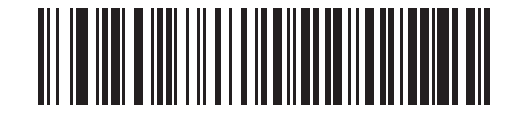

\* 2ms 先頭マージン

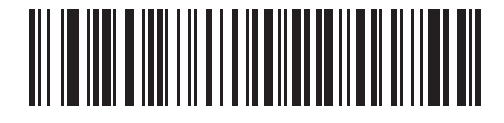

3ms 先頭マージン

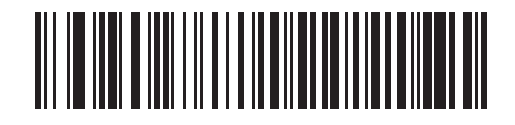

5ms 先頭マージン

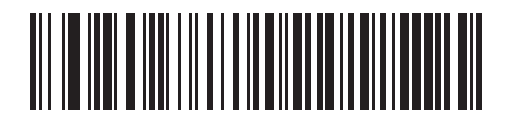

10ms 先頭マージン

### 読み取り LED のチェック

接続されたデコーダは、送信されたバーコードの読み取りに成功したことをデコード機能なしのスキャナ エミュ レーションホストに伝えるために、通常デコード線をオンにします。しかし、読み取りを行ったことをスキャナ に伝えるデコード信号をオンにしないデコーダもあります。この場合、バーコードが正常に送信されなかったこ とを示す送信エラーのビープ音が鳴ります。この送信エラーを示すビープ音を無効にするには、次の 「読み取り LED の無視」バーコードをスキャンします。

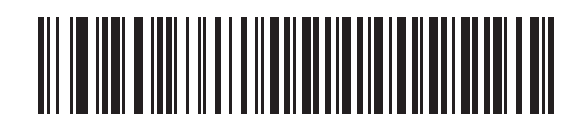

\* 読み取り LED のチェック

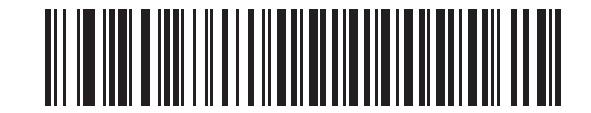

読み取り LED の無視

# 第 11 章 123Scan

### はじめに

123Scan は、迅速かつ簡単にスキャナのカスタム セットアップが可能な、使いやすい PC ベースのソフトウェア ツールです。

123Scan では、ウィザード ツールを使用して、簡単にセットアップできます。設定は設定ファイルに保存されま す。設定ファイルは電子メール経由で配布したり、USB ケーブル経由で電子的にダウンロードしたり、またはス キャン可能なプログラミング バーコードのシートを生成するために使用したりすることができます。

また、123Scan は、スキャナのファームウェアのアップグレード、新しくリリースされた製品のサポートを有効 化するためのオンラインの確認、設定数が非常に多い場合のマルチ設定バーコード群の作成、多数のスキャナの 同時設定、資産追跡情報のレポート生成、およびカスタム製品の作成を行うことができます。

### 123Scan との通信

USB ケーブルを使用して、123Scan を実行している Windows ホスト コンピュータにスキャナを接続します。

### 123Scan の要件

- Windows を実行しているホスト コンピュータ
- スキャナ
- USB ケーブル

## 123Scan 情報

123Scanの詳細については、次のサイトにアクセスしてください。http://www.zebra.com/123Scan

123Scan の1分間ツアーについては、次のサイトにアクセスしてください。 http://www.zebra.com/ScannerHowToVideos

以下の無料ツールをダウンロードするには、次のサイトにアクセスしてください。 http://www.zebra.com/scannersoftware

- 123Scan 構成ユーティリティ
- ・ ハウツー ビデオ

## スキャナ SDK、他のソフトウェア ツール、およびビデオ

当社のさまざまなソフトウェア ツールのセットを使用して、すべてのスキャナ プログラミングのニーズに対処 できます。単純にデバイスを導入する必要がある場合でも、画像とデータの読み取りや資産管理を含む完全な機 能を備えたアプリケーションの開発が必要な場合でも、これらのツールはあらゆる面で役立ちます。次に挙げる いずれかの無料ツールをダウンロードするには、次のサイトにアクセスしてください。 http://www.zebra.com/software

- 123Scan 設定ユーティリティ (この章で説明しています)
- Windows 向けのスキャナ SDK
- ・ ハウツー ビデオ
- 仮想 COM ポート ドライバ
- OPOS ドライバ
- JPOS ドライバ
- スキャナのユーザー マニュアル
- 古いドライバのアーカイブ

# 第12章 読み取り可能コード

## はじめに

本章では、すべての読み取り可能コードと、Symbol LS2208 スキャナでこれらの機能を選択する際のプログラミング バーコードについて説明します。プログラミングする前に、第1章の「ご使用の前に」の指示に従ってください。

スキャナは、12-2 ページの「読み取り可能コードのデフォルト一覧」に示す設定で出荷されています。すべての ホスト デバイスやその他のデフォルト値については付録 A「標準のデフォルト設定パラメータ」を参照してくだ さい。デフォルト値が要件を満たす場合、プログラミングの必要はありません。機能の値を設定するには、1 つの バーコードまたは短いバーコード シーケンスをスキャンします。

すべての機能をデフォルト値に戻すには、4-3ページの「すべてをデフォルトに設定」をスキャンします。

シナプス ケーブルまたは USB ケーブルを使用していない場合は、ホスト タイプを選択する必要があります。特定のホストに関する詳細は、それぞれのホストの章を参照してください。

### スキャン シーケンスの例

通常、1 つのバーコードをスキャンして、特定のパラメータ値を設定します。たとえば、UPC-A チェック デジットを含まないバーコード データを転送する場合は、12-13 ページの「UPC-A/UPC-E/UPC-E1 チェック デジットの転送」の一覧に掲載された 「UPC-A チェック デジットを転送しない」バーコードをスキャンします。短い高音のビープ音が1回鳴って LED が緑色に変われば、パラメータの設定は成功です。

また、複数のバーコードを順にスキャンして設定する「D2 of 5 の読み取り桁数設定」などのパラメータもあり ます。「D2 of 5 の読み取り桁数設定」のようなパラメータの設定に関しては、各パラメータの項を参照してくだ さい。

### スキャン中のエラー

特に指示がない限り、スキャン中のエラーは、正しいパラメータを再スキャンするだけで修正できます。

# 読み取り可能コードのデフォルト設定パラメータ

表 12-1 に、すべての読み取り可能コードパラメータのデフォルトー覧を示します。オプションを変更する場合は、 本章の 12-5 ページ以降の「読み取り可能コード パラメータ」 セクションに掲載されている適切なバーコードをス キャンします。

#### 表12-1 読み取り可能コードのデフォルト一覧

| パラメータ                                           | デフォルト      | ページ番号 |
|-------------------------------------------------|------------|-------|
| UPC/EAN                                         |            |       |
| UPC-A                                           | 有効         | 12-5  |
| UPC-E                                           | 有効         | 12-5  |
| UPC-E1                                          | 無効         | 12-6  |
| EAN-8/JAN 8                                     | 有効         | 12-18 |
| EAN-13/JAN 13                                   | 有効         | 12-7  |
| Bookland EAN                                    | 無効         | 12-8  |
| UPC/EAN/JAN サプリメンタルの読み取り<br>(2 桁および 5 桁 )       | 無視         | 12-9  |
| ユーザーが設定できるサプリメンタル<br>サプリメンタル 1 :<br>サプリメンタル 2 : |            | 12-12 |
| UPC/EAN/JAN サプリメンタルの冗長性                         | 7          | 12-12 |
| UPC-A チェック デジットの転送                              | 有効         | 12-13 |
| UPC-E チェック デジットの転送                              | 有効         | 12-13 |
| <br>UPC-E1 チェック デジットの転送                         | 有効         | 12-13 |
| UPC-A プリアンブル                                    | システム キャラクタ | 12-14 |
| UPC-E プリアンブル                                    | システム キャラクタ | 12-15 |
| UPC-E1 プリアンブル                                   | システム キャラクタ | 12-16 |
| UPC-E から A フォーマットへの変換                           | 無効         | 12-17 |
| UPC-E1 から A フォーマットへの変換                          | 無効         | 12-18 |
| EAN-8/JAN-8 Extend                              | 無効         | 12-18 |
| Bookland ISBN フォーマット                            | ISBN-10    | 12-19 |
| UPC/EAN セキュリティ レベル                              | 0          | 12-20 |
| UCC Coupon Extended Code                        | 無効         | 12-21 |

<sup>すべてのユーザー設定、ホスト、読み取り可能コード、およびその他のデフォルト設定パラメータについては、付録A「標準のデフォルト設定パラメータ」を参照してください。</sup> 

### 表 12-1 読み取り可能コードのデフォルト一覧(続き)

| パラメータ                                              | デフォルト  | ページ番号 |  |  |
|----------------------------------------------------|--------|-------|--|--|
| Code 128                                           |        |       |  |  |
| Code 128                                           | 有効     | 12-22 |  |  |
| UCC/EAN-128                                        | 有効     | 12-22 |  |  |
| ISBT 128                                           | 有効     | 12-23 |  |  |
| Code 39                                            |        |       |  |  |
| Code 39                                            | 有効     | 12-24 |  |  |
| Trioptic Code 39                                   | 無効     | 12-24 |  |  |
| Code 39 から Code 32 への変換 (Italian Pharmacy<br>Code) | 無効     | 12-25 |  |  |
| Code 32 プリフィックス                                    | 無効     | 12-25 |  |  |
| Code 39 の読み取り桁数設定                                  | 2 ~ 55 | 12-26 |  |  |
| <br>Code 39 チェック デジットの確認                           | 無効     | 12-27 |  |  |
| Code 39 チェック デジットの転送                               | 無効     | 12-27 |  |  |
| Code 39 Full ASCII 変換                              | 無効     | 12-28 |  |  |
| Code 39 のバッファ                                      | 無効     | 12-29 |  |  |
| Code 93                                            |        |       |  |  |
| Code 93                                            | 無効     | 12-32 |  |  |
| Code 93 の読み取り桁数設定                                  | 4 ~ 55 | 12-33 |  |  |
| Code 11                                            |        |       |  |  |
| Code 11                                            | 無効     | 12-34 |  |  |
| Code 11 の読み取り桁数設定                                  | 4 ~ 55 | 12-35 |  |  |
| Code 11 チェック デジットの確認                               | 無効     | 12-36 |  |  |
| Code 11 チェック デジットの転送                               | 無効     | 12-37 |  |  |
| Interleaved 2 of 5 (ITF)                           |        |       |  |  |
| Interleaved 2 of 5 (ITF)                           | 有効     | 12-38 |  |  |
| I 2 of 5 の読み取り桁数設定                                 | 14     | 12-39 |  |  |
| I 2 of 5 チェック デジットの確認                              | 無効     | 12-40 |  |  |
| I 2 of 5 チェック デジットの転送                              | 無効     | 12-41 |  |  |
| I 2 of 5 から EAN 13 への変換                            | 無効     | 12-41 |  |  |

### 表 12-1 読み取り可能コードのデフォルト一覧(続き)

| パラメータ                                            | デフォルト         | ページ番号 |  |  |
|--------------------------------------------------|---------------|-------|--|--|
| Discrete 2 of 5 (DTF)                            |               |       |  |  |
| Discrete 2 of 5                                  | 無効            | 12-42 |  |  |
| D 2 of 5 の読み取り桁数設定                               | 12            | 12-43 |  |  |
| Chinese 2 of 5                                   |               |       |  |  |
| Chinese 2 of 5 の有効化 / 無効化                        | 無効            | 12-44 |  |  |
| Codabar (NW - 7)                                 |               |       |  |  |
| Codabar                                          | 無効            | 12-45 |  |  |
| Codabar の読み取り桁数設定                                | 5 ~ 55        | 12-46 |  |  |
| CLSI 編集                                          | 無効            | 12-47 |  |  |
| NOTIS 編集                                         | 無効            | 12-47 |  |  |
| MSI                                              |               |       |  |  |
| MSI                                              | 無効            | 12-48 |  |  |
| MSI の読み取り桁数設定                                    | 4~55          | 12-49 |  |  |
| MSI チェック デジット                                    | 1             | 12-50 |  |  |
| MSI チェック デジットの転送                                 | 無効            | 12-50 |  |  |
| MSI チェック デジットのアルゴリズム                             | Mod 10/Mod 10 | 12-51 |  |  |
| GS1 DataBar ( 以前の RSS、Reduced Space Symbo        | logy)         |       |  |  |
| GS1 DataBar Omnidirectional ( IE GS1 DataBar-14) | 無効            | 12-52 |  |  |
| GS1 DataBar Limited                              | 無効            | 12-52 |  |  |
| GS1 DataBar Expanded                             | 無効            | 12-53 |  |  |
| GS1 DataBar から UPC/EAN への変換                      | 無効            | 12-53 |  |  |
| 読み取り可能コード - 特定のセキュリティ レベル                        |               | •     |  |  |
| 冗長性レベル                                           | 1             | 12-54 |  |  |
| セキュリティ レベル                                       | 0             | 12-56 |  |  |
| 双方向的冗長性                                          | 無効            | 12-58 |  |  |
| キャラクタ間ギャップ サイズ                                   | 通常            | 12-58 |  |  |
| バージョン通知                                          |               | 12-59 |  |  |
| <br>MIMIC バージョンの通知                               |               | 12-59 |  |  |
| シナプス ケーブルの通知                                     |               | 12-59 |  |  |

# **UPC/EAN**

### UPC-A/UPC-E の有効化 / 無効化

UPC-A または UPC-E の読み取りを設定するには、以下の適切なバーコードをスキャンします。

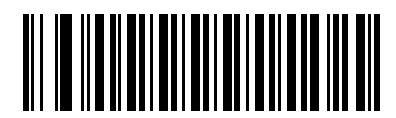

\* UPC-A を有効化

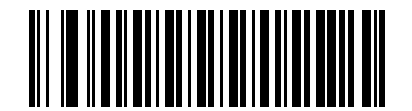

UPC-A を無効化

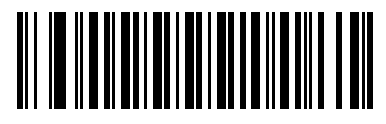

\* UPC-E を有効化

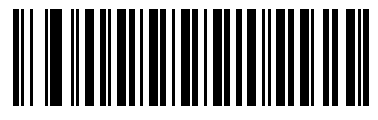

UPC-E を無効化

### UPC-E1 の有効化 / 無効化

UPC-E1 はデフォルトでは無効です。

UPC-E1 を有効または無効にするには、以下の適切なバーコードをスキャンします。

/ 注 UPC-E1 は UCC (Uniform Code Council) が承認した読み取り可能コードではありません。

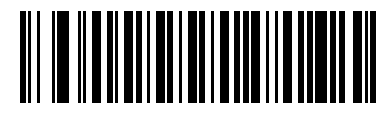

UPC-E1 を有効化

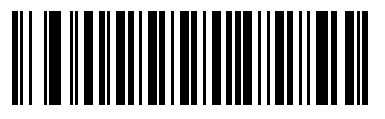

\* UPC-E1 を無効化

### EAN-13/EAN-8 の有効化 / 無効化

EAN-13 または EAN-8 の読み取りを設定するには、以下の適切なバーコードをスキャンします。

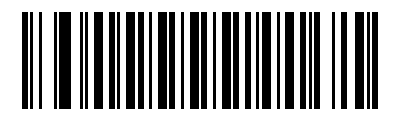

\* EAN-13 を有効化

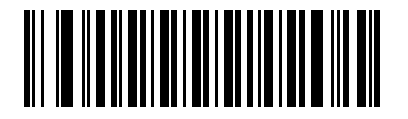

EAN-13 を**無効**化

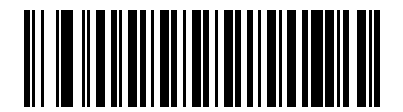

\* EAN-8 を有効化

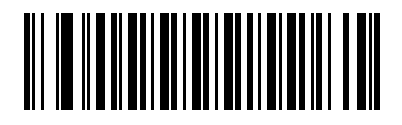

EAN-8 を無効化

### 12-8 LS2208 製品リファレンス ガイド

### Bookland EAN の有効化 / 無効化

Bookland EAN を有効または無効にするには、以下の適切なバーコードをスキャンします。

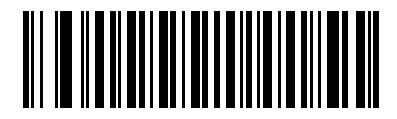

Bookland EAN を有効化

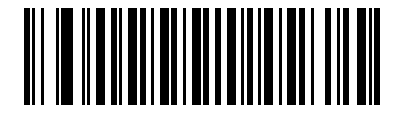

\* Bookland EAN を無効化

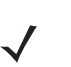

注 Bookland EAN を有効にしている場合は、12-19 ページの「Bookland ISBN フォーマット」を選択して ください。また、12-9 ページの「UPC/EAN/JAN サプリメンタルの読み取り」の「サプリメンタル コード付き UPC/EAN/JAN のみ読み取る」、「サプリメンタルコード付き UPC/EAN/JAN を自動認識す る」、または「978/979 サプリメンタル モードを有効にする」のいずれかを選択してください。

#### UPC/EAN/JAN サプリメンタルの読み取り

サプリメンタルとは、指定されたコード形式変換 (たとえば、UPC A+2、UPC E+2、EAN 8+2) に応じて追加され る文字 (2 または 5) です。次のオプションから選択できます。

- 「\* サプリメンタルコード付き UPC/EAN/JAN を無視する」を選択した場合、サプリメンタル シンボル付き UPC/EAN をスキャンすると、UPC/EAN は読み取られますが、サプリメンタル キャラクタは無視されます。
- •「サプリメンタルコード付き UPC/EAN/JAN のみ読み取る」を選択した場合、サプリメンタル キャラクタ付き UPC/EAN シンボルのみが読み取られ、サプリメンタルがないシンボルは無視されます。
- 「サプリメンタルコード付き UPC/EAN/JAN を自動認識する」を選択した場合、サプリメンタル キャラクタ 付き UPC/EAN は直ちに読み取られます。シンボルにサプリメンタルがない場合、スキャナはサプリメンタ ルがないことを確認するために、12-12 ページの「UPC/EAN/JAN サプリメンタルの冗長性」で設定された 回数だけバーコードを読み取ってから、このデータを転送します。
- 次のサプリメンタル モード オプションのいずれかを選択した場合、スキャナは、サプリメンタル キャラクタを含んだプリフィックスで始まる EAN-13 バーコードを直ちに転送します。シンボルにサプリメンタルがない場合、スキャナはサプリメンタルがないことを確認するために、12-12 ページの「UPC/EAN/JAN サプリメンタルの冗長性」で設定された回数だけバーコードを読み取ってから、このデータを転送します。プリフィックスを含まない UPC/EAN バーコードは直ちに転送されます。
  - 378/379 サプリメンタル モードを有効にする
  - 978/979 サプリメンタル モードを有効にする
- 「978/979 サプリメンタル モードを有効にする」を選択し、Bookland EAN バーコードをスキャンする場合、12-8 ページの「Bookland EAN の有効化 / 無効化」を参照して、Bookland EAN を有効にします。 次に、12-19 ページの「Bookland ISBN フォーマット」を使用してフォーマットを選択します。
  - 977 サプリメンタル モードを有効にする
  - 414/419/434/439 サプリメンタル モードを有効にする
  - 491 サプリメンタル モードを有効にする
  - スマートサプリメンタルモードを有効にする 前述したプリフィックスで始まる EAN-13 バーコードに 適用されます。
  - ユーザーが設定できるサプリメンタル タイプ1-ユーザーが定義した3桁のプリフィックスで始まる EAN-13 バーコードに適用されます。12-12 ページの「ユーザーが設定できるサプリメンタル」を使用 して、この3桁のプリフィックスを設定します。
  - ユーザーが設定できるサプリメンタル タイプ1 および2-ユーザーが定義した2つある3桁のプリフィックスのいずれかで始まる EAN-13 バーコードに適用されます。この3桁のプリフィックスは、 12-12 ページの「ユーザーが設定できるサプリメンタル」を使用して設定します。
  - ユーザーが設定できるスマート サプリメンタル プラス 1 前述したプリフィックスか、または 12-12 ページの「ユーザーが設定できるサプリメンタル」を使用してユーザーが定義したプリフィックスで始 まる EAN-13 バーコードに適用されます。
  - ユーザーが設定できるスマート サプリメンタル プラス 1 および 2 前述したプリフィックスか、または 12-12 ページの「ユーザーが設定できるサプリメンタル」を使用してユーザーが定義した 2 つのプリ フィックスのいずれかで始まる EAN-13 バーコードに適用されます。
- 注 データ転送が無効になるリスクを最小限に抑えるには、サプリメンタル キャラクタを読み取るか、無視するかを選択します。

UPC/EAN/JAN サプリメンタルの読み取り(続き)

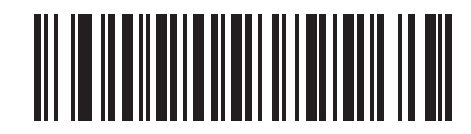

\* サプリメンタルコード付き UPC/EAN/JAN を無視する

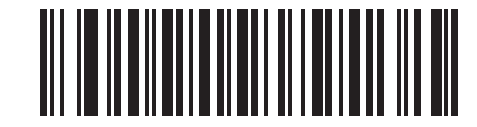

サプリメンタルコード付き UPC/EAN/JAN のみ読み取る

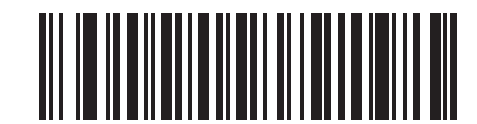

サプリメンタルコード付き UPC/EAN/JAN を自動認識する

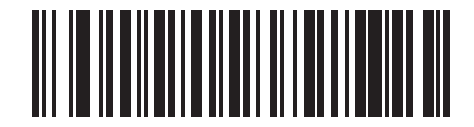

378/379 サプリメンタル モードを有効にする

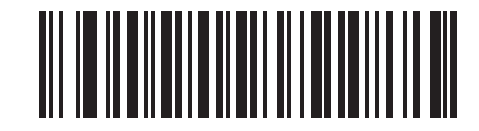

978/979 サプリメンタル モードを有効にする

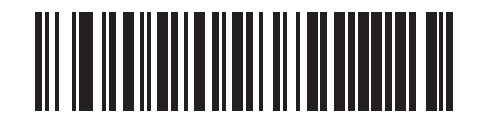

977 サプリメンタル モードを有効にする

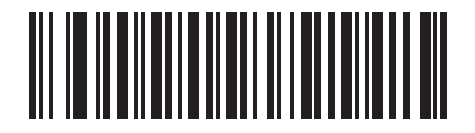

414/419/434/439 サプリメンタル モードを有効にする

UPC/EAN/JAN サプリメンタルの読み取り(続き)

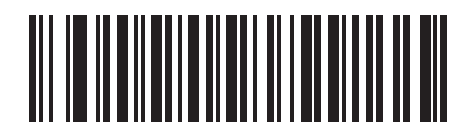

491 サプリメンタル モードを有効にする

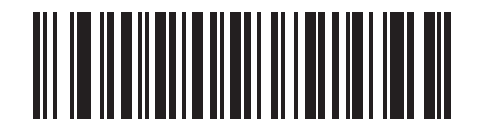

スマート サプリメンタル モードを有効にする

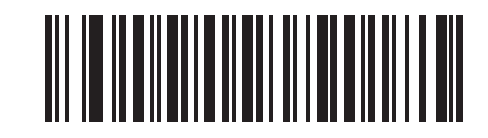

ユーザーが設定できるサプリメンタル タイプ1

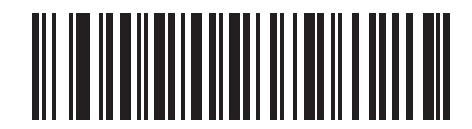

ユーザーが設定できるサプリメンタル タイプ1 および2

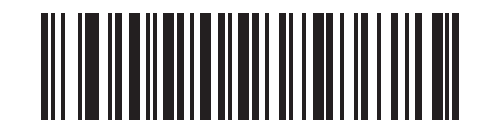

ユーザーが設定できるスマート サプリメンタル プラス1

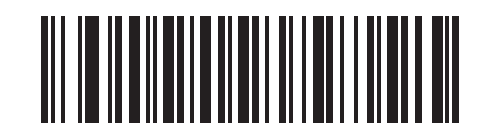

ユーザーが設定できるスマート サプリメンタル プラス1および2

### ユーザーが設定できるサプリメンタル

12-9 ページの「UPC/EAN/JAN サプリメンタルの読み取り」でユーザーが設定できるサプリメンタル オプション のいずれかを選択した場合、3 桁のプリフィックスを設定するには、「ユーザーが設定できるサプリメンタル 1」を 選択します。次に、D-1 ページから始まる数字バーコードを使用して 3 桁を選択します。別の 3 桁のプリフィッ クスを設定するには、「ユーザーが設定できるサプリメンタル 2」を選択します。次に、D-1 ページから始まる数 字バーコードを使用して 3 桁を選択します。

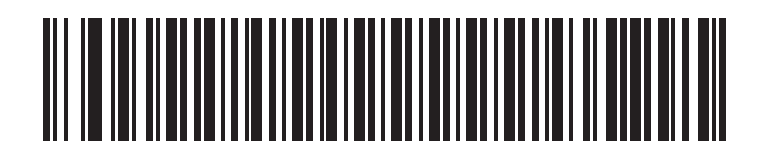

ユーザーが設定できるサプリメンタル1

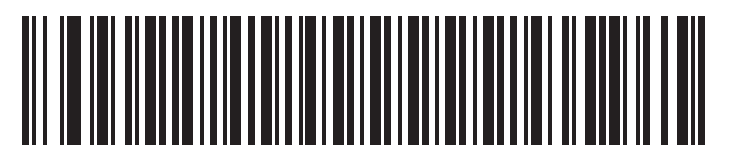

ユーザーが設定できるサプリメンタル2

#### UPC/EAN/JAN サプリメンタルの冗長性

このオプションは、「サプリメンタルコード付き UPC/EAN/JAN を自動認識する」またはサプリメンタル モードのいずれかが選択されている場合に、転送する前にサプリメンタルコードのないバーコードを読み取る回数を調整します。設定範囲は、2 ~ 30回までです。サプリメンタルが付いているコードと付いていないコードが混在している UPC/EAN コードを読み取る場合は、5以上に設定することをお勧めします。デフォルトは7です。

以下の適切なバーコードをスキャンして、読み取りの冗長性の値を設定します。次に D-1 ページ以降に記載された付録 D「数字バーコード」から2 つの数字バーコードをスキャンします。指定する数字が1桁の場合は、最初にゼロを含めます。間違いを訂正したり、選択した設定を変更したりする場合は、D-3 ページの「キャンセル」を スキャンします。

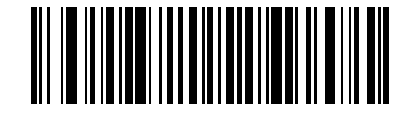

UPC/EAN/JAN サプリメンタルの冗長性

### UPC-A/UPC-E/UPC-E1 チェック デジットの転送

チェック デジットは、シンボルの最後にあるキャラクタで、データの整合性の確認に使用されます。UPC-A、 UPC-E または UPC-E1 チェック デジットを含む、または含まないバーコード データを転送するには、以下の該 当するバーコードをスキャンします。データの整合性の保証を常に確認します。

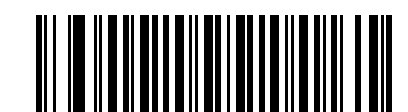

\* UPC-A チェック デジットを転送する

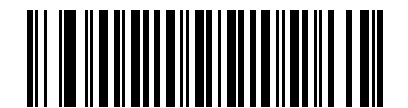

UPC-A チェック デジットを転送しない

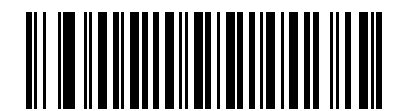

\* UPC-E チェック デジットを転送する

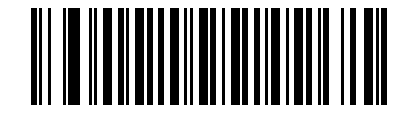

UPC-E チェック デジットを転送しない

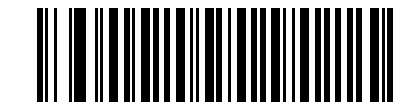

\* UPC-E1 チェック デジットを転送する

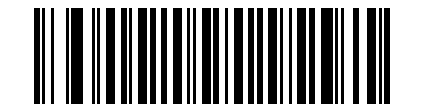

UPC-E1 チェック デジットを転送しない

### UPC-A プリアンブル

プリアンブル キャラクタは、国コードとシステム キャラクタで構成される UPC シンボルの一部です。UPC-A プ リアンブルのホスト デバイスへの転送については、システム キャラクタのみ転送する、システム キャラクタと国 コード(米国は「0」)を転送する、プリアンブルを転送しないの 3 つのオプションがあります。ホスト システム に合わせて、適切なオプションを選択します。

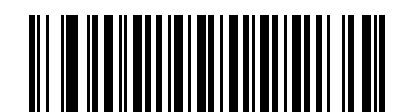

プリアンブルなし (< データ >)

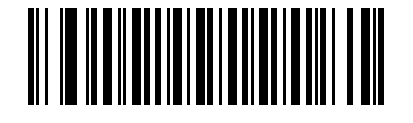

\* システム キャラクタ (< システム キャラクタ > < データ >)

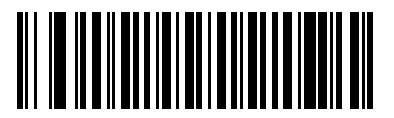

システム キャラクタと国コード (< 国コード > < システム キャラクタ > < データ >)

### UPC-E プリアンブル

プリアンブル キャラクタは、国コードとシステム キャラクタで構成される UPC シンボルの一部です。UPC-E プ リアンブルのホスト デバイスへの転送については、システム キャラクタのみ転送する、システム キャラクタと国 コード(米国は「0」)を転送する、プリアンブルを転送しないの 3 つのオプションがあります。ホスト システム に合わせて、適切なオプションを選択します。

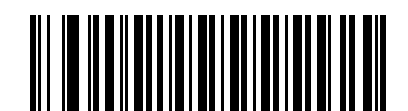

プリアンブルなし (< データ >)

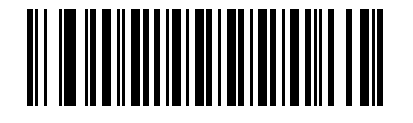

\* システム キャラクタ (< システム キャラクタ > < データ >)

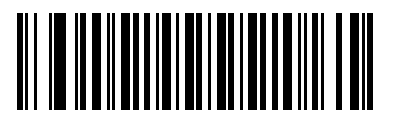

システム キャラクタと国コード (< 国コード > < システム キャラクタ > < データ >)

### UPC-E1 プリアンブル

プリアンブル キャラクタは、国コードとシステム キャラクタで構成される UPC シンボルの一部です。UPC-E1 プリアンブルのホスト デバイスへの転送については、システム キャラクタのみ転送する、システム キャラクタと 国コード(米国は「0」)を転送する、プリアンブルを転送しないの 3 つのオプションがあります。ホスト システ ムに合わせて、適切なオプションを選択します。

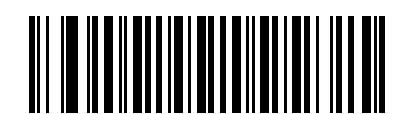

プリアンブルなし (< データ >)

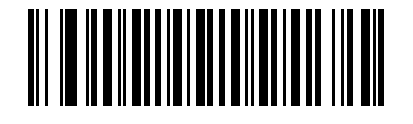

\* システム キャラクタ (< システム キャラクタ > < データ >)

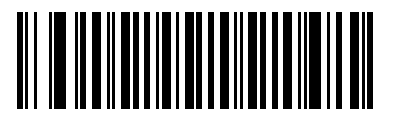

システム キャラクタと国コード (< 国コード > < システム キャラクタ > < データ >)

### UPC-E から UPC-A への変換

UPC-E(ゼロ抑制)で読み取られたデータを UPC-A 形式に変換して転送する場合、有効にします。変換後、デー タは UPC-A フォーマットになり、UPC-A プログラミングの選択(プリアンブルやチェック デジットなど)の影 響を受けます。

UPC-E で読み取られたデータを変換せずに UPC-E データとして転送する場合、無効にします。

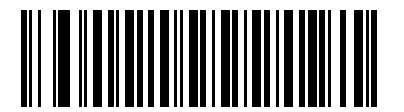

UPC-E から UPC-A に変換 (有効)

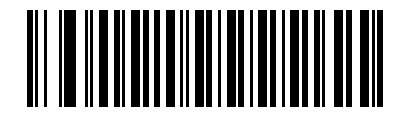

\* UPC-E から UPC-A に変換しない (無効)

#### UPC-E1 から UPC-A への変換

UPC-E1 で読み取られたデータを UPC-A 形式に変換して転送する場合、有効にします。変換後、データは UPC-A フォーマットになり、UPC-A プログラミングの選択(プリアンブルやチェック デジットなど)の影響を受けます。 UPC-E1 で読み取られたデータを変換せずに UPC-E1 データとして転送する場合、無効にします。

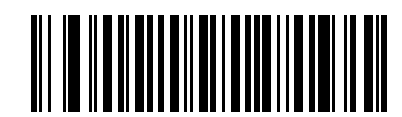

UPC-E1 から UPC-A に変換 (有効)

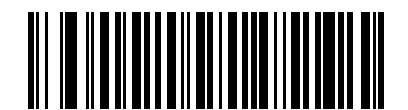

\* UPC-E1 から UPC-A に変換しない (無効)

#### EAN-8/JAN-8 Extend

読み取られた EAN-8 シンボルの先頭に 5 桁のゼロを追加し、EAN-13 シンボルに対応する形式にするには、この パラメータを有効にします。

無効にすると、EAN-8 シンボルをそのまま転送します。

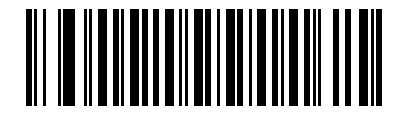

EAN/JAN Zero Extend を有効化

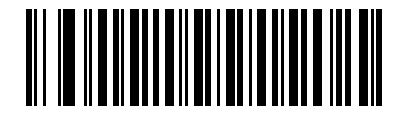

\* EAN/JAN Zero Extend を無効化

#### Bookland ISBN フォーマット

**12-8 ページの「Bookland EAN の有効化 / 無効化」**を使用して Bookland EAN を有効にした場合、Bookland デー タで次のいずれかのフォーマットを選択します。

- Bookland ISBN-10 下位互換性用の特殊な Bookland チェック デジットを備えた従来の 10 桁形式で、978 で始まる Bookland データが認識されます。このモードでは、979 で始まるデータは Bookland とはみなさ れません。
- Bookland ISBN-13 2007 ISBN-13 プロトコル対応の 13 桁形式で、978 または 979 で始まる Bookland データが EAN-13 と認識されます。

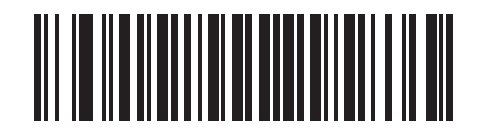

\* Bookland ISBN-10

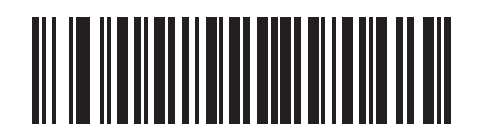

**Bookland ISBN-13** 

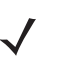

注 Bookland EAN を適切に使用するには、まず 12-8 ページの「Bookland EAN の有効化 / 無効化」を使用 して、Bookland EAN を有効にします。次に、12-9 ページの「UPC/EAN/JAN サプリメンタルの読み取 り」で「サプリメンタルコード付き UPC/EAN/JAN のみ読み取る」、「サプリメンタルコード付き UPC/EAN/JAN を自動認識する」、または「978/979 サプリメンタル モードを有効にする」のいずれか を選択します。

#### UPC/EAN セキュリティ レベル

スキャナは、UPC/EAN バーコードの4種類のセキュリティレベルを設定できます。バーコード品質レベルの低下に応じて、選択するセキュリティレベルを上げます。セキュリティとスキャナの読み取り速度は反比例するため、指定されたアプリケーションに必要なセキュリティレベルだけを選択してください。

#### UPC/EAN セキュリティ レベル0

これはデフォルトの設定です。この場合、スキャナは最速で動作しながら、「規格内」の UPC/EAN バーコードを 読み取るために十分な読み取り精度を提供します。

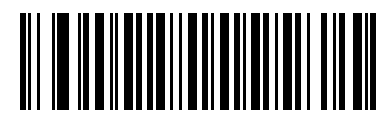

\* UPC/EAN セキュリティ レベル 0

#### UPC/EAN セキュリティ レベル1

バーコードの品質レベルが低下すると、特定の文字(1、2、7、8など)は他の文字よりも先に読み取りミスが起 こりやすくなります。印刷品質が低いバーコードの読み取りミスがあり、読み取りミスがこれらの文字に限られ ている場合、このセキュリティレベルを選択します。

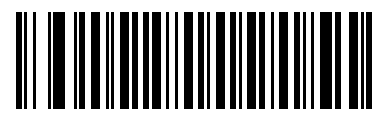

UPC/EAN セキュリティ レベル1

#### UPC/EAN セキュリティ レベル2

印刷品質が低いバーコードの読み取りミスがあり、読み取りミスが 1、2、7、8 の文字に限らない場合、このセキュリティ レベルを選択します。

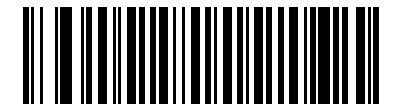

UPC/EAN セキュリティ レベル2

#### UPC/EAN セキュリティ レベル3

「セキュリティ レベル 2」を試してもまだ読み取りミスがある場合、このセキュリティ レベルを選択します。この オプションを選択するのは読み取り間違いに対する非常手段であり、バーコードの規格外であることに注意して ください。このセキュリティ レベルの選択によって、スキャナの読み取り能力が大きく低下する場合があります。 このセキュリティ レベルが必要な場合は、バーコードの品質の改善を試みてください。

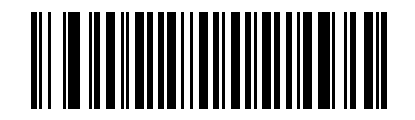

UPC/EAN セキュリティ レベル3

### UCC Coupon Extended Code

数字「5」で始まる UPC-A バーコード、数字「99」で始まる EAN-13 バーコード、および UPCA/EAN-128 クー ポン コードを読み取るには、このパラメータを有効にします。すべてのタイプのクーポン コードをスキャンす るには、UPC-A、EAN-13、および EAN-128 を有効にする必要があります。

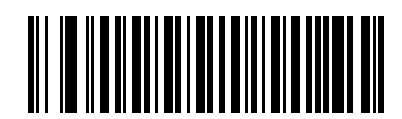

UCC Coupon Extended Code を有効化

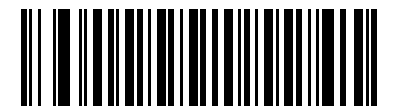

\* UCC Coupon Extended Code を無効化

**注** 「UPC/EAN サプリメンタルの冗長性」パラメータは、クーポン コードの EAN128 (右半分)の自動識別 を制御します。

### **Code 128**

Code 128 の有効化 / 無効化

Code 128 を有効または無効にするには、以下の適切なバーコードを選択します。

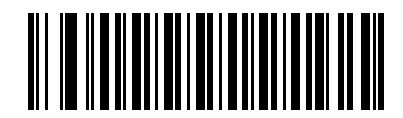

\* Code 128 を有効化

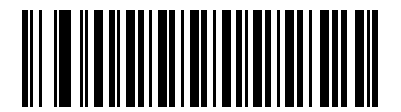

Code 128 を無効化

UCC/EAN-128 の有効化 / 無効化

UCC/EAN-128を有効または無効にするには、以下の適切なバーコードをスキャンします。

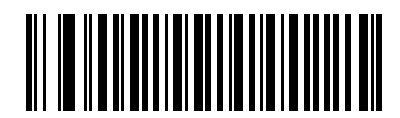

\* UCC/EAN-128 を有効化

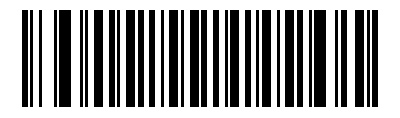

UCC/EAN-128 を無効化
## ISBT 128 の有効化 / 無効化

ISBT 128 を有効または無効にするには、以下の適切なバーコードを選択します。

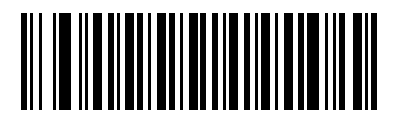

\* ISBT 128 を有効化

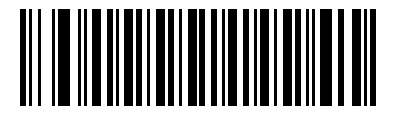

ISBT 128 を無効化

## Code 39

Code 39 の有効化 / 無効化

Code 39 を有効または無効にするには、以下の適切なバーコードを選択します。

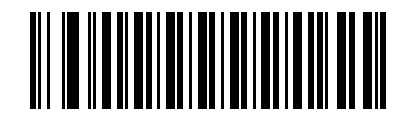

\* Code 39 を有効化

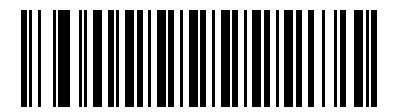

Code 39 を無効化

### Trioptic Code 39 の有効化 / 無効化

Trioptic Code 39 は、コンピュータのテープ カートリッジのマーキングに使用されている Code 39 の一種です。 Trioptic Code 39 シンボルは、常に 6 文字で構成されます。Trioptic Code 39 を有効または無効にするには、以下 の適切なバーコードを選択します。

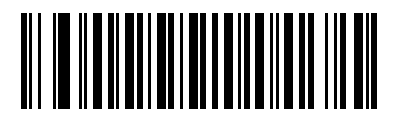

Trioptic Code 39 を有効化

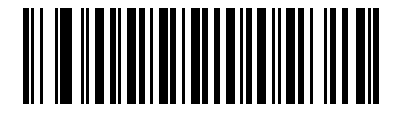

\* Trioptic Code 39 を無効化

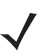

注

Trioptic Code 39 と Code 39 Full ASCII を同時に有効にすることはできません。

### Code 39 から Code 32 への変換

Code 32 はイタリアの製薬業界で使用される Code 39 の一種です。Code 39 を Code 32 に変換するかしないかを 設定するには、下記の適切なバーコードをスキャンします。

/ 注 このパラメータが機能するためには、Code 39 を有効にする必要があります。

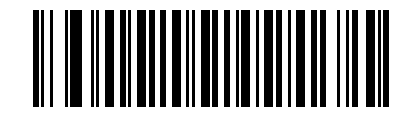

Code 39 から Code 32 への変換を有効化

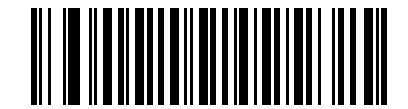

\* Code 39 から Code 32 への変換を無効化

## Code 32 プリフィックス

プリフィックス文字「A」をすべての Code 32 バーコードに追加するかしないかを設定するには、下記の適切な バーコードをスキャンします。

/ 注 このパラメータが機能するためには、Code 39 から Code 32 への変換を有効にする必要があります。

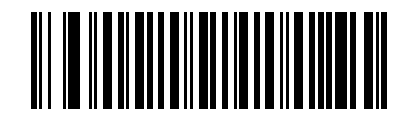

Code 32 プリフィックスを有効化

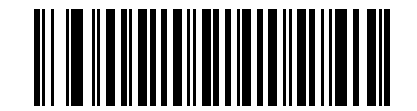

\* Code 32 プリフィックスを無効化

#### Code 39 の読み取り桁数設定

コードの長さとは、文字(つまり可読文字)の数のことで、コードに含まれるチェック デジットも含まれます。 Code 39 の読み取り桁数は、「任意の読み取り桁数」、「1 種類の読み取り桁数」、「2 種類の読み取り桁数」、または 「指定範囲内」に設定できます。Code 39 Full ASCII が有効の場合、推奨されるオプションは、「指定範囲内」また は「任意の読み取り桁数」です。

✔ 注 異なるバーコードタイプの読み取り桁数を設定する場合、1桁の数字には先行するゼロを入力します。

1 種類の読み取り桁数 - このオプションを選択すると、選択した読み取り桁数を含む Code 39 シンボルのみを読 み取ります。読み取り桁数は、付録 D「数字バーコード」の数字バーコードを使用して選択します。たとえば、14 文字の Code 39 シンボルだけを読み取るには、「1 種類の Code 39 読み取り桁数」を選択し、次に、「1」、「4」を スキャンします。間違いを訂正したり、選択した設定を変更したりする場合は、D-3 ページの「キャンセル」を スキャンします。

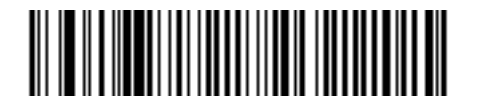

#### 1 種類の Code 39 読み取り桁数

2 種類の読み取り桁数 - 2 種類の選択した読み取り桁数の Code 39 シンボルだけを読み取ります。読み取り桁数は、付録 D「数字パーコード」から選択します。たとえば、2 文字または 14 文字の Code 39 シンボルだけを読み取るには、「2 種類の Code 39 読み取り桁数」を選択し、次に、「0」、「2」、「1」、「4」をスキャンします。間違いを訂正したり、選択した設定を変更したりする場合は、D-3 ページの 「キャンセル」をスキャンします。

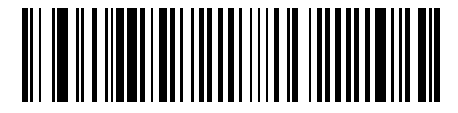

#### 2 種類の Code 39 読み取り桁数

**指定範囲内**-指定された範囲内の読み取り桁数を含む Code 39 シンボルを読み取ります。読み取り桁数は、付 録 D「数字パーコード」から選択します。たとえば、4 ~ 12 桁の範囲を指定する場合は、まず「指定範囲内の Code 39 読み取り桁数」をスキャンします。次に、「0」、「4」、「1」、「2」をスキャンします(指定する数字が1桁 の場合は、最初に必ずゼロをスキャンしてください)。間違いを訂正したり、選択した設定を変更したりする場 合は、D-3 ページの「キャンセル」をスキャンします。

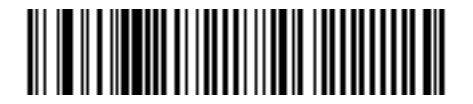

指定範囲内の Code 39 読み取り桁数

任意の読み取り桁数 - スキャナで許容される任意の文字数の Code 39 シンボルを読み取ります。

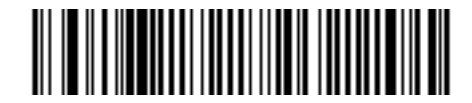

任意の Code 39 読み取り桁数

### Code 39 チェック デジットの確認

すべての Code 39 シンボルの整合性をチェックして、データが指定されたチェック デジット アルゴリズムに適合 しているかどうかを確認するには、この機能を有効にします。この機能を有効にした場合、Modulo 43 チェック デジットを含む Code 39 シンボルだけが読み取られます。Code 39 シンボルに Modulo 43 チェック デジットが含 まれている場合のみ、この機能を有効にします。

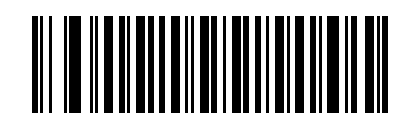

Code 39 チェック デジットの有効化

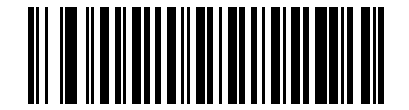

\* Code 39 チェック デジットの無効化

### Code 39 チェック デジットの転送

チェック デジットを含む、または含まない Code 39 データを転送するには、以下の該当するバーコードをスキャンします。

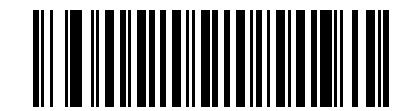

Code 39 チェック デジットの転送 (有効)

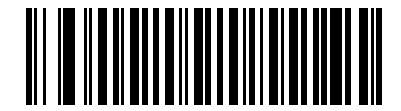

\* Code 39 チェック デジットを転送しない (無効)

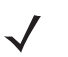

**注** このパラメータが機能するためには、「Code 39 チェック デジットの確認」を有効にしておく必要があります。

## Code 39 Full ASCII 変換

Code 39 Full ASCII は、キャラクタをペアにして Full ASCII キャラクタ セットにエンコードする Code 39 の一種 です。Code 39 Full ASCII を有効または無効にするには、以下の適切なバーコードを選択します。

Code 39 キャラクタの ASCII 値へのマッピングについては、表 5-2 を参照してください。

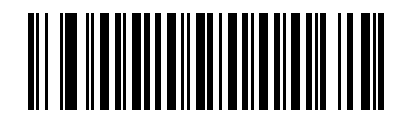

Code 39 Full ASCII を有効化

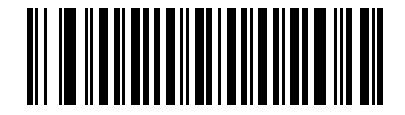

\* Code 39 Full ASCII を無効化

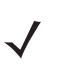

注 Trioptic Code 39 と Code 39 Full ASCII を同時に有効にすることはできません。

Code 39 Full ASCII と Full ASCII の関係はホストに依存するため、該当するインタフェースの ASCII キャラクタ セットー覧を参照してください。ウェッジ ホストの変換テーブルは 5-3 ページを、USB ホ ストの変換テーブルは 7-3 ページを、RS-232 ホストの変換テーブルは 6-3 ページを参照してください。

## Code 39 のバッファリング(スキャンおよび保存)

この機能を使用すると、スキャナが複数の Code 39 シンボルからデータを収集できるようになります。

スキャンおよび保存オプション (Code 39 のバッファ)を選択すると、最初の文字に先行スペースを持つすべての Code 39 シンボルが、後で転送するために一時的にバッファリングされます。先行スペースはバッファされません。

先行スペースのない有効な Code 39 シンボルを読み取ると、すべてのバッファリングされたデータが先入れ先出 しで順に送信され、「トリガとなった」シンボルも送信されます。詳細については、この後のページを参照してく ださい。

「Code 39 をバッファしない」を選択すると、すべての読み取った Code 39 シンボルをバッファに保存せずに直ちに送信します。

この機能は Code 39 のみに影響します。「Code 39 のバッファ」を選択する場合、Code 39 読み取り可能コード のみを読み取るようにスキャナを設定することをお勧めします。

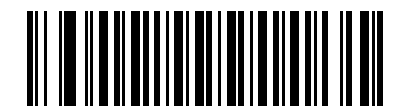

Code 39 のバッファ (有効)

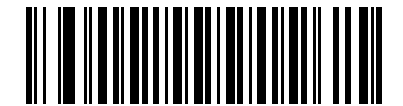

\* Code 39 をパッファしない (無効)

転送バッファにデータがある間は、「Code 39 をバッファしない」を選択できません。バッファには 200 バイト の情報を保持できます。

転送バッファ内にデータがあるときに Code 39 のバッファリングを無効にするには、最初にバッファの送信を 強制的に行うか (**12-30 ページの「バッファの転送」**を参照 )、バッファをクリアします。

### データのバッファ

データをバッファするには、Code 39 バッファリングを有効にして、スタート パターンの直後にスペースがある Code 39 シンボルを読み取る必要があります。

- データが転送バッファを超過しない限り、正しく読み取れてバッファリングされた場合は、スキャナによって低音 高音のビープ音が鳴ります(超過状況については、転送バッファの超過を参照してください)。
- スキャナは、先行スペース以外の読み取られたデータを転送バッファに追加します。
- 転送は行われません。

#### 転送バッファのクリア

転送バッファをクリアするには、下記の「**バッファのクリア」**バーコードをスキャンします。このバーコードに はスタートキャラクタ、ダッシュ (-)、およびストップ キャラクタのみが含まれています。

- スキャナが短い高音 低音 高音のビープ音を鳴らします。
- スキャナは、転送バッファを消去します。
- 転送は行われません。

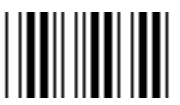

#### バッファのクリア

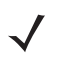

注 「バッファのクリア」にはダッシュ文字 (-) のみが含まれています。このコマンドをスキャンするには、 Code 39 の読み取り桁数に 1 桁が含まれるように設定してください。

#### バッファの転送

Code 39 バッファを転送するには、2 種類の方法があります。

- 下記の「バッファの転送」バーコードをスキャンします。このバーコードにはスタート キャラクタ、プラス (+)、およびストップ キャラクタのみが含まれています。
  - スキャナがバッファの転送およびクリアを実行します。
  - スキャナが低音 高音のビープ音を鳴らします。

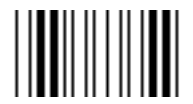

#### バッファの転送

- 2. スペース以外の先頭キャラクタを持つ Code 39 バーコードをスキャンします。
  - スキャナによって新しい読み取りデータがバッファリングされたデータに付加されます。
  - スキャナがバッファの転送およびクリアを実行します。
  - スキャナはバッファが転送されたことを示す低音 高音のビープ音を鳴らします。
  - スキャナがバッファの転送およびクリアを実行します。
  - 注 「バッファの転送」には、プラス記号 (+)のみが含まれています。このコマンドをスキャンするには、 Code 39 の読み取り桁数に1桁が含まれるように設定してください。

### 転送バッファの超過

Code 39 バッファは 200 文字を保持できます。直前に読み込んだシンボルによって転送バッファが超過した場合、

- スキャナは長い高音を3回鳴らしてシンボルが拒否されたことを示します。
- 転送は行われません。バッファ内のデータには影響がありません。

### 空のバッファの転送の試行

直前に読み込んだシンボルが「バッファの転送」で、Code 39 バッファが空の場合、

- 短い低音 高音 低音のビープ音が鳴り、バッファが空であることが示されます。
- 転送は行われません。
- バッファは空のままです。

# Code 93

Code 93 の有効化 / 無効化

Code 93 を有効または無効にするには、以下の適切なバーコードを選択します。

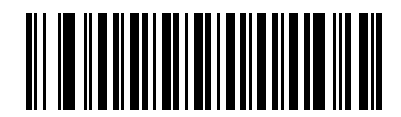

Code 93 を有効化

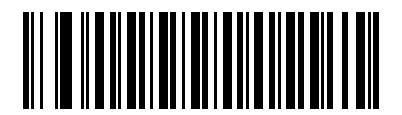

\* Code 93 を無効化

### Code 93 の読み取り桁数設定

コードの長さとは、文字(つまり可読文字)の数のことで、コードに含まれるチェック デジットも含まれます。 Code 93 の読み取り桁数は、「任意の読み取り桁数」、「1 種類の読み取り桁数」、「2 種類の読み取り桁数」、または 「指定範囲内」に設定できます。

1 種類の読み取り桁数 - このオプションを選択すると、選択した読み取り桁数を含む Code 93 シンボルのみを読 み取ります。読み取り桁数は、付録 D「数字バーコード」の数字バーコードを使用して選択します。たとえば、14 文字の Code 93 シンボルだけを読み取るには、「1 種類の Code 93 読み取り桁数」を選択し、次に、「1」、「4」を スキャンします。間違いを訂正したり、選択した設定を変更したりする場合は、D-3 ページの「キャンセル」を スキャンします。

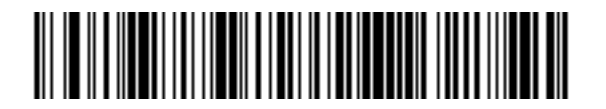

1 種類の Code 93 読み取り桁数

2 種類の読み取り桁数 - 2 種類の選択した読み取り桁数 の Code 93 シンボルだけを読み取ります。読み取り桁数 は、付録 D「数字バーコード」から選択します。たとえば、2 文字または 14 文字の Code 93 シンボルだけを読み 取るには、「2 種類の Code 93 読み取り桁数」を選択し、次に、「0」、「2」、「1」、「4」をスキャンします。間 違いを訂正したり、選択した設定を変更したりする場合は、D-3 ページの 「キャンセル」をスキャンします。

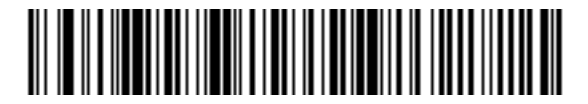

2 種類の Code 93 読み取り桁数

**指定範囲内**-指定された範囲内の読み取り桁数を含む Code 93 シンボルを読み取ります。読み取り桁数は、付 録 D「数字パーコード」から選択します。たとえば、4 ~ 12 桁の範囲を指定する場合は、まず「指定範囲内の Code 93 読み取り桁数」をスキャンします。次に、「0」、「4」、「1」、「2」をスキャンします(指定する数字が1桁 の場合は、最初に必ずゼロをスキャンしてください)。間違いを訂正したり、選択した設定を変更したりする場 合は、D-3 ページの「キャンセル」をスキャンします。

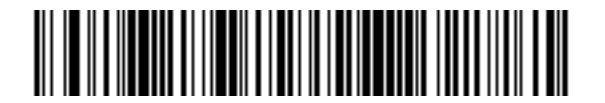

指定範囲内の Code 93 読み取り桁数

任意の読み取り桁数 - スキャナで許容される任意の文字数の Code 93 シンボルを読み取ります。

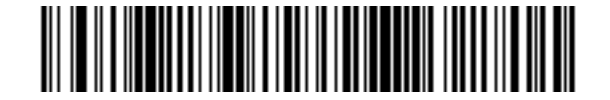

任意の Code 93 読み取り桁数

# Code 11

Code 11

Code 11 を有効または無効にするには、以下の適切なバーコードを選択します。

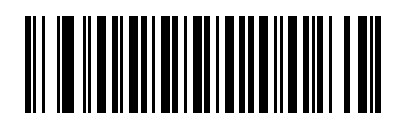

Code 11 を有効化

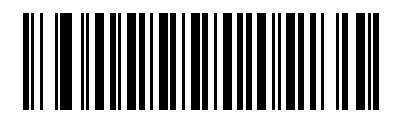

\* Code 11 を無効化

### Code 11 の読み取り桁数設定

コードの長さとは、文字(つまり可読文字)の数のことで、コードに含まれるチェック デジットも含まれます。 Code 11 の読み取り桁数は、「任意の読み取り桁数」、「1 種類の読み取り桁数」、「2 種類の読み取り桁数」、または 「指定範囲内」に設定できます。

1 種類の読み取り桁数 - このオプションを選択すると、選択した読み取り桁数を含む Code 11 シンボルのみを読 み取ります。読み取り桁数は、付録 D「数字パーコード」の数字パーコードを使用して選択します。たとえば、14 文字の Code 11 シンボルだけを読み取るには、「1 種類の Code 11 読み取り桁数」を選択し、次に、「1」、「4」を スキャンします。間違いを訂正したり、選択した設定を変更したりする場合は、D-3 ページの「キャンセル」を スキャンします。

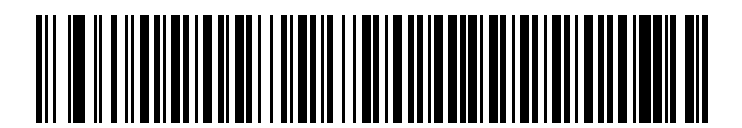

1 種類の Code 11 読み取り桁数

2 種類の読み取り桁数 - 2 種類の選択した読み取り桁数の Code 11 シンボルだけを読み取ります。読み取り桁数 は、付録 D「数字パーコード」から選択します。たとえば、2 文字または 14 文字の Code 11 シンボルだけを読み 取るには、「2 種類の Code 11 読み取り桁数」を選択し、次に、「0」、「2」、「1」、「4」をスキャンします。間 違いを訂正したり、選択した設定を変更したりする場合は、D-3 ページの 「キャンセル」をスキャンします。

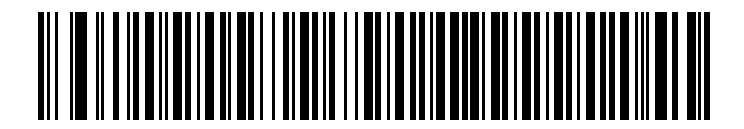

### 2 種類の Code 11 読み取り桁数

**指定範囲内**-指定された範囲内の読み取り桁数を含む Code 11 シンボルを読み取ります。読み取り桁数は、付 録 D「数字パーコード」から選択します。たとえば、4 ~ 12 桁の範囲を指定する場合は、まず「指定範囲内の Code 11 読み取り桁数」をスキャンします。次に、「0」、「4」、「1」、「2」をスキャンします(指定する数字が1桁 の場合は、最初に必ずゼロをスキャンしてください)。間違いを訂正したり、選択した設定を変更したりする場 合は、D-3 ページの「キャンセル」をスキャンします。

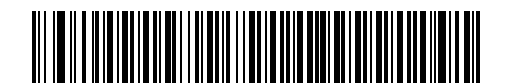

指定範囲内の Code 11 読み取り桁数

任意の読み取り桁数 - スキャナで許容される任意の文字数の Code 11 シンボルを読み取ります。

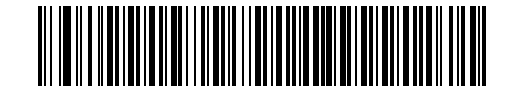

任意の Code 11 読み取り桁数

### Code 11 チェック デジットの確認

すべての Code 11 シンボルの整合性をチェックして、データが指定されたチェック デジット アルゴリズムに適合 しているかどうかを確認するには、この機能を有効にします。これにより、読み取られた Code 11 バーコードの チェック デジット メカニズムが選択されます。このオプションは、1 つのチェック デジットの確認、2 つのチェッ ク デジットの確認、または機能を無効にする場合に使用されます。

この機能を有効にするには、Code 11 シンボルのコード化されたチェック デジットの数に一致する下記のバー コードをスキャンします。

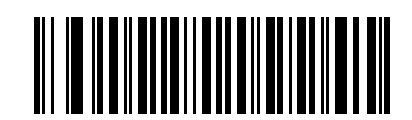

\* 無効

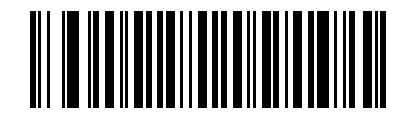

1つのチェック デジット

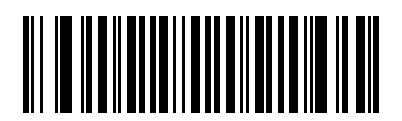

2 つのチェック デジット

## Code 11 チェック デジットの転送

この機能は、Code 11 のチェック デジットを転送するかどうかを選択します。

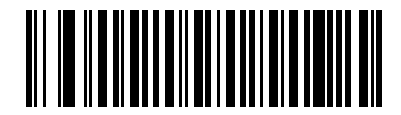

Code 11 チェック デジットを転送 (有効)

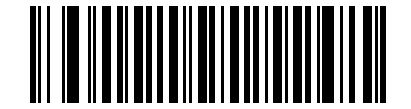

\* Code 11 チェック デジットを転送しない (無効)

 注 このパラメータが機能するためには、「Code 11 チェック デジットの確認」を有効にしておく必要があ ります。

# Interleaved 2 of 5 (ITF)

## Interleaved 2 of 5 の有効化 / 無効化

Interleaved 2 of 5 の読み取りを設定するには、以下の適切なバーコードをスキャンして、次のページから 「Interleaved 2 of 5 読み取り桁数設定」を選択します。

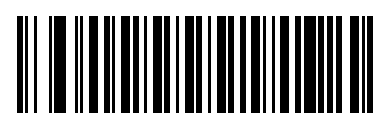

\* Interleaved 2 of 5 を有効化

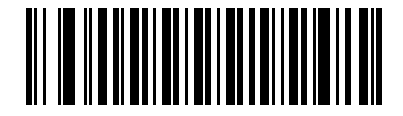

Interleaved 2 of 5 を無効化

### Interleaved 2 of 5 読み取り桁数設定

コードの長さとは、文字(つまり可読文字)の数のことで、コードに含まれるチェック デジットも含まれます。 12 of 5 の読み取り桁数は、「任意の読み取り桁数」、「1 種類の読み取り桁数」、「2 種類の読み取り桁数」、または 「指定範囲内」に設定できます。

1 種類の読み取り桁数 - このオプションを選択すると、選択した読み取り桁数を含む | 2 of 5 シンボルのみを読み 取ります。読み取り桁数は、付録 D「数字パーコード」の数字パーコードを使用して選択します。たとえば、14 文字の | 2 of 5 シンボルだけを読み取るには、「1 種類の | 2 of 5 読み取り桁数」を選択し、次に、「1」、「4」をス キャンします。間違いを訂正したり、選択した設定を変更したりする場合は、D-3 ページの「キャンセル」をス キャンします。

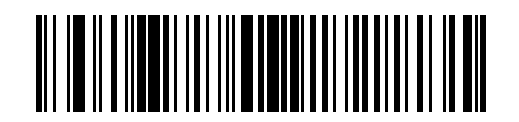

\*1種類のI2 of 5 読み取り桁数

2 種類の読み取り桁数 - 2 種類の選択した読み取り桁数の | 2 of 5 シンボルだけを読み取ります。読み取り桁数 は、付録 D「数字パーコード」から選択します。たとえば、2 文字または 14 文字の | 2 of 5 シンボルだけを読み 取るには、「2 種類の | 2 of 5 読み取り桁数」を選択し、次に、「0」、「2」、「1」、「4」をスキャンします。間違 いを訂正したり、選択した設定を変更したりする場合は、D-3 ページの 「キャンセル」をスキャンします。

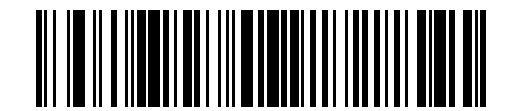

#### 2 種類の I 2 of 5 読み取り桁数

**指定範囲内**-指定された範囲内の読み取り桁数を含む | 2 of 5 シンボルを読み取ります。読み取り桁数は、付 録 D「数字バーコード」から選択します。たとえば、4 ~ 12 桁の文字を含む | 2 of 5 シンボルを読み取るには、 まず「指定範囲内の | 2 of 5 読み取り桁数」をスキャンします。次に、「0」、「4」、「1」、「2」をスキャンします (指定する数字が 1 桁の場合は、最初に必ずゼロをスキャンしてください)。間違いを訂正したり、選択した設定 を変更したりする場合は、D-3 ページの「キャンセル」をスキャンします。

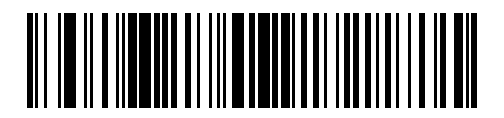

指定範囲内の12 of 5 読み取り桁数

任意の読み取り桁数 - スキャナで許容される任意の文字数の12 of 5 シンボルを読み取ります。

注 このオプションを選択すると、12 of 5 コードの読み取りミス(桁落ち)が発生する可能性が高くなります。これを防ぐために、特定の読み取り桁数(1 種類の 12 of 5 読み取り桁数、2 種類の 12 of 5 読み取り 桁数)を12 of 5 アプリケーションに対して選択することをお勧めします。

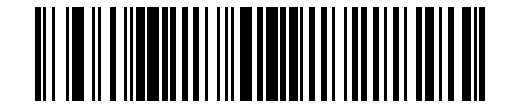

任意の12 of 5 読み取り桁数

## I2 of 5 チェック デジットの確認

この機能を有効にすると、すべての I 2 of 5 シンボルの整合性をチェックし、指定した Uniform Symbology Specification (USS) または Optical Product Code Council (OPCC) チェック デジット アルゴリズムにデータが一致していることを確認します。

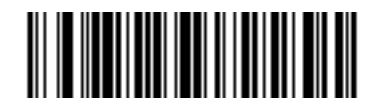

\* 無効

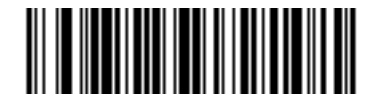

USS チェック デジット

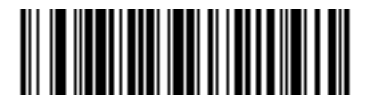

OPCC チェック デジット

## I2 of 5 チェック デジットの転送

以下の適切なバーコードをスキャンして、チェックデジットを含む、または含まない12 of 5 データを転送します。

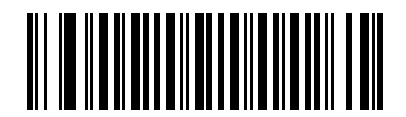

I 2 of 5 チェック デジットの転送 (有効)

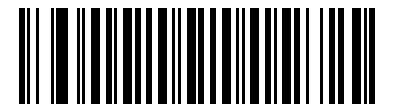

\* I 2 of 5 チェック デジットを転送しない (無効)

### I2 of 5 から EAN-13 への変換

このパラメータは、14 文字の | 2 of 5 コードを EAN-13 に変換し、EAN-13 としてホストに転送します。変換するには、| 2 of 5 コードを有効にして、コードの先頭にゼロを含め、有効な EAN-13 チェック デジットを含める必要があります。

この機能を有効にするには、「I2 of 5 から EAN-13 に変換(有効)」バーコードをスキャンします。

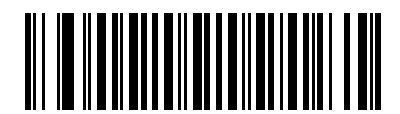

I 2 of 5 から EAN-13 に変換 (有効)

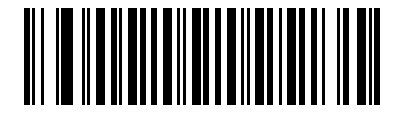

\* I 2 of 5 から EAN-13 に変換しない (無効)

# Discrete 2 of 5 (DTF)

## Discrete 2 of 5 の有効化 / 無効化

Discrete 2 of 5 を有効または無効にするには、以下の適切なバーコードを選択します。

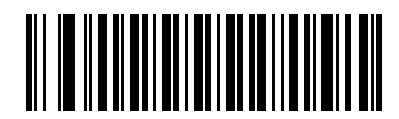

Discrete 2 of 5 を有効化

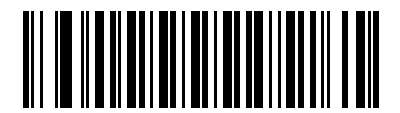

\* Discrete 2 of 5 を無効化

### Discrete 2 of 5 の読み取り桁数設定

コードの長さとは、文字(つまり可読文字)の数のことで、コードに含まれるチェック デジットも含まれます。 D2 of 5 の読み取り桁数は、「任意の読み取り桁数」、「1 種類の読み取り桁数」、「2 種類の読み取り桁数」、または 「指定範囲内」に設定できます。

1 種類の読み取り桁数 - このオプションを選択すると、選択した読み取り桁数を含む D 2 of 5 シンボルのみを読み 取ります。読み取り桁数は、付録 D「数字バーコード」の数字バーコードを使用して選択します。たとえば、14 字の D 2 of 5 シンボルだけを読み取るには、「1 種類の D 2 of 5 読み取り桁数」を選択し、次に、「1」、「4」をス キャンします。間違いを訂正したり、選択した設定を変更したりする場合は、D-3 ページの「キャンセル」をス キャンします。

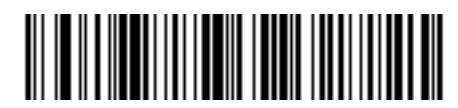

#### 1 種類の D 2 of 5 読み取り桁数

2 種類の読み取り桁数 - 2 種類の選択した読み取り桁数の D 2 of 5 シンボルだけを読み取ります。読み取り桁数 は、付録 D「数字パーコード」から選択します。たとえば、2 文字または 14 文字の D 2 of 5 シンボルだけを読み 取るには、「2 種類の D 2 of 5 読み取り桁数」を選択し、次に、「0」、「2」、「1」、「4」をスキャンします。間違 いを訂正したり、選択した設定を変更したりする場合は、D-3 ページの 「キャンセル」をスキャンします。

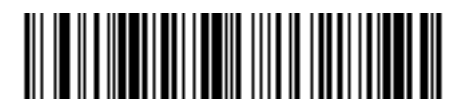

### 2 種類の D 2 of 5 読み取り桁数

**指定範囲内**-指定された範囲内の読み取り桁数を含む D2 of 5 シンボルを読み取ります。読み取り桁数は、付 録D「数字パーコード」から選択します。たとえば、4 ~ 12 桁の文字を含む D2 of 5 シンボルを読み取るに は、まず、「指定範囲内のD2 of 5 読み取り桁数」をスキャンします。次に、「0」、「4」、「1」、「2」をスキャンし ます(指定する数字が1桁の場合は、最初に必ずゼロをスキャンしてください)。間違いを訂正したり、選択した 設定を変更したりする場合は、D-3 ページの「キャンセル」をスキャンします。

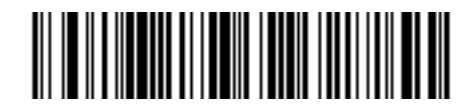

#### 指定範囲内の D 2 of 5 読み取り桁数

任意の読み取り桁数 - スキャナで許容される任意の文字数の D 2 of 5 シンボルを読み取ります。

注 このオプションを選択すると、D2 of 5 コードの読み取りミス(桁落ち)が発生する可能性が高くなります。これを防ぐために、特定の読み取り桁数(1 種類の D2 of 5 読み取り桁数、2 種類の D2 of 5 読み取り桁数)を D2 of 5 アプリケーションに対して選択することをお勧めします。

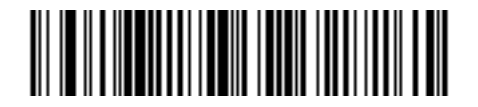

任意の D 2 of 5 読み取り桁数

# Chinese 2 of 5

## Chinese 2 of 5 の有効化 / 無効化

Chinese 2 of 5 の読み取りを設定するには、以下の適切なバーコードを選択します。

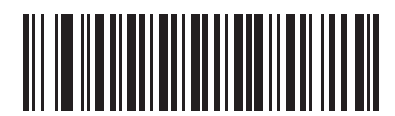

Chinese 2 of 5 を有効化

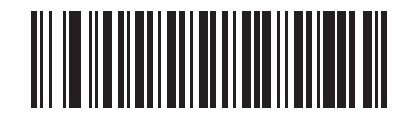

\* Chinese 2 of 5 を無効化

# Codabar (NW - 7)

## Codabar の有効化 / 無効化

Codabar を有効または無効にするには、以下の適切なバーコードを選択します。

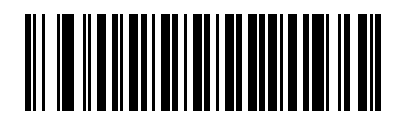

Codabar を有効化

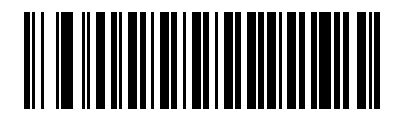

\* Codabar を無効化

### Codabar の読み取り桁数設定

コードの長さとは、文字(つまり可読文字)の数のことで、コードに含まれるチェックデジットも含まれます。 Codabarの読み取り桁数は、「任意の読み取り桁数」、「1種類の読み取り桁数」、「2種類の読み取り桁数」、または 「指定範囲内」に設定できます。

1 種類の読み取り桁数 - このオプションを選択すると、選択した読み取り桁数を含む Codabar シンボルのみを読 み取ります。読み取り桁数は、付録 D「数字バーコード」から選択します。たとえば、14 文字の Codabar シンボ ルだけを読み取るには、「1 種類の Codabar 読み取り桁数」を選択し、次に、「1」、「4」をスキャンします。間違 いを訂正したり、選択した設定を変更したりする場合は、D-3 ページの 「キャンセル」をスキャンします。

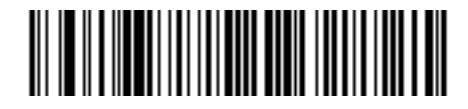

#### 1 種類の Codabar 読み取り桁数

2 種類の読み取り桁数 - 2 種類の選択した読み取り桁数の Codabar シンボルだけを読み取ります。読み取り桁数 は、付録 D「数字パーコード」から選択します。たとえば、2 文字または 14 文字の Codabar シンボルだけを読み 取るには、「2 種類の Codabar 読み取り桁数」を選択し、次に、「0」、「2」、「1」、「4」をスキャンします。間 違いを訂正したり、選択した設定を変更したりする場合は、D-3 ページの 「キャンセル」をスキャンします。

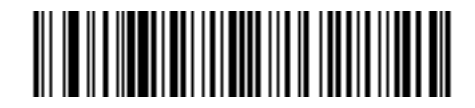

#### 2 種類の Codabar 読み取り桁数

**指定範囲内**-指定された範囲内の読み取り桁数を含む Codabar シンボルを読み取ります。読み取り桁数は、付 録 D「数字パーコード」から選択します。たとえば、4 ~ 12 桁の文字を含む Codabar シンボルを読み取るに は、まず、「指定範囲内の Codabar 読み取り桁数」をスキャンします。次に、「0」、「4」、「1」、「2」をスキャン します(指定する数字が1桁の場合は、最初に必ずゼロをスキャンしてください)。間違いを訂正したり、選択し た設定を変更したりする場合は、D-3 ページの「キャンセル」をスキャンします。

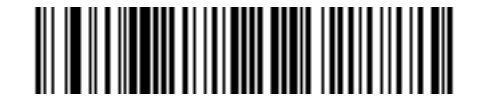

#### 指定範囲内の Codabar 読み取り桁数

任意の読み取り桁数 - スキャナで許容される任意の文字数の Codabar シンボルを読み取ります。

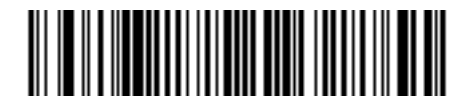

Codabar - 任意の読み取り桁数

### CLSI 編集

このパラメータを有効にすると、スタート キャラクタとストップ キャラクタを取り除き、14 文字の Codabar シンボル中、1 番目、5 番目、および 10 番目のキャラクタの後にスペースを挿入します。ホスト システムでこの データ フォーマットが必要な場合にこの機能を有効にします。

/ 注 シンボルの長さには、スタート キャラクタおよびストップ キャラクタは含まれていません。

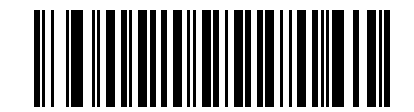

CLSI 編集を有効化

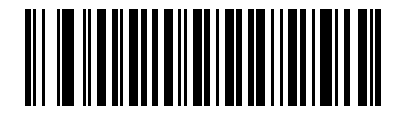

\* CLSI 編集を無効化

### NOTIS 編集

このパラメータを有効にすると、読み取った Codabar シンボルからスタート キャラクタとストップ キャラクタ を取り除きます。ホスト システムでこのデータ フォーマットが必要な場合にこの機能を有効にします。

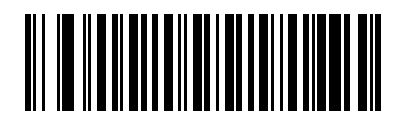

NOTIS 編集を有効化

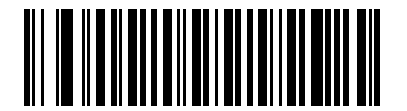

\* NOTIS 編集を無効化

# MSI

MSIの有効化 / 無効化

MSI を有効または無効にするには、以下の適切なバーコードをスキャンします。

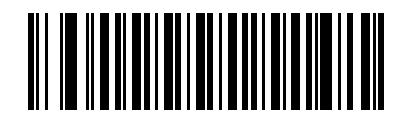

MSI を有効化

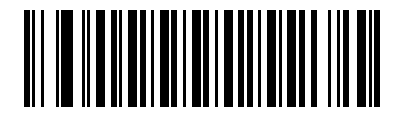

\* MSI を無効化

### MSI の読み取り桁数設定

コードの長さとは、文字(つまり可読文字)の数のことで、コードに含まれるチェックデジットも含まれます。 MSIの読み取り桁数は、「任意の読み取り桁数」、「1種類の読み取り桁数」、「2種類の読み取り桁数」、または「指 定範囲内」に設定できます。

1 種類の読み取り桁数 - このオプションを選択すると、選択した読み取り桁数を含む MSI シンボルのみを読み取 ります。読み取り桁数は、付録 D「数字パーコード」の数字パーコードを使用して選択します。たとえば、14 文 字の MSI シンボルだけを読み取るには、「1 種類の MSI 読み取り桁数」を選択し、次に、「1」、「4」をスキャンし ます。間違いを訂正したり、選択した設定を変更したりする場合は、D-3 ページの「キャンセル」をスキャンし ます。

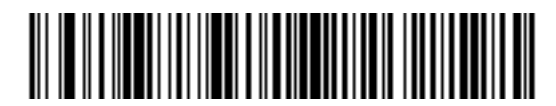

#### 1 種類の MSI 読み取り桁数

2 種類の読み取り桁数 - 2 種類の選択した読み取り桁数の MSI シンボルのみを読み取ります。読み取り桁数は、 付録 D「数字パーコード」から選択します。たとえば、2 文字または 14 文字の MSI シンボルだけを読み取るに は、「2 種類の MSI 読み取り桁数」を選択し、次に、「0」、「2」、「1」、「4」をスキャンします。間違いを訂正し たり、選択した設定を変更したりする場合は、D-3 ページの「キャンセル」をスキャンします。

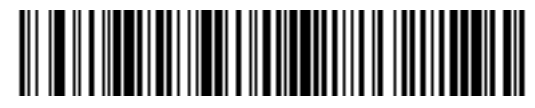

#### 2 種類の MSI 読み取り桁数

**指定範囲内**-指定された範囲内の読み取り桁数を含む MSI シンボルを読み取ります。読み取り桁数は、付録 D 「数字バーコード」から選択します。たとえば、4 ~ 12 桁の文字を含む MSI シンボルを読み取るには、まず 「指定範囲内の MSI 読み取り桁数」をスキャンします。次に、「0」、「4」、「1」、「2」をスキャンします(指定する 数字が1桁の場合は、最初に必ずゼロをスキャンしてください)。間違いを訂正したり、選択した設定を変更し たりする場合は、D-3 ページの「キャンセル」をスキャンします。

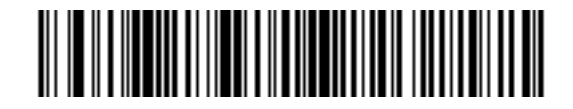

### 指定範囲内の MSI 読み取り桁数

任意の読み取り桁数 - スキャナで許容される任意の文字数の MSI シンボルを読み取ります。

注 このオプションを選択すると、MSI コードの読み取りミス(桁落ち)が発生する可能性が高くなります。 これを防ぐために、特定の読み取り桁数(1 種類の MSI 読み取り桁数、2 種類の MSI 読み取り桁数)を MSI アプリケーションに対して選択することをお勧めします。

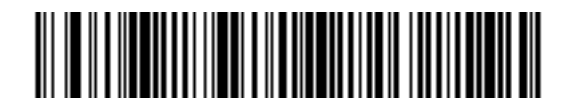

任意の MSI 読み取り桁数

### MSI チェック デジット

MSI シンボルでは、1 つのチェック デジットが必須であり、常にリーダーによって確認されます。2 番目のチェック デジットは任意です。MSI コードに 2 つのチェック デジットが含まれている場合、「2 つの MSI チェック デ ジット」バーコードをスキャンして 2 番目のチェック デジットを確認できるようにします。

2 番目のデジット アルゴリズムを選択するには、**12-51 ページの「MSI チェック デジットのアルゴリズム」**を参 照してください。

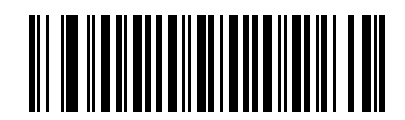

\* 1 つの MSI チェック デジット

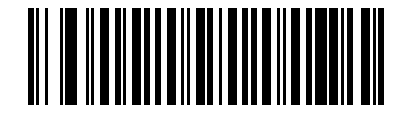

2 つの MSI チェック デジット

### MSI チェック デジットの転送

チェック デジットを含む、または含まない MSI データを転送するには、以下の該当するバーコードをスキャンします。

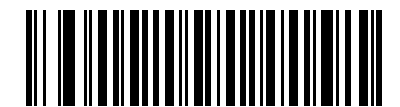

MSI チェック デジットを転送 (有効)

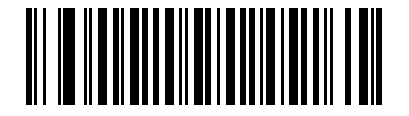

\* MSI チェック デジットを転送しない (無効)

## MSI チェック デジットのアルゴリズム

2番目の MSI チェック デジットを確認するアルゴリズムは 2 つあります。チェック デジットのコード化に使用したアルゴリズムと一致する下記のバーコードを選択します。

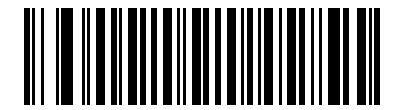

MOD 10/MOD 11

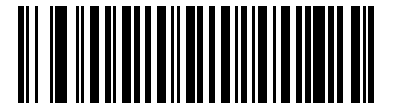

\* MOD 10/MOD 10

# GS1 DataBar (以前の RSS、Reduced Space Symbology)

## **GS1** DataBar

GS1 DataBar の種類には、GS1 DataBar Omnidirectional (旧 GS1 DataBar-14)、DataBar Expanded、および DataBar Limited があります。Limited および Expanded バージョンには、スタック化バリエーションがあります。 以下の該当するバーコードをスキャンして、各種 GS1 DataBar を有効または無効にします。

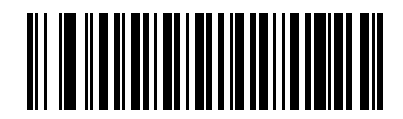

GS1 DataBar Omnidirectional (旧 GS1 DataBar-14)を有効にする

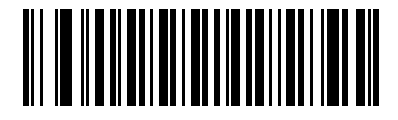

\* GS1 DataBar Omnidirectional (旧 GS1 DataBar-14)を無効にする

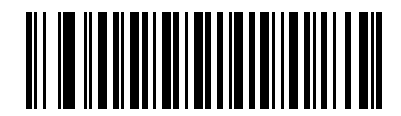

GS1 DataBar Limited を有効化

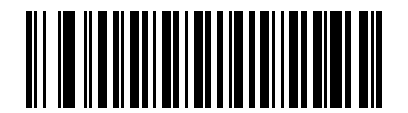

\* GS1 DataBar Limited を無効化

読み取り可能コード 12-53

GS1 DataBar (続き)

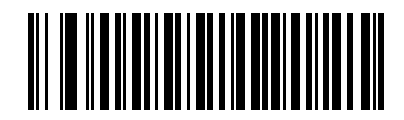

GS1 DataBar Expanded を有効化

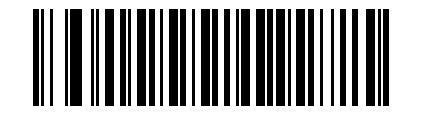

\* GS1 DataBar Expanded を無効化

### GS1 DataBar から UPC/EAN への変換

このパラメータは、Composite シンボルの一部として読み取られない GS1 DataBar Omnidirectional と GS1 DataBar Limited シンボルだけに適用されます。この変換を有効にすると、最初の数字として 1 つのゼロをエン コードする GS1 DataBar Omnidirectional および GS1 DataBar Limited シンボルから先頭の「010」を取り除き、このバーコードを EAN-13 として通知します。

2 ~ 5 個のゼロから始まるバーコードの場合、このパラメータは、先頭の「0100」を取り除き、バーコードを UPC-A として通知します。システム キャラクタと国コードを転送する UPC-A プリアンブル パラメータは、変換 後のバーコードに適用されます。システム キャラクタまたはチェック デジットを取り除くことはできません。

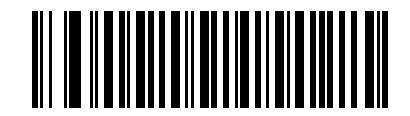

有効

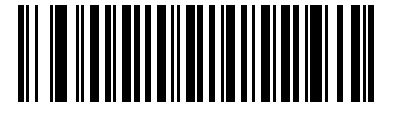

\* 無効

# 冗長性レベル

Symbol LS2208 は、4 種類の読み取り冗長性レベルを設定できます。バーコード品質レベルの低下に応じて、選択する冗長性レベルを上げます。冗長性レベルが上がれば、スキャナの読み取り速度は低下します。

バーコードの品質に適した冗長性レベルを選択します。

### 冗長性レベル1

次のコード タイプは、デコード前に2度読み取りに成功する必要があります。

| コードタイプ   | コードの読み取り桁数 |
|----------|------------|
| Codabar  | 8 桁以下      |
| MSI      | 4 桁以下      |
| D 2 of 5 | 8 桁以下      |
| I 2 of 5 | 8 桁以下      |

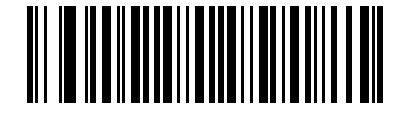

\* 冗長性レベル 1

### 冗長性レベル2

次のコード タイプは、デコード前に2度読み取りに成功する必要があります。

| コードタイプ | コードの読み取り桁数 |
|--------|------------|
| すべて    | すべて        |

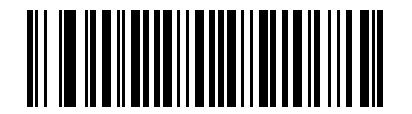

冗長性レベル 2

## 冗長性レベル3

次のコード タイプ以外のコード タイプは、デコード前に 2 度読み取りに成功する必要があります。次のコードは 3 回読み取る必要があります。

| コードタイプ      | コードの読み取り桁数 |
|-------------|------------|
| MSI Plessey | 4 桁以下      |
| D 2 of 5    | 8 桁以下      |
| l 2 of 5    | 8 桁以下      |
| Codabar     | 8 桁以下      |

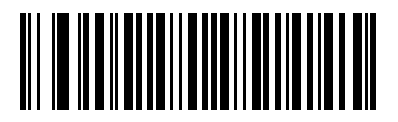

冗長性レベル3

## 冗長性レベル4

次のコード タイプは、デコード前に3度読み取りに成功する必要があります。

| コードタイプ | コードの読み取り桁数 |
|--------|------------|
| すべて    | すべて        |

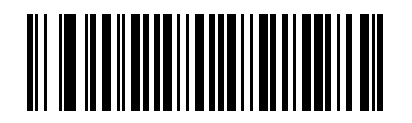

冗長性レベル4

# セキュリティ レベル

Symbol LS2208 では、デルタ バーコードに対して 4 種類の読み取り精度レベルを設定できます。このバーコード には Code 128 ファミリ、UPC/EAN、および Code 93 が含まれます。バーコード品質レベルの低下に応じて、選 択するセキュリティ レベルを上げます。セキュリティとスキャナの読み取り速度は反比例するため、アプリケー ションに必要な読み取り精度レベルだけを選択してください。

### セキュリティ レベル0

このデフォルト設定では、デジタルスキャナはその性能を最大限に発揮できる状態で動作しつつ、ほとんどの「規格内」のバーコードを読み取るために十分な読み取り精度を確保できます。

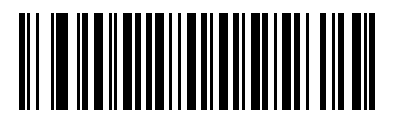

\* セキュリティ レベル 0

### セキュリティ レベル1

読み取りミスが起きる場合には、このオプションを選択します。このセキュリティ レベルによって、ほとんどの 読み取りミスがなくなります。

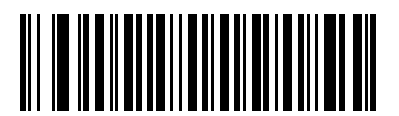

セキュリティ レベル1

### セキュリティ レベル2

「セキュリティ レベル 1」で読み取りミスの除去に失敗する場合は、このオプションを選択します。

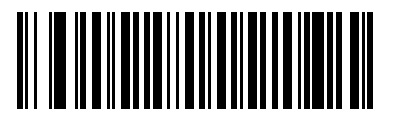

#### セキュリティ レベル2

## セキュリティ レベル3

「セキュリティレベル2」を選択してもまだ読み取りミスがある場合は、このセキュリティレベルを選択します。 このオプションは、規格を大きく外れたバーコードの読み取りミスに対する非常手段として選択してください。こ の読み取り精度レベルの選択によって、スキャナの読み取り能力が大きく低下する場合があります。この読み取 り精度レベルが必要な場合は、バーコードの品質の改善を試みてください。

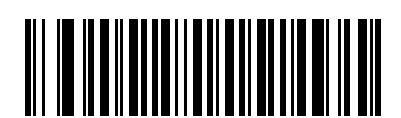

セキュリティ レベル3

### 双方向的冗長性

リニア コード タイプのセキュリティ レベルを上げるには、双方向的冗長性を有効にします。有効な場合、バー コードを読み取るには、両方向 (順方向と逆方向)にスキャンする必要があります。

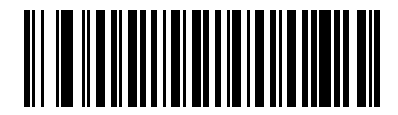

双方向的冗長性を有効化

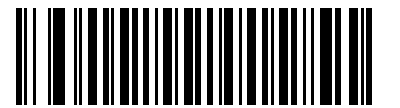

\* 双方向的冗長性を無効化

## キャラクタ間ギャップサイズ

Code 39 および Codabar のシンボルには、通常小さなキャラクタ間ギャップがあります。バーコード印刷技術に よっては、このギャップが許容できる最大サイズより大きくなることがあり、スキャナはシンボルを読み取れな くなります。このような規格外のバーコードを処理できるようにするには、「大きなキャラクタ間ギャップ」を選 択します。

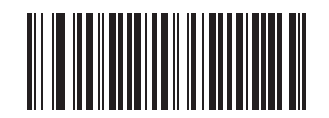

\* 通常のキャラクタ間ギャップ

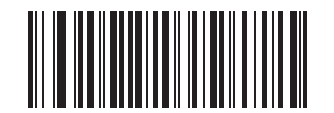

大きなキャラクタ間ギャップ
# バージョン通知

以下のバーコードをスキャンすると、スキャナのプライマリ マイクロプロセッサにインストールされているソフ トウェア リビジョンが通知されます。

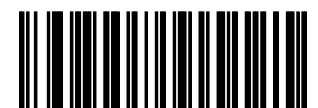

ソフトウェアのバージョン通知

## MIMIC バージョンの通知

スキャナのセカンダリ マイクロプロセッサにインストールされている MIMIC ソフトウェア リビジョンを通知す るには、以下のバーコードをスキャンします。MIMIC アーキテクチャを使用しないシンボル スキャナは何も通知 しません。

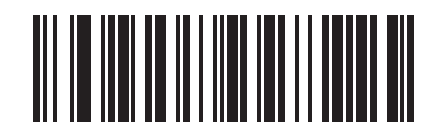

MIMIC ソフトウェア バージョンの通知

# シナプス ケーブルの通知

接続されているシナプス ケーブルのソフトウェア リビジョンを通知するには、以下のバーコードをスキャンしま す。スキャナで接続されたシナプス ケーブルが検出されない場合、*シナプス コードが接続されていない*ことが通 知されます。

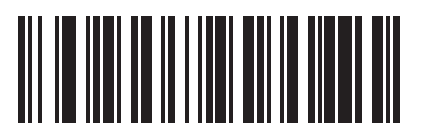

シナプス ケーブルの通知

# 第13章 その他のスキャナ オプション

## はじめに

本章では、ホストへのデータの転送方法をカスタマイズする際によく使用する機能について説明します。これら のデータ フォーマット用のバーコードに加え、スキャナの適切なホストへの接続と機能については、それぞれの ホストの章を参照してください。また、ホスト デバイスに転送するデータのカスタマイズについては、第12章 の「読み取り可能コード」および第14章の「高度なデータフォーマット」を参照してください。

プログラミングする前に、第1章の「ご使用の前に」の指示に従ってください。

スキャナは、13-2 ページの「その他のスキャナオプションのデフォルト一覧」に示す設定で出荷されています。 すべてのホストやスキャナのその他のデフォルト値については、付録A「標準のデフォルト設定パラメータ」を 参照してください。デフォルト値が要件を満たす場合、プログラミングの必要はありません。1 つのバーコードま たは短いバーコード シーケンスをスキャンして、機能値を設定します。

## スキャン シーケンスの例

ほとんどの場合、特定のパラメータの設定でスキャンするのは1つのバーコードだけです。

また、複数のバーコードを順にスキャンして設定する「プリフィックス値」などのパラメータもあります。この 手順の詳細については、個々のパラメータを参照してください。

## スキャン中のエラー

特に指示がない限り、スキャン中のエラーは、正しいパラメータを再スキャンするだけで修正できます。

## その他のデフォルト設定パラメータ

表 13-1 に、その他のスキャナ オプション パラメータのデフォルトー覧を示します。オプションを変更するには、 本章の 13-3 ページ以降の「その他のスキャナ パラメータ」セクションに掲載されている適切なバーコードをス キャンします。

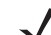

注 すべてのユーザー設定、ホスト、読み取り可能コード、およびその他のデフォルト設定パラメータについては、付録A「標準のデフォルト設定パラメータ」を参照してください。

#### 表 13-1 その他のスキャナ オプションのデフォルト一覧

| パラメータ            | デフォルト                   | ページ番号 |
|------------------|-------------------------|-------|
| コード ID キャラクタの転送  | なし                      | 13-3  |
| プリフィックス値         | 7013 <cr><lf></lf></cr> | 13-4  |
| サフィックス値          | 7013 <cr><lf></lf></cr> | 13-4  |
| スキャン データ転送フォーマット | データのみ                   | 13-4  |
|                  | 設定                      | 13-6  |
| 「読み取りなし」メッセージの転送 | 無効                      | 13-6  |
| シナプス インタフェース     | 標準                      | 13-7  |

## その他のスキャナ パラメータ

#### コード ID キャラクタの転送

コード ID キャラクタは、スキャンされたバーコードのコード タイプを識別します。これは、スキャナが複数の コード タイプを読み取る場合に役に立ちます。プリフィックスがすでに付加されている場合、コード ID のキャラ クタは、プリフィックスと読み取られたシンボルの間に挿入されます。

「なし」、「シンボル コード ID キャラクタ」、または 「AIM コード ID キャラクタ」を選択します。コード ID キャ ラクタについては、**B-1 ページの「シンボル コード ID」**および **B-2 ページの「AIM コード ID」**を参照してください。

注 「シンボル コード ID キャラクタ」または「AIM コード ID キャラクタ」を有効にし、13-6 ページの 「「読み取りなし」メッセージの転送」を有効にした場合、NR メッセージに Code 39 のコード ID が追加 されます。

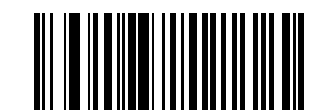

シンボル コード ID キャラクタ

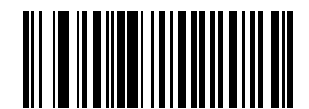

AIM コード ID キャラクタ

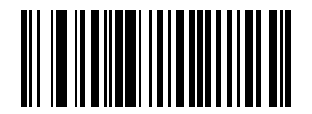

\* なし

#### プリフィックス / サフィックス値

データ編集に使用するスキャン データにプリフィックスとサフィックスを追加できます。

プリフィックスまたはサフィックスの値を設定するには、次の手順に従います。

- 適切な 13-4 ページの「スキャン データ転送フォーマット」をスキャンして、スキャン データ フォーマット を変更します。
- 2. 下の適切なプリフィックス / サフィックス バーコードをスキャンします。
- 3. 値を表す4桁の数字(付録D「数字バーコード」の4つのバーコード)をスキャンします。
- 4. 間違いを訂正したり、選択した設定を変更したりする場合は、D-3ページの「キャンセル」をスキャンします。

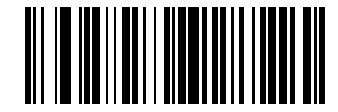

スキャン プリフィックス

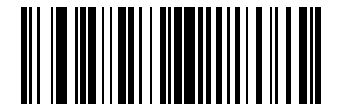

スキャン サフィックス

#### スキャン データ転送フォーマット

スキャン データのフォーマットを変更するには、「スキャン オプション」をスキャンし、次の 4 個のバーコード のうち、必要なフォーマットに対応するものをスキャンします。

- ・ データのみ
- ・ <データ><サフィックス>
- < プリフィックス > < データ >
- < プリフィックス>< データ>< サフィックス>

変更を確定するには、13-5 ページの「Enter」をスキャンします。プリフィックスおよび / またはサフィックス の値を設定するには、13-4 ページの「プリフィックス / サフィックス値」を参照してください。変更を中止する には、13-5 ページの「データ フォーマットのキャンセル」をスキャンします。

バーコードのスキャンごとにキャリッジ リターン /Enter の入力が必要な場合は、以下の順序でバーコードをス キャンします。

- 1. スキャン オプション
- 2. < データ > < サフィックス >
- 3. Enter (13-5 ページ)

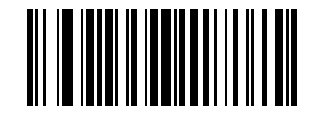

スキャン オプション

### スキャン データ転送フォーマット(続き)

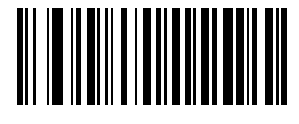

\* データのみ

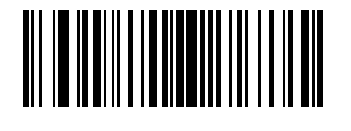

< データ > < サフィックス >

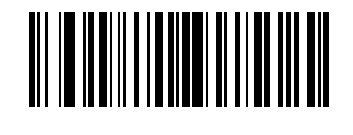

< プリフィックス > < データ >

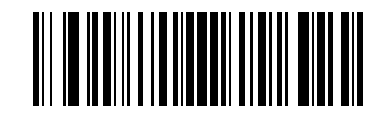

< プリフィックス > < データ > < サフィックス >

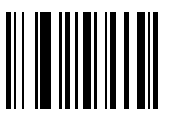

Enter

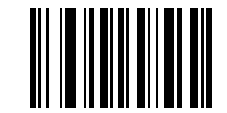

データ フォーマットのキャンセル

#### 13-6 LS2208 製品リファレンス ガイド

#### FN1 置換値

キーボード インタフェース ホストと USB HID キーボード ホストは FN1 置換機能をサポートしています。この機 能が有効な場合、EAN128 バーコード内の FN1 キャラクタ (0x1b) が、指定された値に置換されます。この値のデ フォルトは 7013 (Enter キー) です。

1. FN1 置換値を選択するには、次のバーコードをスキャンします。

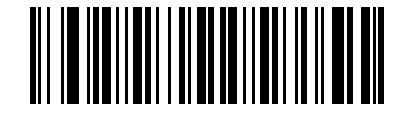

FN1 置換値の設定

- 現在のホスト インタフェースの「ASCII キャラクタ セット」表で FN1 置換に設定するキーストロークを探 します。付録 D「数字バーコード」の各数字をスキャンして、4 桁の ASCII 値を入力します。
- 3. 間違いを訂正したり、選択した設定を変更したりする場合は、「キャンセル」をスキャンします。

ウェッジの FN1 置換を有効にするには、5-13 ページに記載されているキーボード ウェッジの「FN1 置換」で 「有効」のバーコードをスキャンします。

USB HID キーボードの FN1 置換を有効にするには、「USB キーボードの FN1 置換を有効にする」バーコード (7-12 ページ) をスキャンしてください。

#### 「読み取りなし」メッセージの転送

「読み取りなし」メッセージを転送するかどうかを選択するには、下のバーコードをスキャンします。有効にする と、バーコードが読み取れなかったときに NR キャラクタが転送されます。無効にすると、バーコードが読み取 れなかったときに何も転送されません。

 注 「NR (読み取りなし)メッセージの転送」を有効にし、13-3 ページの「コード ID キャラクタの転送」の シンボル コード ID キャラクタまたは AIM コード ID キャラクタを有効にした場合、NR メッセージに Code 39 のコード ID が追加されます。

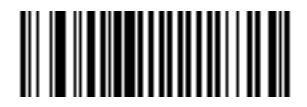

読み取りなしを有効化

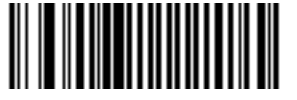

\* 読み取りなしを無効化

その他のスキャナオプション 13-7

#### シナプス インタフェース

シナプス ケーブルを自動検出する時間は、シナプス接続のタイプによって異なります。シナプス ケーブルを使用 して、スキャナが別のスキャナに接続されている場合は、「外部シナプス ポート接続」を使用します。それ以外で シナプス ケーブルを使用する場合は、デフォルト設定をお勧めします。

動作中のホストにシナプス経由で接続されたスキャナをシナプス ケーブルから切り離し、再接続する場合は、「プ ラグ アンド プレイ」設定を使用します。オンボード ウェッジ ホストが有効な場合は、この設定をデフォルトか ら変更しないでください。

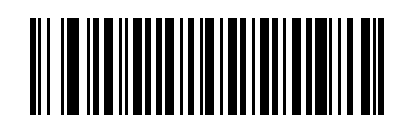

\*標準シナプス接続

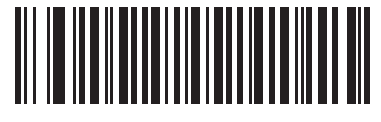

外部シナプス ポート接続

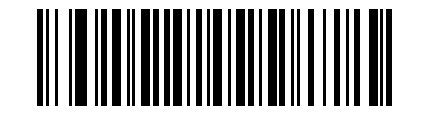

「プラグ アンド プレイ」シナプス接続

# 第14章 高度なデータ フォーマット

## はじめに

高度なデータ フォーマット (ADF) とは、データをホスト デバイスに送信する前にカスタマイズする手段です。 ADF を使用し、要件に合わせてスキャン データを編集します。ADF ルールでイメージャをプログラムする、関連 する一連のバーコードをスキャンして、ADF を実装します。

詳細および ADF のプログラミング バーコードについては、『Advanced Data Formatting Programmer Guide』、製 品番号 72E-69680-xx を参照してください。

# 付録 A 標準のデフォルト設定 パラメータ

#### 表 A-1 標準のデフォルト設定パラメータの一覧

| パラメータ                | デフォルト                                 | ページ番号 |
|----------------------|---------------------------------------|-------|
|                      |                                       |       |
| デフォルト設定パラメータ         | すべてデフォルト                              | 4-3   |
| ビープ音の音程              | 中音                                    | 4-4   |
| ビープ音の音量              | 高                                     | 4-5   |
| 電源モード                | 常時オン                                  | 4-6   |
| レーザー オン タイム          | 3.0 秒                                 | 4-7   |
| 読み取り成功時のビープ音         | 有効                                    | 4-8   |
| 読み取り間隔               |                                       |       |
| 同ーバーコードの読み取り間隔       | 0.6 秒                                 | 4-9   |
| 異なるバーコードの読み取り間隔      | 0.2 秒                                 | 4-9   |
| キーボード ウェッジのホスト パラメータ |                                       |       |
| キーボード ウェッジのホスト タイプ   | IBM PC/AT および IBM PC 互換機 <sup>1</sup> | 5-4   |
| 国タイプ(国コード)           | 英語 (U.S.)                             | 5-5   |
| 不明な文字の無視             | 送信                                    | 5-7   |
| キーストローク ディレイ         | 遅延なし                                  | 5-8   |
| キーストローク内ディレイ         | 無効                                    | 5-9   |
| 代替用数字キーパッド エミュレーション  | 無効                                    | 5-9   |
| Caps Lock オン         | 無効                                    | 5-10  |

<sup>1</sup>このインタフェースを設定するにはユーザーによる選択が必要で、 最も一般的な選択肢がこの形式です。

#### 表 A-1 標準のデフォルト設定パラメータの一覧(続き)

| パラメータ                       | デフォルト           | ページ番号 |
|-----------------------------|-----------------|-------|
| Caps Lock オーバーライド           | 無効              | 5-10  |
| ウェッジ データの変換                 | 変換なし            | 5-11  |
| ファンクション キーのマッピング            | 無効              | 5-12  |
| <br>FN1 置換                  | 無効              | 5-13  |
| メーク / ブレークの送信               | 送信              | 5-13  |
| RS-232 ホスト パラメータ            |                 |       |
| RS-232 ホスト タイプ              | 標準 <sup>1</sup> | 6-6   |
| ボーレート                       | 9600            | 6-8   |
| パリティ タイプ                    | なし              | 6-10  |
| ストップ ビットの選択                 | 1ストップ ビット       | 6-12  |
| データ ビット                     | 8ビット            | 6-12  |
| 受信エラーのチェック                  | 有効              | 6-13  |
| ハードウェア ハンドシェイク              | なし              | 6-14  |
| ソフトウェア ハンドシェイク              | なし              | 6-16  |
| ホスト シリアル レスポンス タイムアウト       | 2 秒             | 6-18  |
| RTS 制御線の状態                  | Low RTS         | 6-19  |
| <bel> によるビープ音</bel>         | 無効              | 6-19  |
| キャラクタ間ディレイ                  | 0ミリ秒            | 6-20  |
| Nixdorf のビープ音 /LED オプション    | 通常動作            | 6-21  |
| 不明な文字の無視                    | バーコードを送信する      | 6-21  |
| <br>USB ホスト パラメータ           |                 |       |
| USB デバイス タイプ                | USB HID キーボード   | 7-4   |
| USB 国キーボード タイプ (国コード)       | 英語 (U.S.)       | 7-6   |
| キーストローク ディレイ (USB 専用 )      | 遅延なし            | 7-9   |
| Caps Lock オーバーライド (USB 専用 ) | 無効              | 7-10  |
| 不明な文字の無視 (USB 専用 )          | 有効              | 7-11  |
| キーパッドのエミュレート                | 無効              | 7-12  |
| USB キーボードの FN1 置換           | 無効              | 7-12  |
| 1-のノンクラー・フォシウナフルはっ          | ᅸᇉᇉᇊᄬᇔᄳᅸᇲᄽᄑᆓᆓ   |       |

・このインダノェースを設定するにはユー

#### 標準のデフォルト設定パラメータ

#### 表 A-1 標準のデフォルト設定パラメータの一覧(続き)

| パラメータ                    | デフォルト                                                | ページ番号 |
|--------------------------|------------------------------------------------------|-------|
| ファンクション キーのマッピング         | 無効                                                   | 7-13  |
| Caps Lock のシミュレート        | 無効                                                   | 7-13  |
| 大文字 / 小文字の変換             | 変換なし                                                 | 7-14  |
| IBM 468X/469X ホスト パラメータ  |                                                      |       |
| ポート アドレス                 | 選択なし                                                 | 8-4   |
| 不明バーコードを Code 39 に変換     | 無効                                                   | 8-5   |
| ワンド エミュレーションのホスト パラメータ   |                                                      |       |
| ワンド エミュレーションのホスト タイプ     | Symbol OmniLink Interface<br>Controller <sup>1</sup> | 9-4   |
| 先頭マージン                   | 80 ミリ秒                                               | 9-5   |
| 極性                       | バー High/ マージン Low                                    | 9-6   |
| 不明な文字の無視                 | 無視                                                   | 9-6   |
| すべてのバーコードを Code 39 に変換   | 無効                                                   | 9-7   |
| Code 39 を Full ASCII に変換 | 無効                                                   | 9-7   |
|                          |                                                      |       |
| ビープ音スタイル                 | 転送成功時にビープ音                                           | 10-5  |
| パラメータ パススルー              | パラメータの処理およびパスス<br>ルー                                 | 10-6  |
| 新しいコード タイプの変換            | 新しいコード タイプの変換                                        | 10-7  |
| モジュール幅                   | 20 µs                                                | 10-7  |
| すべてのバーコードを Code 39 に変換   | Code 39 に変換しない                                       | 10-8  |
| Code 39 Full ASCII 変換    | 無効                                                   | 10-8  |
| 転送タイムアウト                 | 3秒                                                   | 10-9  |
| 不明な文字の無視                 | 不明な文字の無視                                             | 10-10 |
| 先頭マージン                   | 2 ミリ秒                                                | 10-11 |
| 読み取り LED のチェック           | 読み取り LED のチェック                                       | 10-12 |
| <br>123Scan2 設定ツール       |                                                      |       |
| 123Scan <sup>2</sup> 設定  | なし <sup>1</sup>                                      | 11-1  |

<sup>1</sup>このインタフェースを設定するにはユーザーによる選択が必要で、 最も一般的な選択肢がこの形式です。

#### 表 A-1 標準のデフォルト設定パラメータの一覧(続き)

| パラメータ                                                            | デフォルトページ   |       |
|------------------------------------------------------------------|------------|-------|
| UPC/EAN                                                          |            |       |
| UPC-A                                                            | 有効         | 12-5  |
| UPC-E                                                            | 有効         | 12-5  |
| UPC-E1                                                           | 無効         | 12-6  |
| EAN-8/JAN 8                                                      | 有効         | 12-7  |
| EAN-13/JAN 13                                                    | 有効         | 12-7  |
| Bookland EAN                                                     | 無効         | 12-8  |
| UPC/EAN/JAN サプリメンタルの読み取り<br>(2 桁および 5 桁 )                        | 無視         | 12-9  |
| ユーザーが設定できるサプリメンタル<br>サプリメンタル 1 :<br>サプリメンタル 2 :                  |            | 12-12 |
| UPC/EAN/JAN サプリメンタルの冗長性                                          | 7          | 12-12 |
| UPC-A チェック デジットの転送                                               | 有効         | 12-13 |
| UPC-E チェック デジットの転送                                               | 有効         | 12-13 |
| UPC-E1 チェック デジットの転送                                              | 有効         | 12-13 |
| UPC-A プリアンブル                                                     | システム キャラクタ | 12-14 |
| UPC-E プリアンブル                                                     | システム キャラクタ | 12-15 |
| UPC-E1 プリアンブル                                                    | システム キャラクタ | 12-16 |
| UPC-E から A フォーマットへの変換                                            | 無効         | 12-17 |
| UPC-E1 から A フォーマットへの変換                                           | 無効         | 12-18 |
| EAN-8/JAN-8 Extend                                               | 無効         | 12-18 |
| Bookland ISBN フォーマット                                             | ISBN-10    | 12-19 |
| UPC/EAN セキュリティ レベル                                               | 0          | 12-20 |
| UCC Coupon Extended Code                                         | 無効         | 12-21 |
| Code 128                                                         |            |       |
| Code 128                                                         | 有効         | 12-22 |
| UCC/EAN-128                                                      | 有効         | 12-22 |
| ISBT 128                                                         | 有効         | 12-23 |
| <sup>1</sup> このインタフェースを設定するにはユーザーによる選択が必要で、<br>最も一般的な選択肢がこの形式です。 |            |       |

## 標準のデフォルト設定パラメータ

#### 表 A-1 標準のデフォルト設定パラメータの一覧(続き)

| パラメータ                                                            | デフォルト  | ページ番号 |
|------------------------------------------------------------------|--------|-------|
| Code 39                                                          |        |       |
| Code 39                                                          | 有効     | 12-24 |
| Trioptic Code 39                                                 | 無効     | 12-24 |
| Code 39 から Code 32 への変換<br>(Italian Pharmacy Code)               | 無効     | 12-25 |
| Code 32 プリフィックス                                                  | 無効     | 12-25 |
| Code 39 の読み取り桁数設定                                                | 2 ~ 55 | 12-26 |
| Code 39 チェック デジットの確認                                             | 無効     | 12-27 |
| Code 39 チェック デジットの転送                                             | 無効     | 12-27 |
| Code 39 Full ASCII 変換                                            | 無効     | 12-28 |
| Code 39 のバッファ                                                    | 無効     | 12-29 |
| Code 93                                                          |        |       |
| Code 93                                                          | 無効     | 12-32 |
| Code 93 の読み取り桁数設定                                                | 4 ~ 55 | 12-26 |
| Code 11                                                          |        |       |
| Code 11                                                          | 無効     | 12-34 |
| Code 11 の読み取り桁数設定                                                | 4 ~ 55 | 12-35 |
| Code 11 チェック デジットの確認                                             | 無効     | 12-36 |
| <br>Code 11 チェック デジットの転送                                         | 無効     | 12-37 |
| Interleaved 2 of 5 (ITF)                                         |        | •     |
| Interleaved 2 of 5 (ITF)                                         | 有効     | 12-38 |
| I 2 of 5 の読み取り桁数設定                                               | 14     | 12-39 |
| 2 of 5 チェック デジットの確認                                              | 無効     | 12-40 |
| I 2 of 5 チェック デジットの転送                                            | 無効     | 12-41 |
| I 2 of 5 から EAN 13 への変換                                          | 無効     | 12-41 |
| Discrete 2 of 5 (DTF)                                            |        |       |
| Discrete 2 of 5                                                  | 無効     | 12-42 |
| D 2 of 5 の読み取り桁数設定                                               | 12     | 12-43 |
| <sup>1</sup> このインタフェースを設定するにはユーザーによる選択が必要で、<br>最も一般的な選択肢がこの形式です。 |        |       |

#### 表 A-1 標準のデフォルト設定パラメータの一覧(続き)

| パラメータ                                            | デフォルト         | ページ番号 |
|--------------------------------------------------|---------------|-------|
| Chinese 2 of 5                                   |               |       |
| Chinese 2 of 5 の有効化 / 無効化                        | 無効            | 12-44 |
| Codabar (NW - 7)                                 |               |       |
| Codabar                                          | 無効            | 12-45 |
| Codabar の読み取り桁数設定                                | 5 ~ 55        | 12-46 |
| CLSI 編集                                          | 無効            | 12-47 |
| NOTIS 編集                                         | 無効            | 12-47 |
| MSI                                              |               |       |
| MSI                                              | 無効            | 12-48 |
| MSI の読み取り桁数設定                                    | 4 ~ 55        | 12-49 |
| MSI チェック デジット                                    | 1             | 12-50 |
| MSI チェック デジットの転送                                 | 無効            | 12-50 |
| MSI チェック デジットのアルゴリズム                             | Mod 10/Mod 10 | 12-51 |
| GS1 DataBar ( 以前の RSS、Reduced Space Sym          | bology)       |       |
| GS1 DataBar Omnidirectional ( IE GS1 DataBar-14) | 無効            | 12-52 |
| GS1 DataBar Limited                              | 無効            | 12-52 |
| GS1 DataBar Expanded                             | 無効            | 12-53 |
| GS1 DataBar から UPC/EAN への変換                      | 無効            | 12-53 |
| 読み取り可能コード - 特定のセキュリティ レベル                        |               |       |
| 冗長性レベル                                           | 1             | 12-54 |
| セキュリティ レベル                                       | 0             | 12-56 |
| 双方向的冗長性                                          | 無効            | 12-58 |
| キャラクタ間ギャップ サイズ                                   | 通常            | 12-58 |
| バージョン通知                                          |               | 12-59 |
| MIMIC バージョンの通知                                   |               | 12-59 |
| シナプス ケーブルの通知 12-59                               |               | 12-59 |
| 1このインタフェースを設定するにはコーザーによる選択が必要で                   |               |       |

最も一般的な選択肢がこの形式です。

### 標準のデフォルト設定パラメータ

表 A-1 標準のデフォルト設定パラメータの一覧(続き)

| パラメータ                            | デフォルト                   | ページ番号 |
|----------------------------------|-------------------------|-------|
| その他のスキャナ オプション                   |                         |       |
| コード ID キャラクタの転送                  | なし                      | 13-3  |
| プリフィックス値                         | 7013 <cr><lf></lf></cr> | 13-4  |
| サフィックス値                          | 7013 <cr><lf></lf></cr> | 13-4  |
| スキャン データ転送フォーマット                 | データのみ                   | 13-4  |
|                                  | 設定                      | 13-6  |
| 「読み取りなし」メッセージの転送                 | 無効                      | 13-6  |
| シナプス インタフェース                     | 標準                      | 13-7  |
| 1 - のノンクコニニフを訳ウナスにはコニゼニにとて翌日が必要で |                         |       |

・このインタフェースを設定するにはユーサーによる選択が必要 最も一般的な選択肢がこの形式です。

# 付録 B プログラミング リファレンス

# シンボル コード ID

#### 表 B-1 シンボル コード キャラクタ

| コード キャラクタ | コードタイプ                                   |
|-----------|------------------------------------------|
| A         | UPC-A、UPC-E、UPC-E1、EAN-8、EAN-13          |
| В         | Code 39、Code 32                          |
| С         | Codabar                                  |
| D         | Code 128                                 |
| E         | Code 93                                  |
| F         | Interleaved 2 of 5                       |
| G         | Discrete 2 of 5 または Discrete 2 of 5 IATA |
| Н         | Code 11                                  |
| J         | MSI                                      |
| К         | UCC/EAN-128                              |
| L         | Bookland EAN                             |
| М         | Trioptic Code 39                         |
| Ν         | クーポン コード                                 |
| R         | GS1 DataBar                              |
| Т         | UCC Composite、TLC 39                     |

# AIM コード ID

各 AIM コード ID は、]cm の 3 文字で構成されています。それぞれの意味は次のとおりです。

- ] = フラグ キャラクタ (ASCII 93)
- c = コードキャラクタ(表 B-2 を参照)
- m = 修飾キャラクタ(表 B-3 を参照)

#### 表 B-2 AIM コード キャラクタ

| コード キャラクタ | コードタイプ                             |
|-----------|------------------------------------|
| A         | Code 39、Code 39 Full ASCII、Code 32 |
| С         | Code 128、Coupon (Code 128 部分 )     |
| E         | UPC/EAN、Coupon (UPC 部分 )           |
| е         | GS1 DataBar                        |
| F         | Codabar                            |
| G         | Code 93                            |
| Н         | Code 11                            |
| I         | Interleaved 2 of 5                 |
| Μ         | MSI                                |
| S         | D2 of 5、IATA 2 of 5                |
| Х         | Bookland EAN、Code 39 Trioptic      |

修飾キャラクタは、当該オプションの値の和で、表 B-3 に基づいています。

#### 表 B-3 修飾キャラクタ

| コードタイプ           | オプション値                                                                        | オプション                                                                                       |
|------------------|-------------------------------------------------------------------------------|---------------------------------------------------------------------------------------------|
| Code 39          | 0                                                                             | チェック キャラクタも Full ASCII 処理もありません。                                                            |
| 1                | 1                                                                             | リーダーがチェック キャラクタをチェックしました。                                                                   |
|                  | 3                                                                             | リーダーがチェック キャラクタをチェックし、取り除きました。                                                              |
|                  | 4                                                                             | リーダーが Full ASCII キャラクタ変換を行いました。                                                             |
|                  | 5                                                                             | リーダーが Full ASCII キャラクタ変換を行い、チェック キャラクタを<br>チェックしました。                                        |
|                  | 7                                                                             | リーダーが Full ASCII キャラクタ変換を行い、チェック キャラクタを<br>チェックして取り除きました。                                   |
|                  | 例:チェック キ<br><b>]A7</b> AIMID(ここ                                               | -<br>- ャラクタが W の Full ASCII バーコードの場合、 <b>A + I + MI + DW</b> は<br>で 7 = (3 + 4)) として転送されます。 |
| Trioptic Code 39 | 0                                                                             | 現時点でオプションは設定されていません。常に0を転送します。                                                              |
|                  | 例 : Trioptic バー                                                               | コード 412356 は <b>]X0</b> 412356 として転送されます。                                                   |
| Code 128         | 0                                                                             | 標準データ パケット。最初のシンボル位置にファンクション コード<br>1 がありません。                                               |
|                  | 1                                                                             | 最初のシンボル位置にファンクション コード 1 があります。                                                              |
|                  | 2                                                                             | 2 番目のシンボル位置にファンクション コード 1 があります。                                                            |
|                  | 例 : 最初の位置に <sup>FNC1</sup> がある Code (EAN) 128 バーコードの場合、AIMID は、<br>として転送されます。 |                                                                                             |
| I 2 of 5         | 0                                                                             | チェック デジット処理がありません。                                                                          |
|                  | 1                                                                             | リーダーはチェック デジットをチェックしました。                                                                    |
|                  | 3                                                                             | リーダーがチェック デジットをチェックし、取り除きました。                                                               |
|                  | 例 : チェック デ<br>されます。                                                           | ジットのない l 2 of 5 バーコードの場合、4123 は、 <b>]l0</b> 4123 として転送                                      |
| Codabar          | 0                                                                             | チェック デジット処理がありません。                                                                          |
|                  | 1                                                                             | リーダーはチェック デジットをチェックしました。                                                                    |
|                  | 3                                                                             | リーダーが転送前にチェック デジットを取り除きました。                                                                 |
|                  | 例 : チェック デ<br>送されます。                                                          | ジットのない Codabar バーコードの場合、4123 は、 <b>]F0</b> 4123 として転                                        |
| Code 93          | 0                                                                             | 現時点でオプションは設定されていません。常に0を転送します。                                                              |
|                  | 例 : Code 93 バー                                                                | -コード 012345678905 は、 <b>]G0</b> 012345678905 として転送されます。                                     |

#### 表 B-3 修飾キャラクタ (続き)

| コードタイプ              | オプション値                                                                                                | オプション                                                                                                    |
|---------------------|----------------------------------------------------------------------------------------------------|----------------------------------------------------------------------------------------------------|
| MSI                 | 0                                                                                                    | チェック デジットが送信されます。                                                                                                    |
|                     | 1                                                                                                    | チェック デジットが送信されません。                                                                                                    |
|                     | 例:MSI バーコ<br>] <b>M1</b> 4123 として                                                                     | ードで 1 つのチェック デジットがチェックされた場合、4123 は、<br>転送されます。                                                                                                    |
| D 2 of 5            | 0                                                                                                    | 現時点でオプションは設定されていません。常に0を転送します。                                                                                                    |
|                     | 例 : D 2 of 5 バー                                                                                       | -コード 4123 は、 <b>]S0</b> 4123 として転送されます。                                                                                                    |
| UPC/EAN             | 0                                                                                                    | フル EAN 国別コード フォーマットの標準パケットで、UPC-A と<br>UPC-E の場合は 13 桁 ( サプリメンタル データを含まない )。                                                                                                    |
|                     | 1                                                                                                    | 2 桁のサプリメンタル データのみ。                                                                                                    |
|                     | 2                                                                                                    | 5 桁のサプリメンタル データのみ。                                                                                                    |
|                     | 4                                                                                                    | EAN-8 データ パケット。                                                                                                    |
|                     | 例 : UPC-A バー                                                                                          | コード 012345678905 は <b>]E0</b> 0012345678905 として転送されます。                                                                                                    |
| Bookland EAN        | 0                                                                                                    | 現時点でオプションは設定されていません。常に 0 を転送します。                                                                                                    |
|                     | 例 : Bookland EA                                                                                       | AN バーコード 123456789X は <b>]X0</b> 123456789X として転送されます。                                                                                                    |
| Code 11             | 0                                                                                                    | 1 つのチェック デジット。                                                                                                    |
|                     | 1                                                                                                    | 2 つのチェック デジット。                                                                                                    |
|                     | 3                                                                                                    | チェック キャラクタはチェックされますが、転送されません。                                                                                                    |
| GS1 DataBar<br>ファミリ |                                                                                                    | この時点で指定されたオプションなし。常に 0 が転送されます。<br>アプリケーション ID「01」とともに転送される GS1 DataBar<br>Omnidirectional および GS1 DataBar Limited。<br>注: UCC/EAN-128 エミュレーション モードでは、GS1 DataBar は<br>Code 128 規則を使用して転送されます ( つまり、]C1)。 |
|                     | 例 : GS1 Databar Omnidirectional バーコードの場合、100123456788902 は<br><b>]e</b> 001100123456788902 として転送されます。 |                                                                                                    |

# 付録 C サンプル バーコード

Code 39

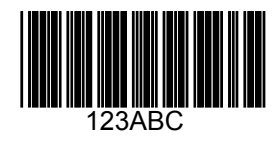

## **UPC/EAN**

UPC-A、100%

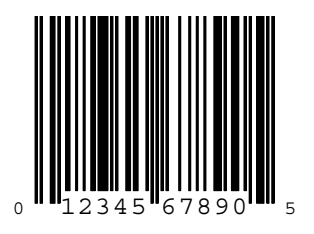

#### C-2 LS2208 製品リファレンス ガイド

EAN-13、100%

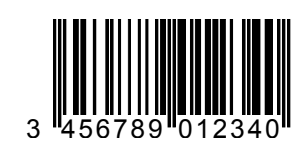

**Code 128** 

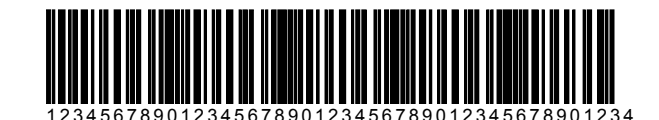

**Interleaved 2 of 5** 

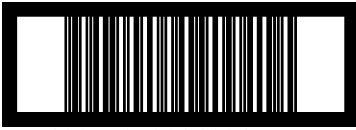

12345678901231

## **GS1** DataBar Omnidirectional

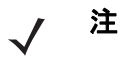

次のバーコードを読み取るには、GS1 Databar Omnidirectional を有効にする必要があります (12-52 ページの「GS1 DataBar Omnidirectional (旧 GS1 DataBar-14) を有効にする」を参照)。

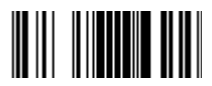

# 付録 D 数字バーコード

# 数字バーコード

0、1、2

特定の数値が必要なパラメータについては、対応する番号の付いたバーコードをスキャンします。

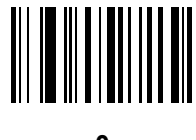

0

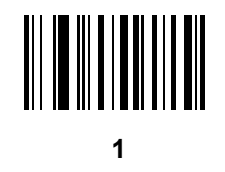

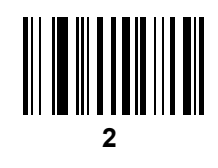

D-2 LS2208 製品リファレンス ガイド

3、4、5、6

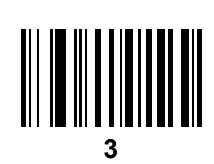

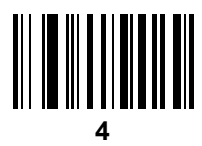

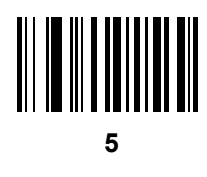

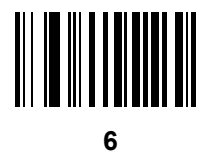

数字バーコード D-3

7、8、9

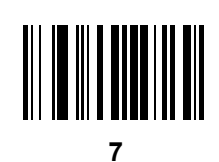

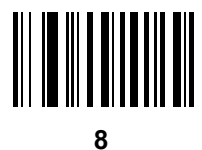

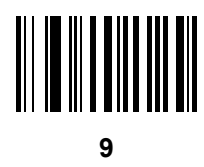

# キャンセル

間違いを訂正したり、選択した設定を変更したりする場合は、次のバーコードをスキャンします。

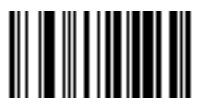

キャンセル

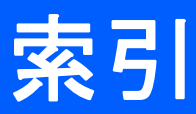

## 数字

| 123Scan | <br> | <br>• • | <br>••• | <br> | • • |       |       | 11-1 |
|---------|------|---------|---------|------|-----|-------|-------|------|
| Α       |      |         |         |      |     |       |       |      |
| ADF     | <br> | <br>    | <br>    | <br> |     |       |       | 14-1 |
| ASCII 值 | <br> | <br>    | <br>    | <br> |     | 5-16, | 6-22, | 7-15 |

## C

| Codabar バーコード                                  |       |
|------------------------------------------------|-------|
| CLSI 編集                                        | 12-47 |
| Codabar                                        | 12-45 |
| NOTIS 編集                                       | 12-47 |
| 読み取り桁数                                         | 12-46 |
| Code 11 バーコード                                  |       |
| Code 11                                        | 12-34 |
| 読み取り桁数                                         | 12-35 |
| Code 128 バーコード                                 |       |
| Code 128                                       | 12-22 |
| ISBT 128                                       | 12-23 |
| UCC/EAN-128                                    | 12-22 |
| Code 39 バーコード                                  |       |
| Code 39                                        | 12-24 |
| Full ASCII                                     | 12-28 |
| チェック デジットの確認                                   | 12-27 |
| 転送チェック デジット                                    | 12-27 |
| ·<br>バッファリング                                   | 12-29 |
| 読み取り桁数                                         | 12-26 |
| Code 93 $\cancel{n} - \cancel{n} - \cancel{n}$ | -     |
| Code 93                                        | 12-32 |
| 読み取り桁数                                         | 12-33 |
|                                                |       |

### D

Discrete 2 of 5 バーコード

| Discrete 2 of 5 | 5 |  |  |  |  |  |  |  |  |  |  |  |  | 12-42 |
|-----------------|---|--|--|--|--|--|--|--|--|--|--|--|--|-------|
| 読み取り桁数          |   |  |  |  |  |  |  |  |  |  |  |  |  | 12-43 |

# G

| GS1 Databar                 |       |
|-----------------------------|-------|
| GS1 DataBar Expanded        | 12-53 |
| GS1 DataBar Limited         | 12-52 |
| GS1 Databar omnidirectional | 12-52 |
| GS1 Databar から UPC/EAN への変換 | 12-53 |

### I

| IBM 468X/469X デフォルト設定パラメータ | 8-3  |
|----------------------------|------|
| IBM 468X/469X の接続          | 8-2  |
| IBM 468X/469X のパラメータ       | 8-4  |
| Interleaved 2 of 5 バーコード   |      |
| EAN-13 への変換 1              | 2-41 |
| チェック デジットの確認1              | 2-40 |
| 転送チェック デジット                | 2-41 |

#### Μ

| MSIバーコード         |       |
|------------------|-------|
| MSI              | 12-48 |
| チェック デジット        | 12-50 |
| チェック デジット アルゴリズム | 12-51 |
| 転送チェック デジット      | 12-50 |
| 読み取り桁数           | 12-49 |

### R

| RS-232 接続               | 6-2 |
|-------------------------|-----|
| RS-232 デフォルト設定パラメータ     | 6-3 |
| RS-232 のパラメータ 6-4, 6-6, | 6-7 |

## U

# き

| 技術仕様                     | -4 |
|--------------------------|----|
| キーボード ウェッジ接続5            | -2 |
| キーボード ウェッジのデフォルト         |    |
| 設定パラメータ5                 | -3 |
| キーボード ウェッジのパラメータ5        | -4 |
| キャラクタ セット 5-16, 6-22, 7- | 15 |

# <

| クワイエット ゾーン (先頭マージン) | 9-5 |
|---------------------|-----|
|---------------------|-----|

# け

| ケーブル      |     |
|-----------|-----|
| インタフェース   | 1-4 |
| ケーブルの取り外し | 1-5 |
| 接続        | 1-3 |

# こ

| 高度なデータ フォーマット<br>コード ID | <br>-1 |
|-------------------------|--------|
| AIM コード ID              | <br>-2 |
| シンボル コード ID             | <br>-1 |

# さ

| サービスに関する情報 |  | 3-xiv, xv |
|------------|--|-----------|
|------------|--|-----------|

# し

| 仕様 |     |  |   |  |  |   |  |  |   |   |  |   |   |   |   |   |   |   |   |   |   |  |  | <br> | 3 | -4 |
|----|-----|--|---|--|--|---|--|--|---|---|--|---|---|---|---|---|---|---|---|---|---|--|--|------|---|----|
| 照準 | • • |  | • |  |  | • |  |  | • | • |  | • | • | • | • | • | • | • | • | • | • |  |  | <br> | 2 | -5 |

| 情報、サ | -E | こへに | 関す | -2 |      |  | <br> |  |  |  |  | xv    |
|------|----|-----|----|----|------|--|------|--|--|--|--|-------|
| 信号の意 | 味. |     |    |    | <br> |  | <br> |  |  |  |  | . 3-6 |

# す

| スキャナ各部<br>スキャナのデフォル  |  |
|----------------------|--|
| エラー                  |  |
| シーケンスの例<br>照準        |  |
| ハンズフリー<br>ハンドヘルド     |  |
| スタンド                 |  |
|                      |  |
| スタンドの組み立て<br>スタンドの設置 |  |

## せ

| セキュリティ レベル バーコード          |
|---------------------------|
| 冗長性レベル 12-54              |
| セキュリティ レベル                |
| 双方向的冗長性 12-58             |
| セットアップ                    |
| IBM 468X/469X ホストへの接続 8-2 |
| RS-232 インタフェースの接続6-2      |
| USB インタフェースの接続            |
| インタフェース ケーブルの接続1-4        |
| キーボード ウェッジ インタフェースの接続 5-2 |
| ケーブルの接続1-3                |
| 電源の接続1-4                  |
| パッケージの開梱1-2               |
| ワンド エミュレーションを使用し          |
| た接続                       |

# そ

| その他のスキャー | トパラメータ | <br>2 |
|----------|--------|-------|
|          |        | <br>~ |

# τ

| デコード ゾーン        | -6 |
|-----------------|----|
| デフォルト設定パラメータ4   | -2 |
| IBM 468X/469X 8 | -3 |
| RS-2326         | -3 |
| USB             | -3 |
| キーボード ウェッジ5     | -3 |
| その他のスキャナ オプション  | -2 |
| 標準デフォルト一覧A      | -1 |
| ユーザー設定4         | -2 |
| ワンド エミュレーション    | -3 |
| 読み取り可能コード12     | -2 |
|                 |    |

# 索引 - 3

| 電源    |  |  |  |  |  |  |  |  |  |  |  |  |  |   |  |  |  |     |
|-------|--|--|--|--|--|--|--|--|--|--|--|--|--|---|--|--|--|-----|
| 接続    |  |  |  |  |  |  |  |  |  |  |  |  |  |   |  |  |  | 1-4 |
| 電源の接続 |  |  |  |  |  |  |  |  |  |  |  |  |  | • |  |  |  | 1-4 |

## は バ-

| <b>%</b> - | ーコード                                                                                            |                |
|------------|-------------------------------------------------------------------------------------------------|----------------|
|            | Code 39                                                                                         |                |
|            | バッファの転送<br>IBM 468X/469X                                                                        | 12-30          |
|            | デフォルト設定パラメータ                                                                                    | 8-3            |
|            | 不明バーコードの Code 39 への変換                                                                           | 8-5            |
|            | ポート アドレス                                                                                        | 8-4            |
|            | Interleaved 2 of 5                                                                              | 12-38          |
|            | EAN-13 への変換                                                                                     | 12-41          |
|            | 読み取り桁数                                                                                          | 12-39          |
|            |                                                                                                 | 0.40           |
|            | RIS 制御線の状態                                                                                      | . 6-19         |
|            | キャラクダ间ナイレイ                                                                                      | . 6-20         |
|            | キャフクダによるビーノ目                                                                                    | . 0-19<br>6 12 |
|            | 文にエフーのテェック                                                                                      | 6 10           |
|            | ストリン ビジドの迭状                                                                                     | . 0-19<br>6_16 |
|            | データビット                                                                                          | 6-12           |
|            | デフォルト一覧                                                                                         | . 6-3          |
|            | ハードウェア ハンドシェイク                                                                                  | . 6-14         |
|            | パリティ                                                                                            | . 6-10         |
|            | ホスト シリアル レスポンス                                                                                  |                |
|            | タイムアウト                                                                                          | . 6-18         |
|            | ホスト タイプ6-                                                                                       | 6, 6-7         |
|            |                                                                                                 | 6-8            |
|            |                                                                                                 | 40.04          |
|            | クーホンコートの言な取り得返回数                                                                                | 12-21          |
|            | サノリメノダルの読み取り繰返回数                                                                                | 12-12          |
|            |                                                                                                 | 12-20          |
|            | サプリメンタルの冗長性                                                                                     | 12-12          |
|            | USB                                                                                             | 12 12          |
|            | Caps Lock オーバーライド                                                                               | . 7-10         |
|            | キーストローク ディレイ                                                                                    | 7-9            |
|            | 国キーボード タイプ                                                                                      | 7-6            |
|            | デバイス タイプ                                                                                        | 4, 7-5         |
|            | デフォルト一覧                                                                                         | 7-3            |
|            | 不明な文字                                                                                           | . 7-11         |
|            | キーボードウェッジ                                                                                       |                |
|            | Caps Lock オーバーライド                                                                               | . 5-10         |
|            |                                                                                                 | . 5-10         |
|            |                                                                                                 | 5-8<br>50      |
|            | $+-\lambda + \mu - \gamma + \eta + \eta + \mu + \eta + \eta + \eta + \eta + \eta + \eta + \eta$ |                |
|            | □ イーハート ライノ ( 国 J ー ト <i>)</i><br>件                                                             | 5, 5-6         |
|            | エミュレーション                                                                                        | 5-9            |
|            | デフォルト一覧                                                                                         | 5-3            |
|            | 不明な文字の無視                                                                                        | 5-7            |
|            |                                                                                                 |                |

| ホスト タイプ                 | 5-4     |
|-------------------------|---------|
| 数字バーコード                 | D-3     |
| その他                     |         |
| 「NR ( 読み取りなし )」         |         |
| 、 メッセージの転送              | 13-6    |
| スキャン データ オプション          | 13-4    |
| データ オプション               | 13-3    |
| コード ID キャラクタの転送         | 13-3    |
| プリフィックス / サフィックス値       | 13-4    |
| デフォルトの設定                | 4-3     |
| ビープ音の音程                 | Δ_Δ     |
| ビープ音の音径                 | Λ_5     |
| こ ノ目の日里                 |         |
| Bookland FAN            | 12-8    |
| Bookland ISBN           | 12-10   |
| Codabar                 | 12-13   |
|                         | 40.47   |
|                         | . 12-47 |
| Codabar NOTIS 編集        | . 12-47 |
| Codabar の読み取り桁数         | 12-46   |
|                         | . 12-34 |
| Code 11 の読み取り桁数         | 12-35   |
| Code 128                | . 12-22 |
| Code 39                 | 12-24   |
| Code 39 Full ASCII      | 12-28   |
| Code 39 チェック デジットの確認    | 12-27   |
| Code 39 転送チェック デジット     | . 12-27 |
| Code 39 の読み取り桁数         | 12-26   |
| Code 93                 | 12-32   |
| Code 93 の読み取り桁数         | 12-33   |
| Discrete 2 of 5         | 12-42   |
| Discrete 2 of 5 の読み取り桁数 | . 12-43 |
| EAN Zero Extend         | . 12-18 |
| EAN-13/EAN-8            | 12-7    |
| 2 of 5 から FAN-13 への変換   | 12-41   |
| 12 of 5 チェック デジットの確認    | 12-41   |
| 12010 デェック デジット         | 12-40   |
| ISBT 128                | 12-71   |
| NUMIC バージョンの通知          | 12 50   |
|                         | 12-09   |
| MOI エーック デジット           | 12 50   |
| MSI チェック テンツト           | 12-50   |
|                         | 12-51   |
|                         | . 12-50 |
| MSIの読み取り桁数              | . 12-49 |
|                         | . 12-21 |
| UCC/EAN-128             | . 12-22 |
| UPC-A/E/E1 チェック デジット    | 12-13   |
| UPC-A/UPC-Е             | 12-5    |
| UPC-A プリアンブル            | 12-14   |
| UPC-E1                  | 12-6    |
| UPC-E1 から UPC-A への変換    | 12-18   |
| UPC-E から UPC-A への変換     | . 12-17 |
| UPC-E プリアンブル            | 12-15   |
| キャラクタ間ギャップ サイズ          | . 12-58 |
| サプリメンタル                 | 12-9    |

| シナプス ケーブルの通知               |
|----------------------------|
| 冗長性レベル12-54                |
| セキュリティ レベル                 |
| 双方向的冗長性                    |
| デフォルトの一覧 12-2              |
| バージョン通知 12-59              |
| バッファリング 12-29              |
| 読み取り間隔4-9                  |
| 読み取り成功時のビープ音 4-8           |
| レーザー オン タイム                |
| ワンド エミュレーション               |
| Code 39 Full ASCII 9-7     |
| 極性                         |
| すべてのバーコードを Code 39 に変換 9-7 |
| 先頭マージン (クワイエット ゾーン) 9-5    |
| デフォルトー覧                    |
| 不明な文字9-6                   |
| ホスト タイプ                    |
| パーツ                        |
| パッケージの開梱1-2                |
| パラメータ                      |
| IBM 468X/469X 8-4          |
| RS-232 6-4                 |
| USB                        |
| キーボード ウェッジ                 |
| ワンド エミュレーション               |

# ひ

| ビュレットxiv      |
|---------------|
| 表記            |
| 規則            |
| 表記規則xiv       |
| 票準のデフォルト設定4-2 |
| ピン配列          |
| スキャナ信号の意味3-6  |

## ほ

| ホスト タイプ      |        |
|--------------|--------|
| IBM          | . 8-4  |
| RS-2326-6    | 3, 6-7 |
| キーボード ウェッジ   | . 5-4  |
| ワンド エミュレーション | . 9-4  |
| USB          | . 7-4  |

# හ

| · · · · · · · · · · · · · · · · · · · | メンテナンス |  |  |  |  |  | 3-1 |
|---------------------------------------|--------|--|--|--|--|--|-----|
|---------------------------------------|--------|--|--|--|--|--|-----|

## ゆ

| ユーザー設定パラメータ |  |
|-------------|--|
|-------------|--|

# よ

| 読み取り可能コ- | ードのデフォルト |      |
|----------|----------|------|
| 設定パラメータ  |          | 12-2 |

# わ

| ワンド エミュレーション接続     | . 9-2, 10-2 |
|--------------------|-------------|
| ワンド エミュレーションのパラメータ | 9-4         |

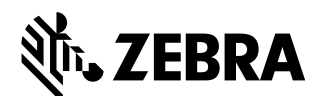

Zebra Technologies Corporation Lincolnshire, IL U.S.A. http://www.zebra.com

©2017 ZIH Corp and/or its affiliates.All rights reserved.Zebra および図案化された Zebra ヘッドは、 ZIH Corp. の商標であり、世界各地の多数の法域で登録されています。その他のすべての商 標は、該当する各所有者が権利を有しています。